Павел Девицкий

# Gimp для фотографа эффективные методы обработки

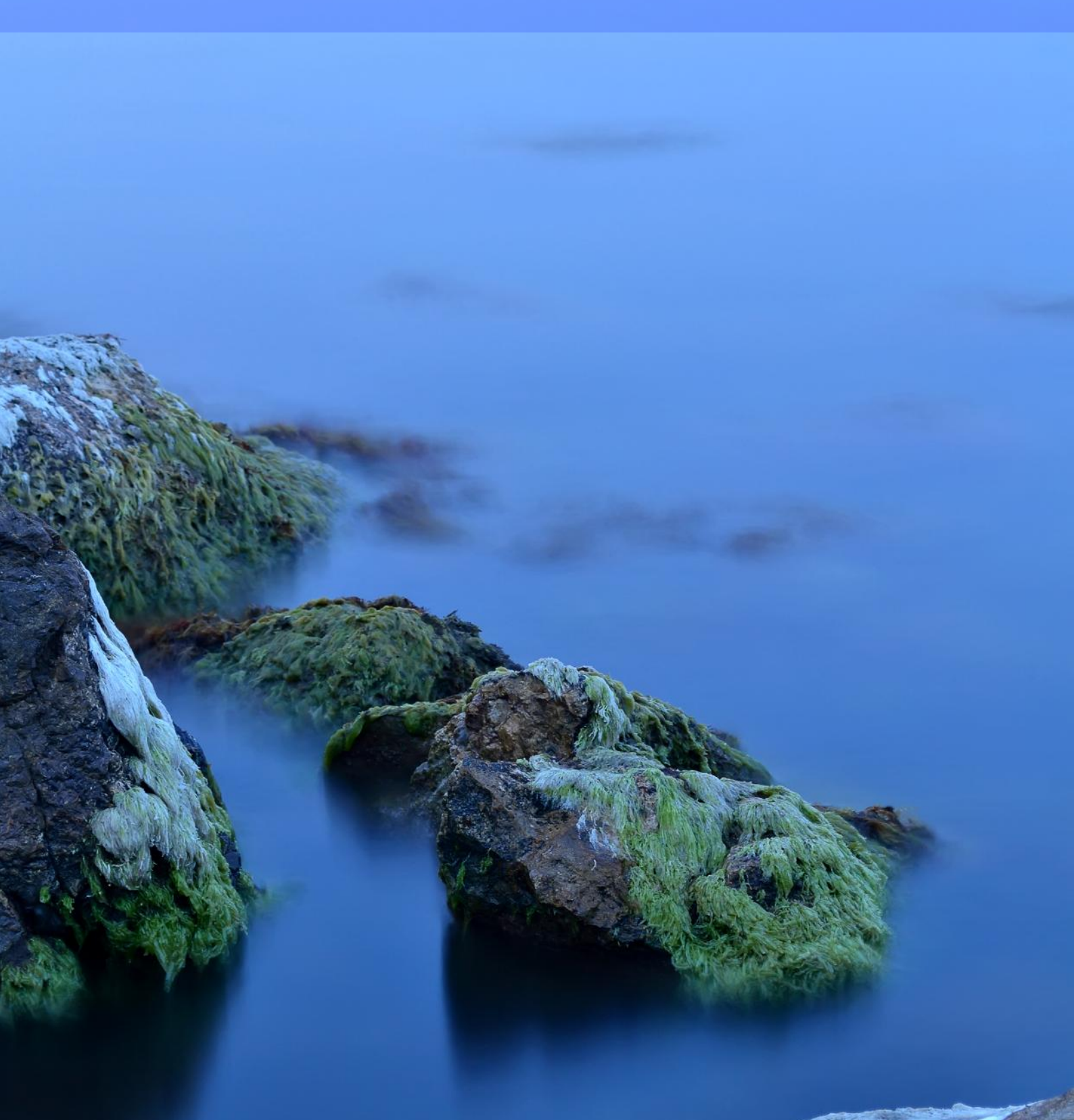

### Содержание

| Предисловие                                                     | 5  |
|-----------------------------------------------------------------|----|
| Глава 1: Знакомство с Gimp                                      | 7  |
| Что такое Gimp                                                  | 8  |
| Знакомство с интерфейсом                                        | 8  |
| Кратко об инструментах                                          | 9  |
| Настройка Gimp                                                  | 12 |
| Глава 2: Изменение размеров и обрезка изображений               | 15 |
| Алгоритмы интерполяции в Gimp                                   | 16 |
| Изменение размеров изображений для Web                          | 16 |
| Изменение размеров изображений для печати                       | 17 |
| Простое кадрирование изображений                                | 18 |
| Кадрирование с заданными размерами                              | 18 |
| Направляющие при кадрировании                                   | 19 |
| Увеличение размера холста с помощью инструмента кадрирования    | 19 |
| Автоматическое и усреднённое кадрирование                       | 20 |
| Глава 3: Коррекция цвета и тона изображений                     | 23 |
| Гистограмма                                                     | 24 |
| Потеря в светах                                                 | 25 |
| Потеря в тенях                                                  | 25 |
| Малый контраст                                                  | 25 |
| Про повышение контраста                                         | 26 |
| Инструмент «Уровни»                                             | 26 |
| Инструмент «Кривые»                                             | 28 |
| Простое тонирование изображений                                 | 32 |
| Перевод цветных изображений в чёрно-белые                       | 34 |
| Глава 4: Маски и слои                                           | 39 |
| Создание слоёв                                                  | 40 |
| Создание масок                                                  | 41 |
| Создание точных масок и их применение                           | 42 |
| Глава 5: Повышение чёткости изображений                         | 47 |
| О резкости                                                      | 48 |
| О стандартных фильтрах Gimp                                     | 48 |
| Фильтр «Повышение резкости»                                     | 48 |
| Фильтр «Нерезкая маска»                                         | 49 |
| Расширение возможностей фильтра «Нерезкая маска»                | 50 |
| Повышение чёткости с помощью фильтра High-Pass                  | 51 |
| Повышение резкости в отдельных каналах                          | 52 |
| Повышение резкости в L-канале                                   | 53 |
| Глава 6: Повышение цветовой насыщенности изображений            | 55 |
| Повышение насыщенности с помощью инструмента «Тон-Насыщенность» | 56 |
| Повышение насыщенности с помощью «Микшера каналов»              | 56 |
| Повышение насыщенности через LAB                                | 57 |

### Содержание

| Использование масок при повышении насыщенности            | 59 |
|-----------------------------------------------------------|----|
| Избирательная насыщенность с помощью слоя Saturation      | 61 |
| Глава 7: Повышение динамического диапазона фотографий     | 65 |
| Что такое HDR, методы получения HDR-снимков               | 66 |
| Создание простой HDR-фотографии                           | 67 |
| Создание сложной HDR-фотографии                           | 70 |
| Создание HDR-фотографии с помощью exposure-blend          | 72 |
| Глава 8: Выделение объектов                               | 75 |
| Инструменты выделения                                     | 76 |
| Выделение сложных объектов фотографии с помощью масок     | 76 |
| Глава 9: Простые фокусы                                   | 79 |
| Выравнивание горизонта                                    | 80 |
| Удаление цифрового шума                                   | 81 |
| Корректирующий слой выборочного осветления или затемнения | 85 |
| Создание рамки для фото                                   | 86 |
| Имитация конверсионных фото-фильтров и их применение      | 87 |
| Создание подписи на фотографии                            | 88 |
| Эффективное перекрашивание объектов                       | 90 |
| Увеличение размеров холста                                | 91 |

### Gimp для фотографа

### эффективные методы обработки

Автор: Павел Девицкий Вёрстка: Павел Девицкий Редактор: Людмила Палий

photoliving@ukr.net http://photoliving.com.ua

## Предисловие

### Gimp. . http://photoliving.com.ua. . , , , . , , . Gimp.

-

\_

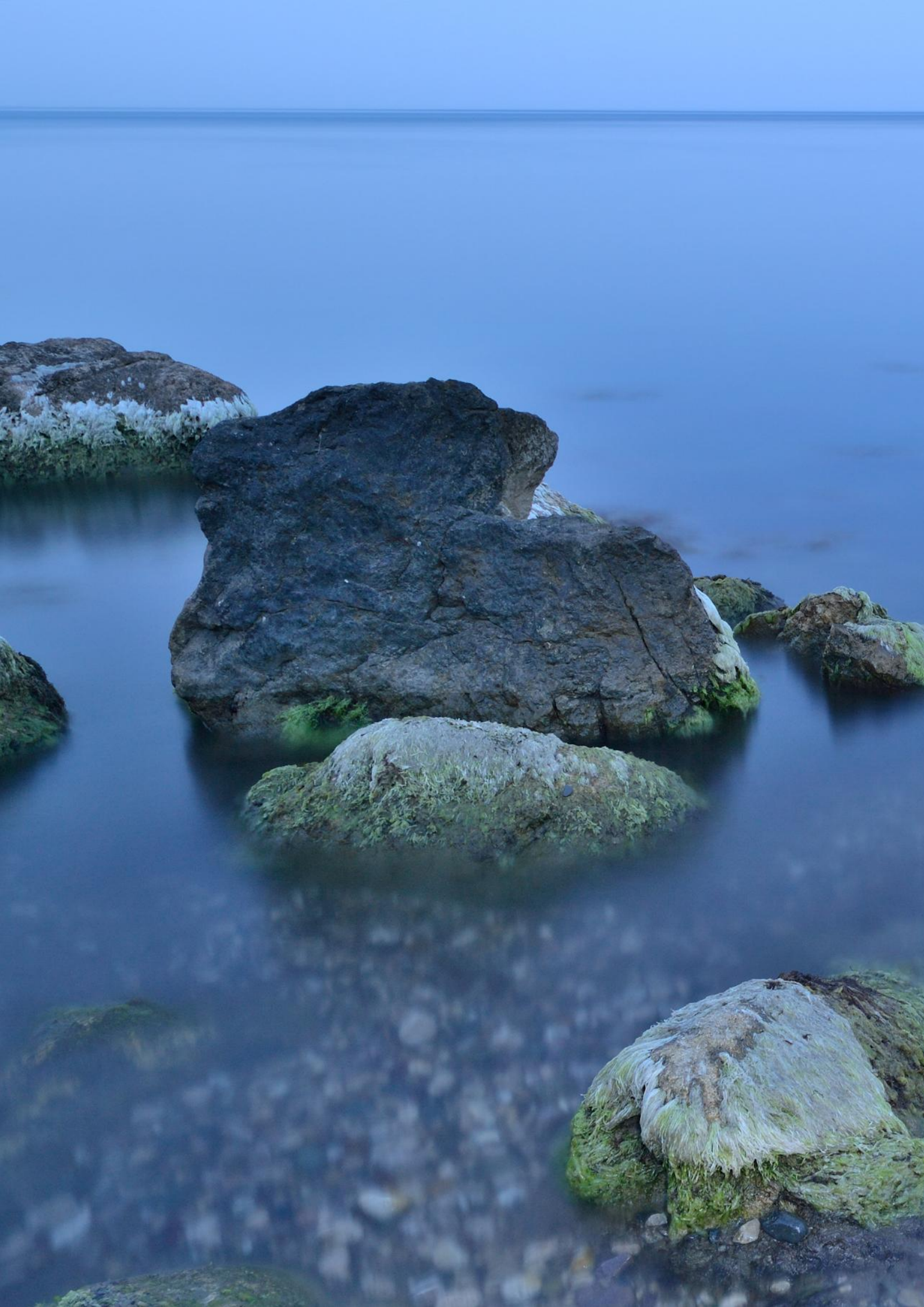

# Глава 1 Знакомство с Gimp

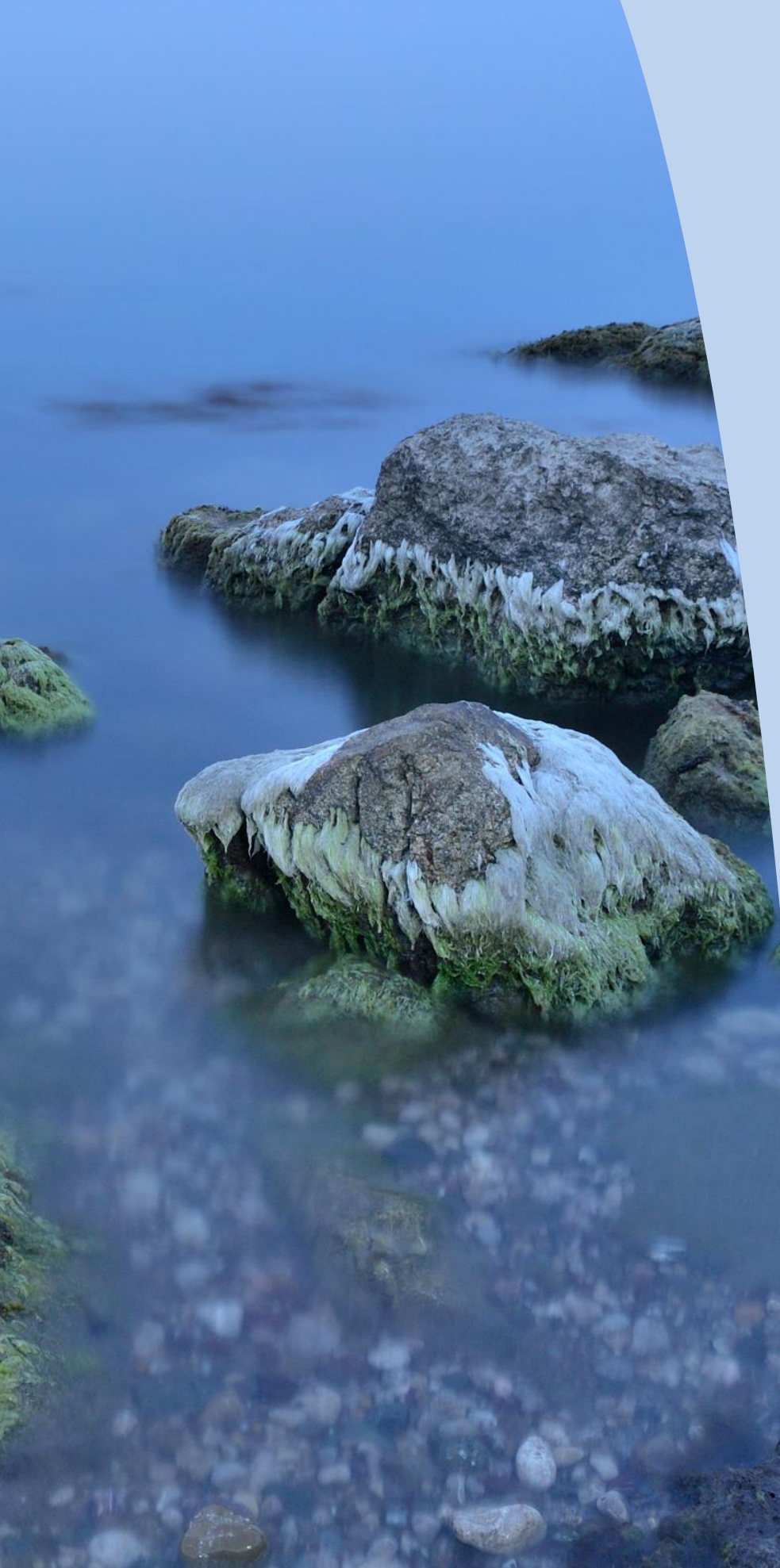

Gimp –

GNU GPL.

, Gimp,

,

Gimp –

, , , , .

Gimp , -

Gimp 2.6.11.

2.6),

,

:

, ).

Gim

Gimp –

Gimp 2.6.11.

:

(2.0; 2.4;

(

http://www.gimp.org.

(2.1; 2.3; 2.5),

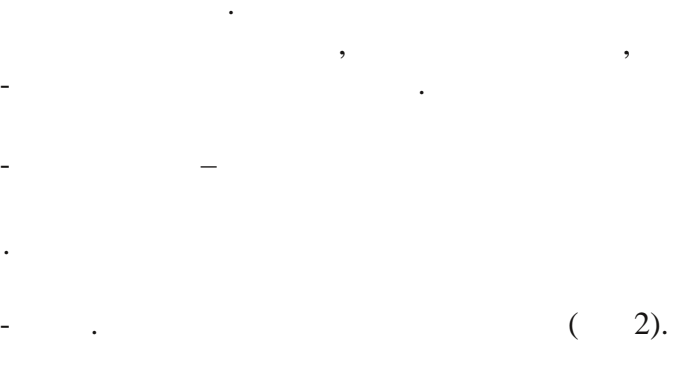

, , ( )

Навигация, Гистограмма - Слои × ⊕ 🛓 • Окно навигации 188% Q Ð 0 Q Q Q Слон Режим: Нормальный Y 100,0 🖕 Непрозр.: Запереть : 📃 🕵 0 Фон

. 1 -

18

\$

8

#### http://docs.gimp.org/2.6/ru/

- F1 . .,
- Прямоугольное выделение
   Вллиптическое выделение
   Свободное выделение
   Е

| 9 | Свободное выделение               | F       |
|---|-----------------------------------|---------|
| 8 | Выделение <u>п</u> ереднего плана |         |
| 1 | Выделение смежных областей        | U       |
|   | Выделение по цвету                | Shift+0 |
| * | <u>У</u> мные ножницы             | I       |

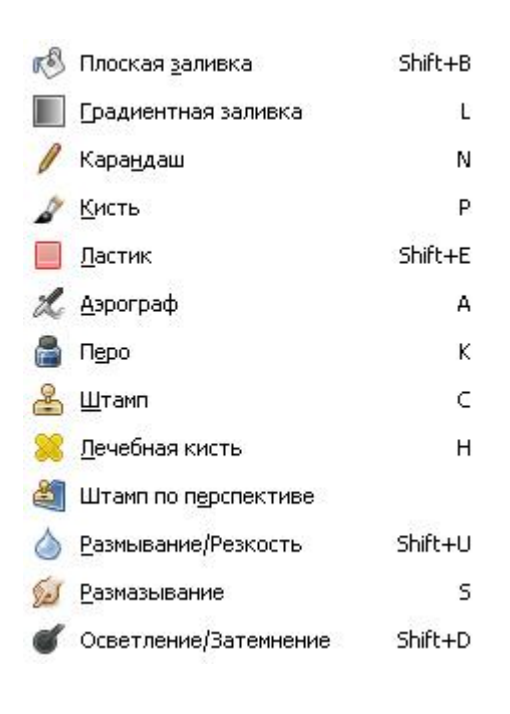

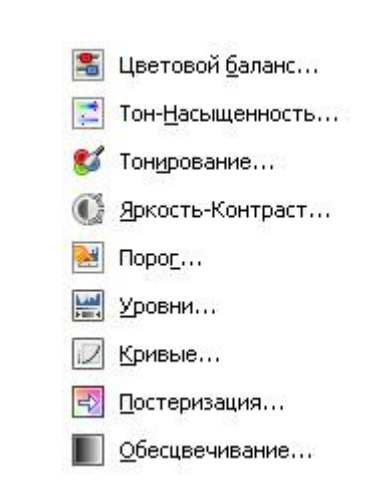

| • <sup>+</sup> - <u>В</u> ыравнивание | Q       |
|---------------------------------------|---------|
| 💠 Перемещение                         | М       |
| <i> <u>К</u>адрирование</i>           | Shift+C |
| <u> В</u> ращение                     | Shift+R |
| 睯 <u>М</u> асштаб                     | Shift+T |
| Искривление                           | Shift+S |
| 🖲 Перспектива                         | Shift+P |
|                                       | Shift+F |

**»** 

«

| 3 | Контуры            | В       |
|---|--------------------|---------|
| 1 | Пипетка            | 0       |
| 0 | <u>Л</u> упа       | Z       |
| A | <u>И</u> змеритель | Shift+M |
| A | <u>Т</u> екст      | Т       |
| G | Операция GEGL      |         |

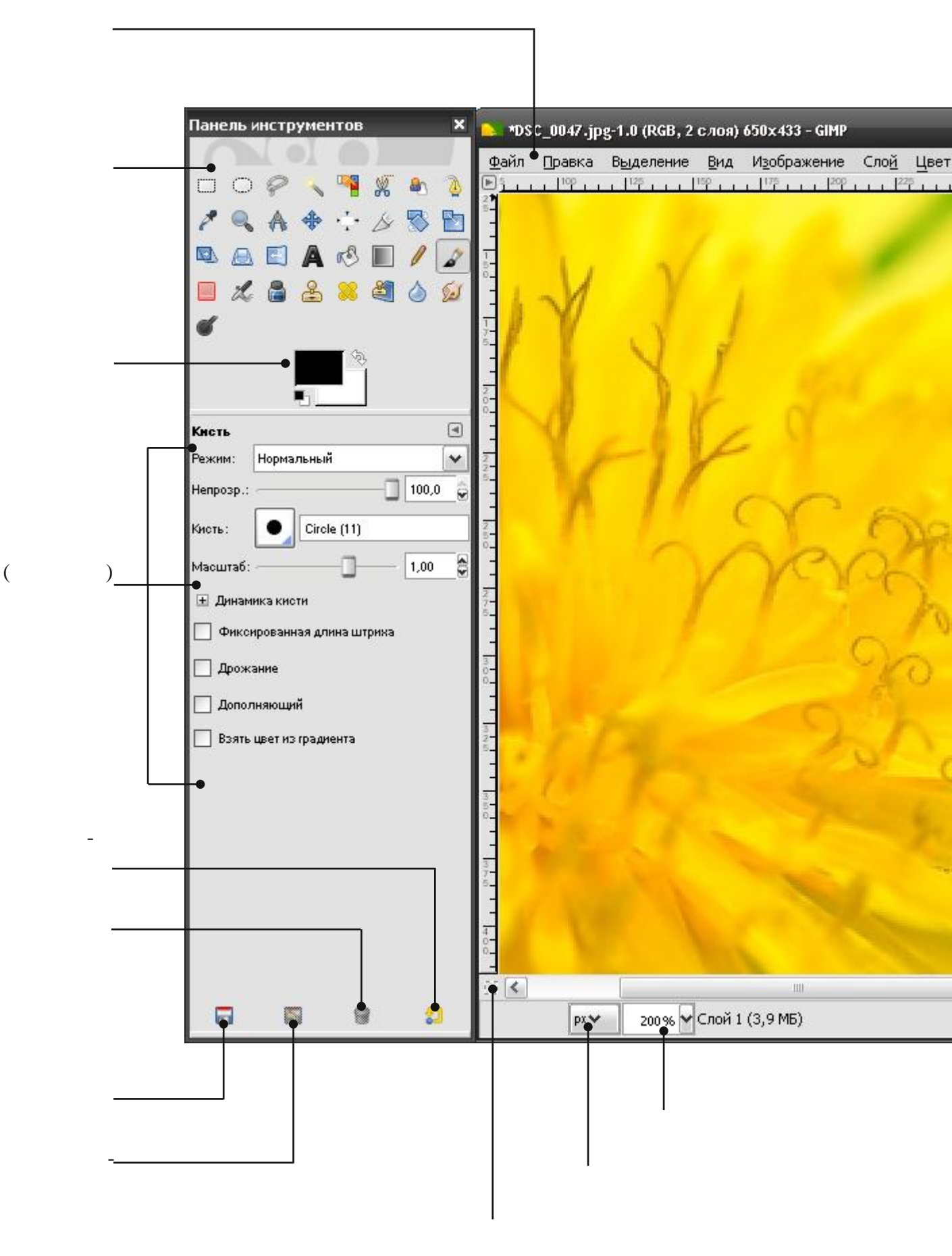

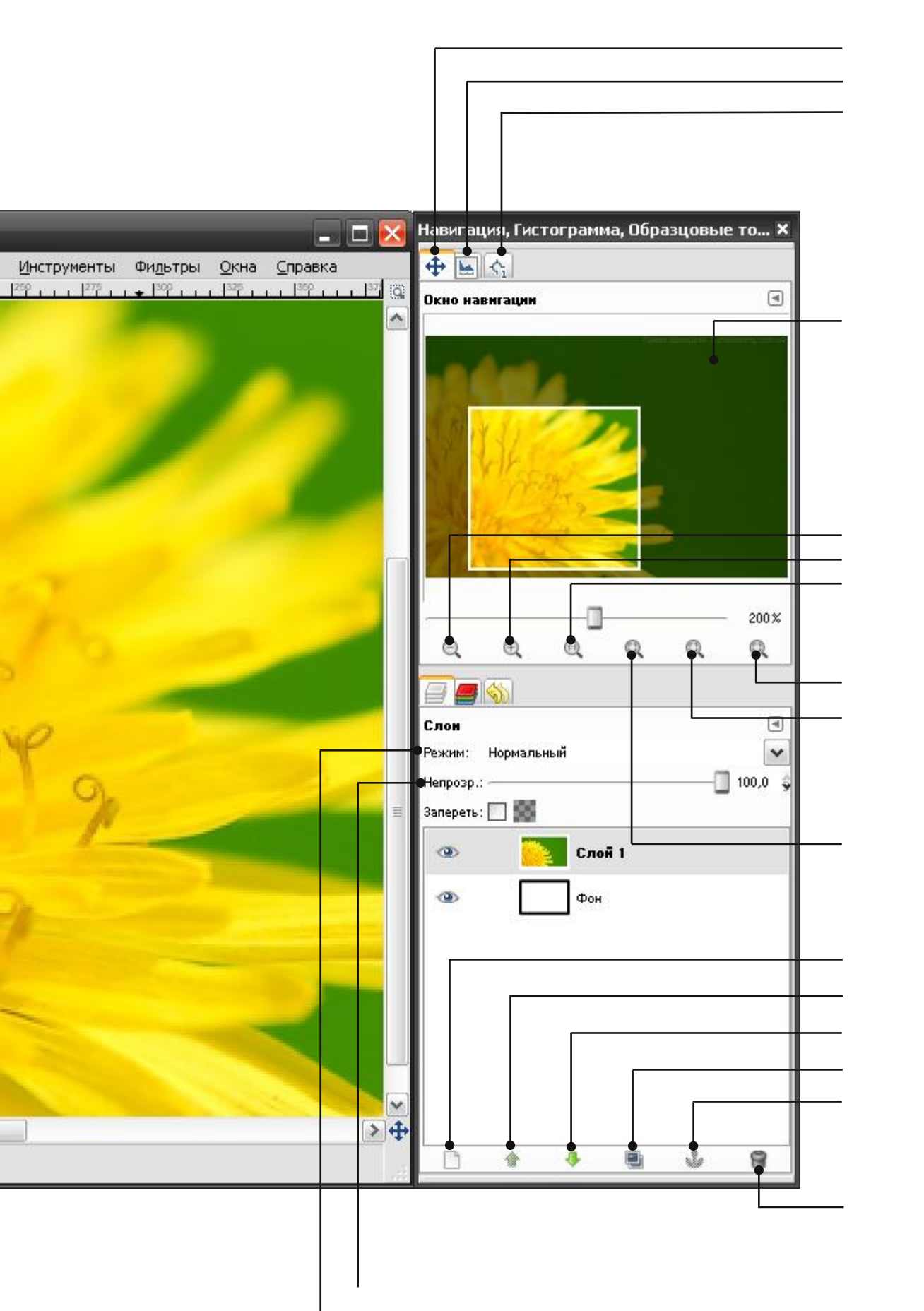

1:1

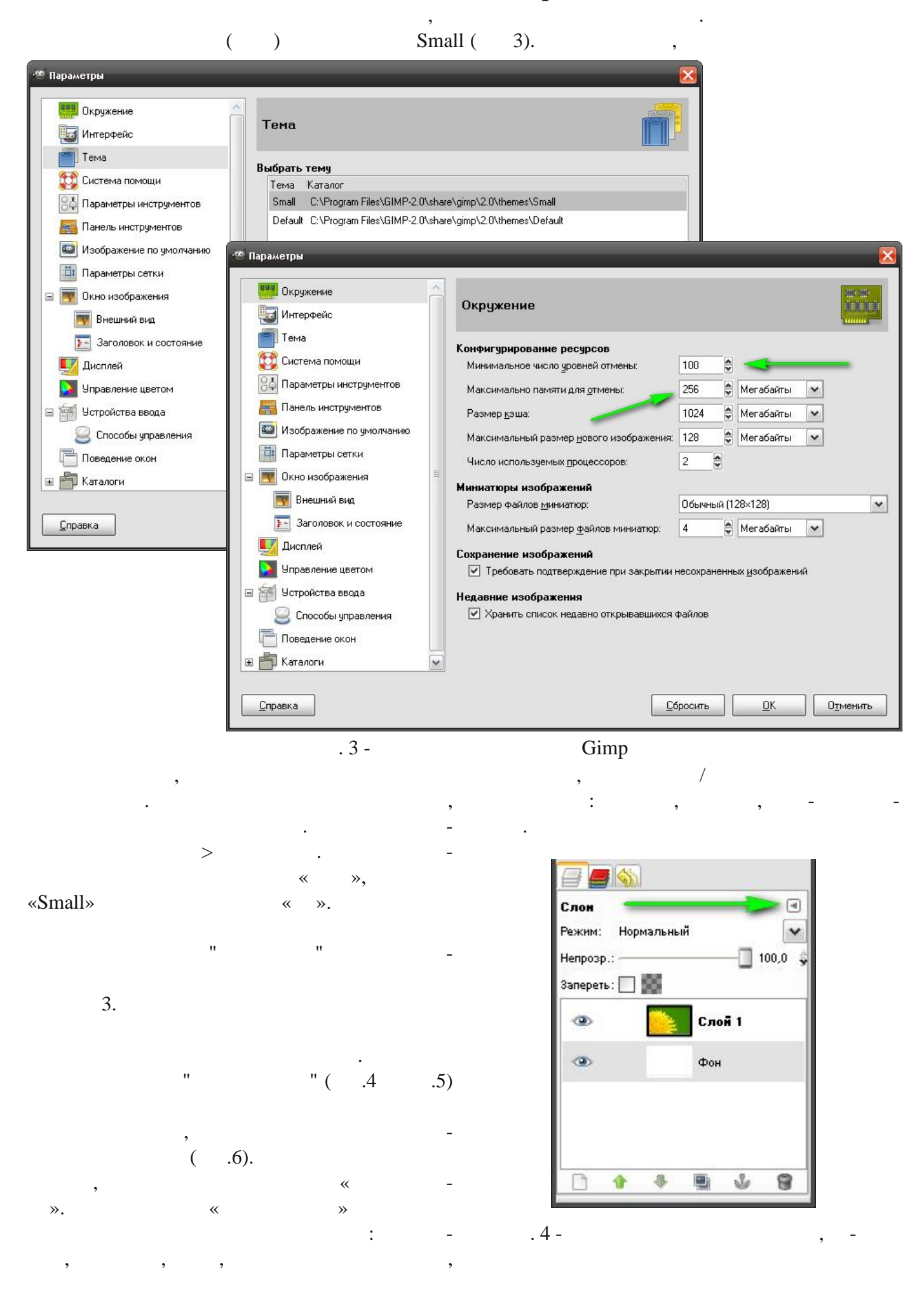

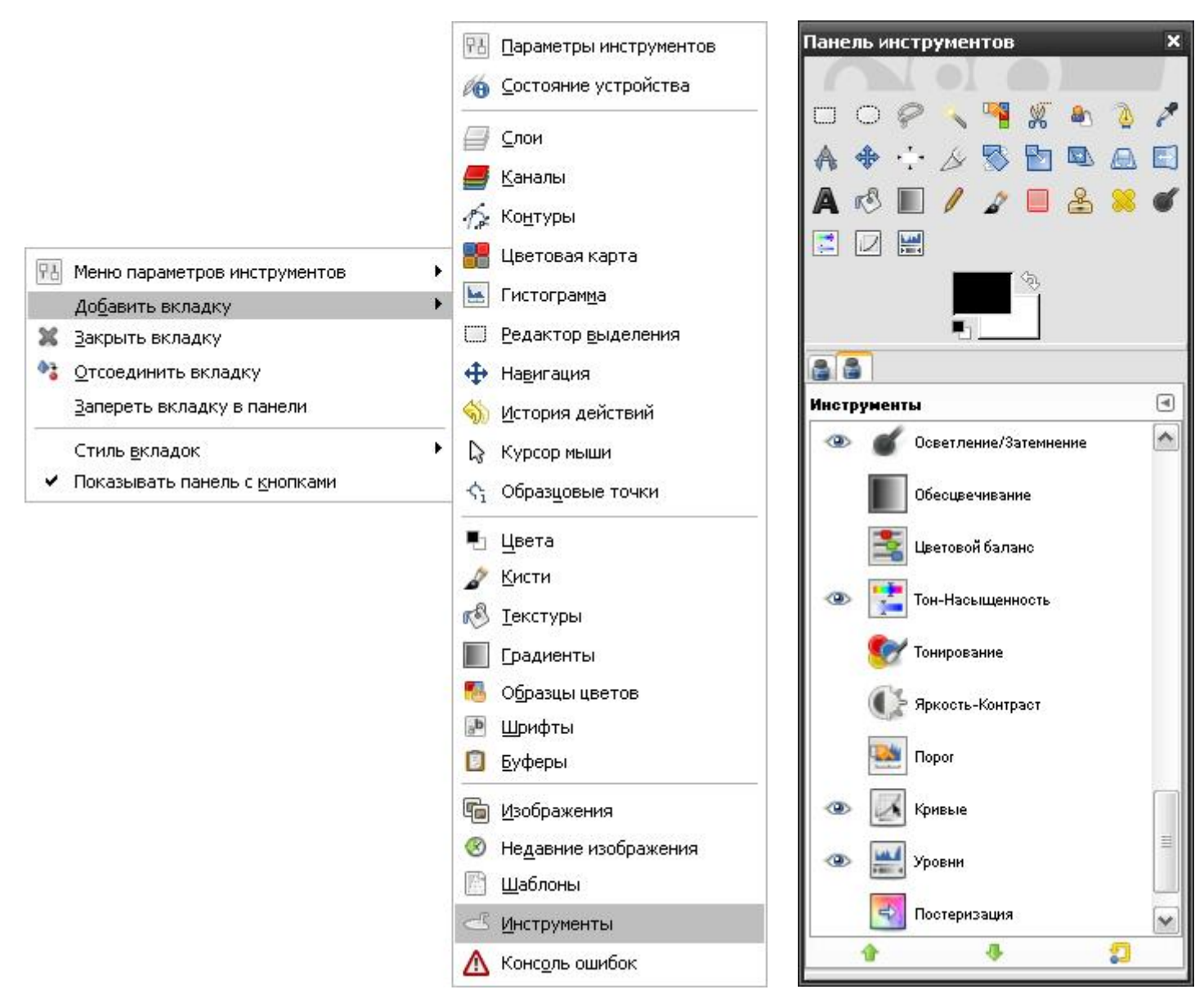

. 5 -

. 6 -

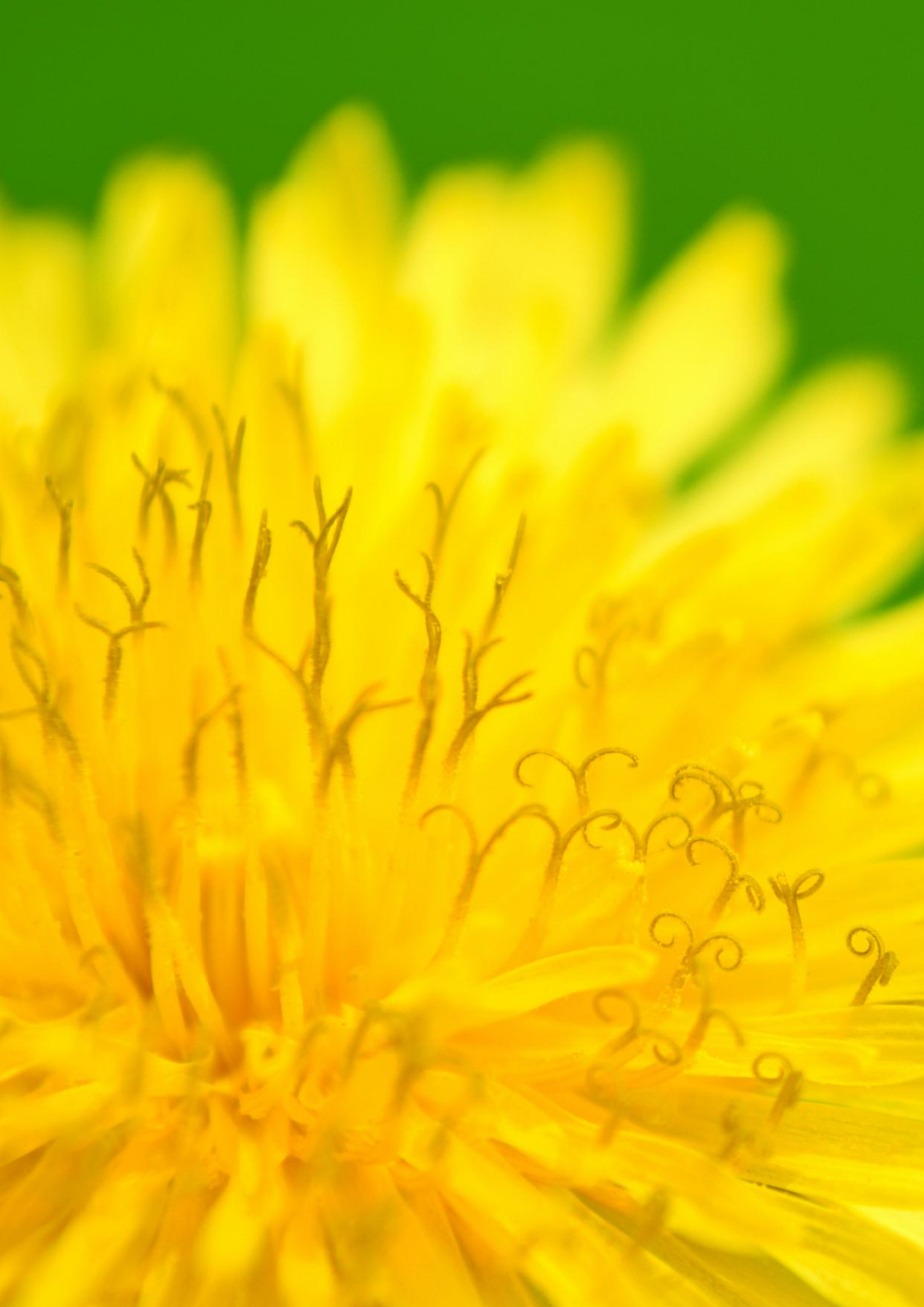

### Глава 2

Изменение размеров и обрезка изображений

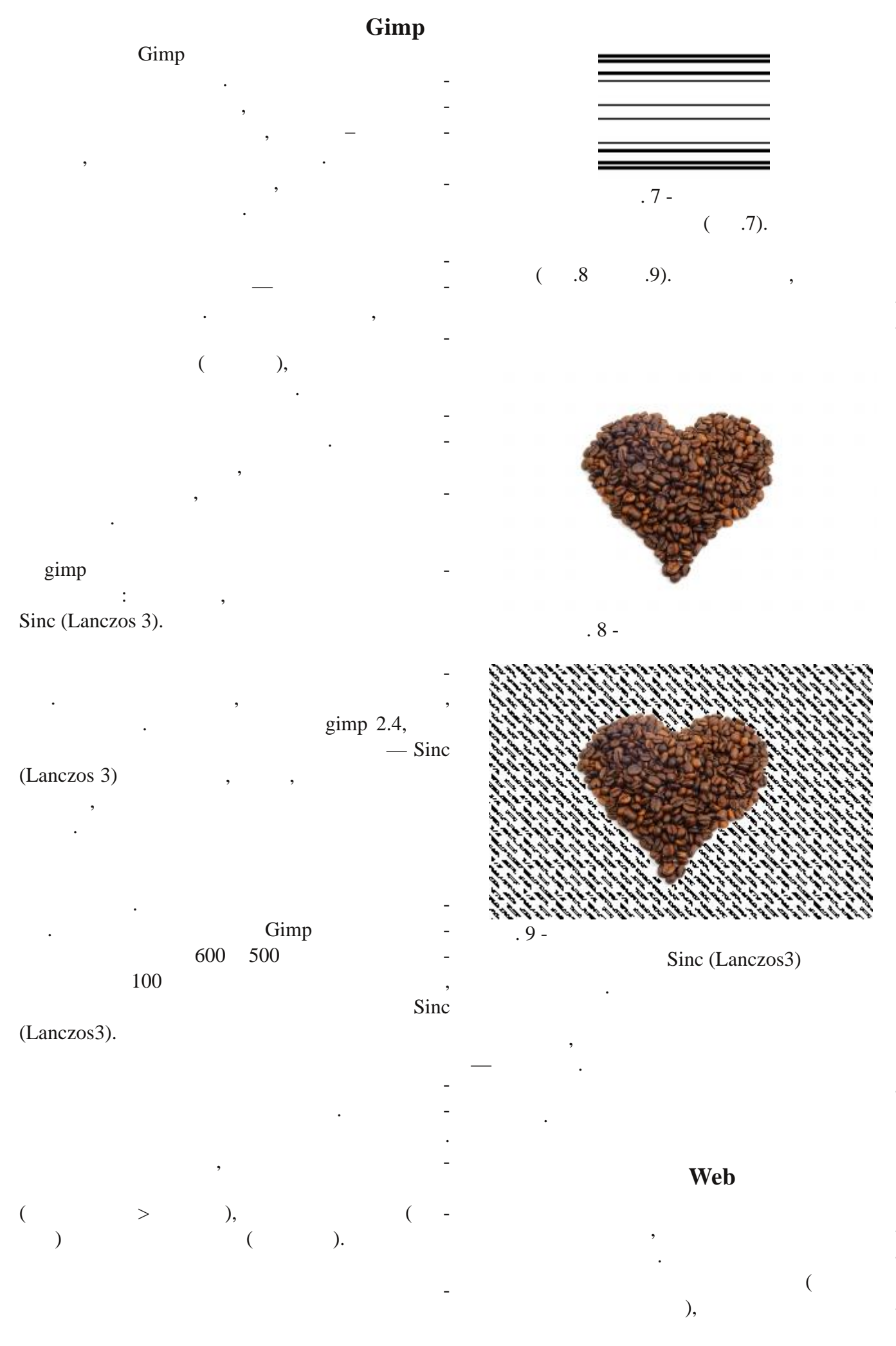

|                                           | (      |
|-------------------------------------------|--------|
| - ), , ,                                  |        |
| . , –                                     |        |
| , ,                                       |        |
| · ,<br>V V                                |        |
|                                           |        |
| 🥶 Смена размера изображения 🛛 🔀           |        |
| Смена размера изображения изибражения     |        |
| Размер изображения                        |        |
| Ширина: 668 😂 🖗                           |        |
| Высота: 500 😴 🖱 точки растра 💌            |        |
| 668×500 точек растра                      |        |
|                                           |        |
|                                           |        |
| Качество                                  |        |
| Интерполяция: Кубическая                  |        |
|                                           |        |
| Справка Сбросить Изменить Отменить        |        |
| . 10 -                                    |        |
|                                           |        |
| web ( 10), ,                              |        |
| > . ,                                     | -      |
| -                                         |        |
|                                           |        |
|                                           |        |
|                                           | -      |
| , 72dni 72                                |        |
|                                           | •      |
| . ,                                       | 150dpi |
|                                           |        |
| 😬 Смена разрешения при печати 🛛 🔀         |        |
| 🔯 Смена разрешения при печати             |        |
|                                           |        |
| Размер при печати                         |        |
| Ширина: 1083,73                           |        |
| Высота: 1625,60 🖨 миллиметры 🗙            |        |
| Разрешение по Х: 72,000 🖉 🔒               |        |
| Разрешение по Y: 72,000 🖨 🖗 пикселов/in 💌 |        |

<u>С</u>бросить

<u>С</u>правка

. 11 -

Отменить

<u>0</u>K

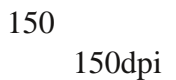

(

» ·

«

>

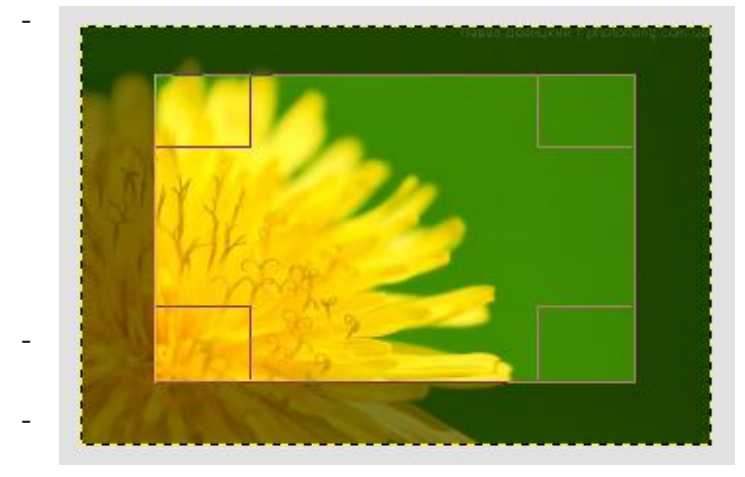

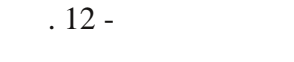

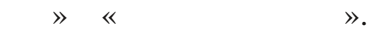

»

•

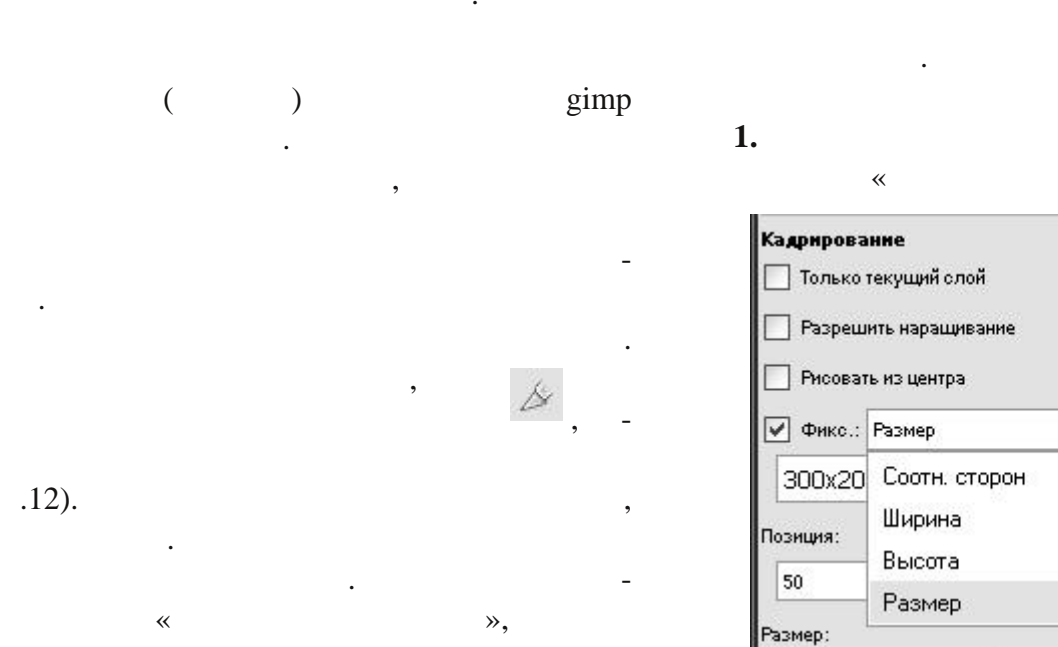

«

»

«

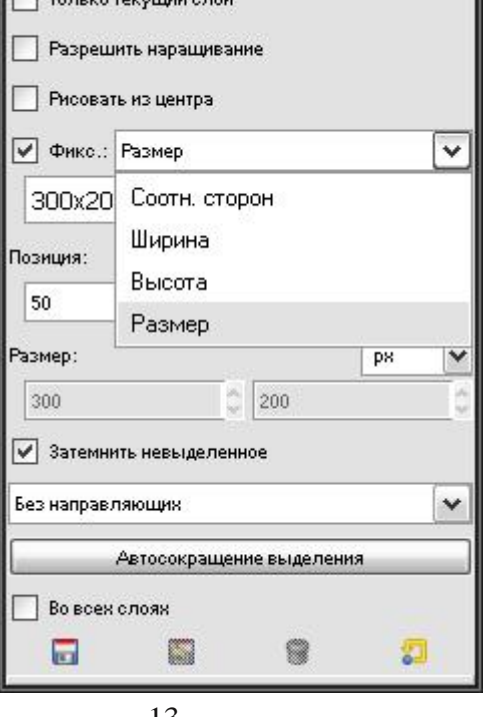

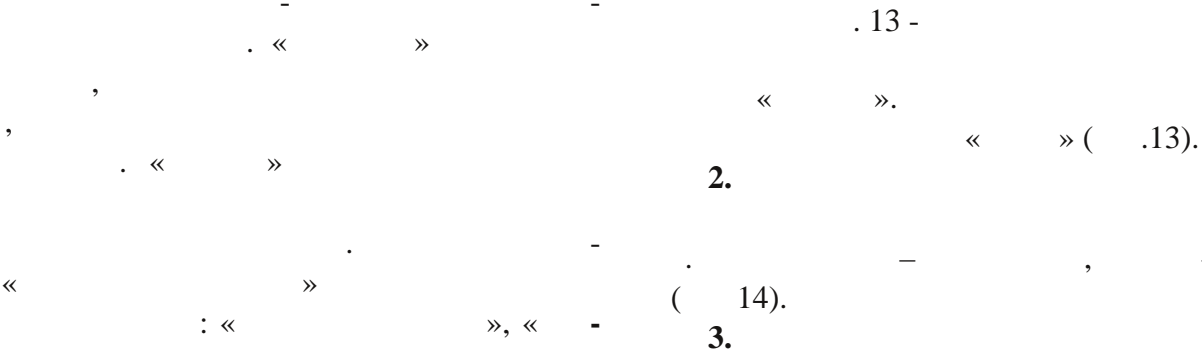

| Кадрирование      |         |           |     | ۲ |
|-------------------|---------|-----------|-----|---|
| 🔲 Только текущи   | й слой  |           |     |   |
| 🔲 Разрешить нара  | ащивани | 1e        |     |   |
| 🔲 Рисовать из цен | пра     |           |     |   |
| 🗸 Фикс.: Размер   | ŝ.      |           |     | ~ |
| 300x200           | )       |           |     |   |
| Позиция:          |         |           | рх  | ~ |
| 77                |         | 60        |     |   |
| Размер:           |         |           | ря  | ~ |
| 273               | ÷       | 170       |     | Ŷ |
| 🖌 Затемнить невь  | іделенн | oe        |     |   |
| Без направляющих  |         |           |     | ~ |
| Автосон           | кращенн | 1е выделе | ния |   |
| Во всех слоях     |         |           |     |   |
|                   |         |           |     |   |

"Enter"

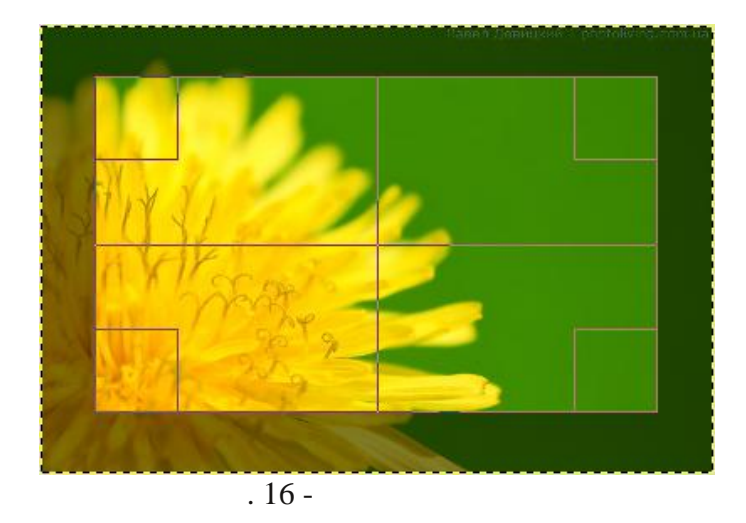

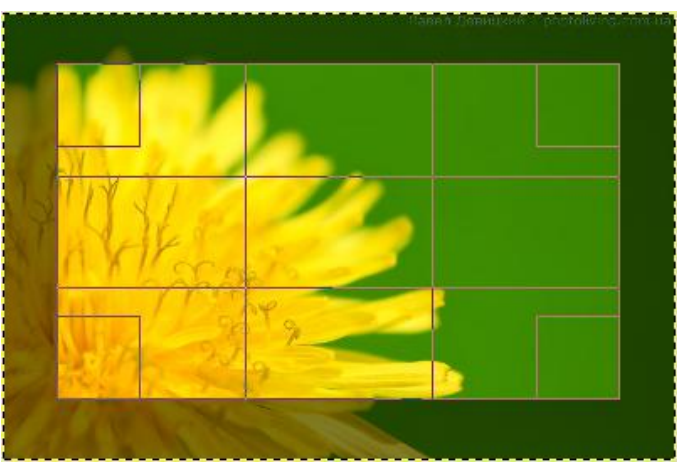

. 17 -

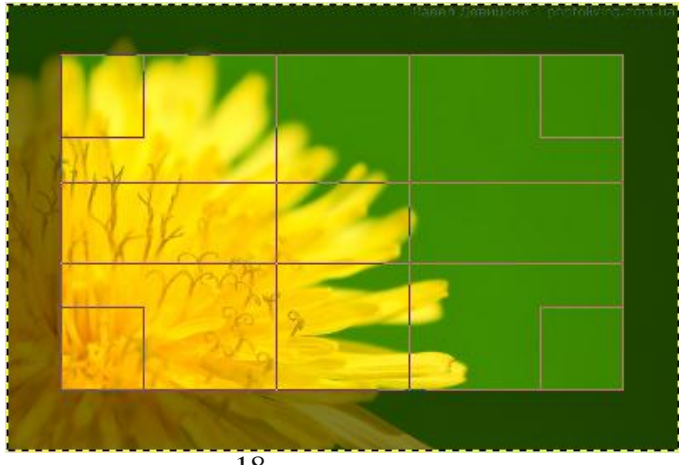

. 18 -

.15). (

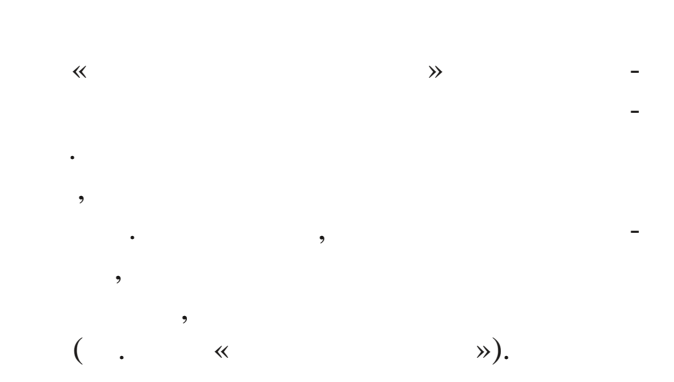

Кадрирование Только текущий слой 📃 Разрешить наращивание 📃 Рисовать из центра Фикс.: Соотн. сторон ¥ Активное Позиция: рх Y 3 266 0 ~ Размер: ря 0 0 Затемнить невыделенное ¥ Без направляющих Без направляющих Линии по центру Правило третей Золотое сечение

. 15 -

| Кадрирование                               | 9      |
|--------------------------------------------|--------|
| 🔲 Только текущий слой                      |        |
| 🗹 Разрешить наращивание 🔔                  |        |
| П Рисовать из центра                       | -      |
| Фикс.: Соотн. сторон                       |        |
| 400:265                                    |        |
|                                            |        |
| Позиция:                                   | рх     |
| 805 692                                    |        |
| Размер:                                    | рх     |
| 0 🗳 0                                      |        |
| <ul> <li>Затемнить невыделенное</li> </ul> |        |
| Без направляющих                           |        |
|                                            |        |
| Автосокращение выд                         | еления |
| 📃 Во всех слоях                            |        |
|                                            |        |
| incal Said                                 | 2      |

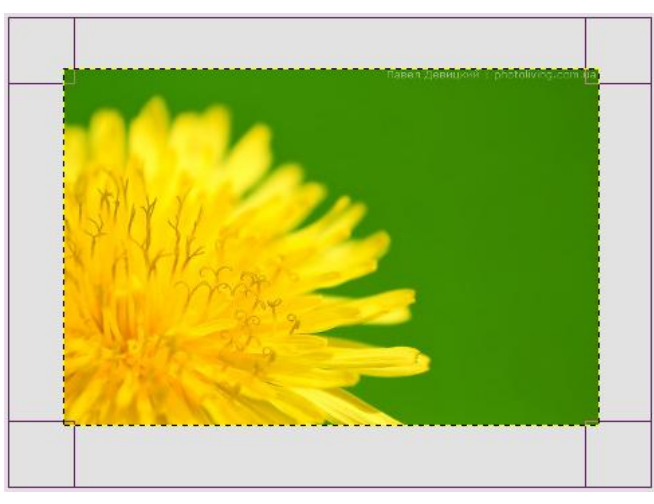

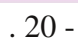

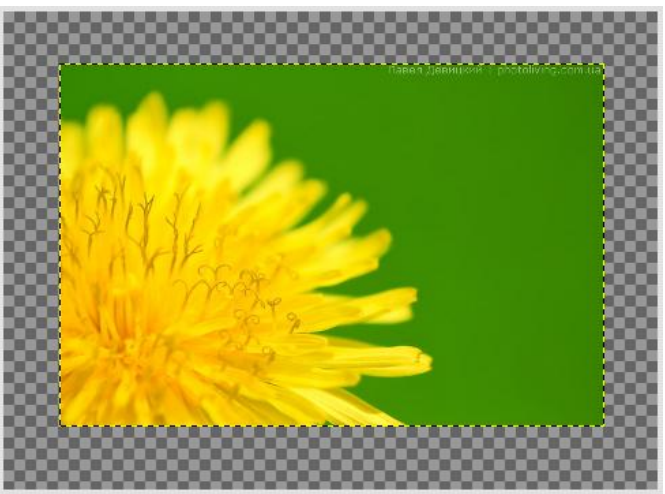

. 21 -

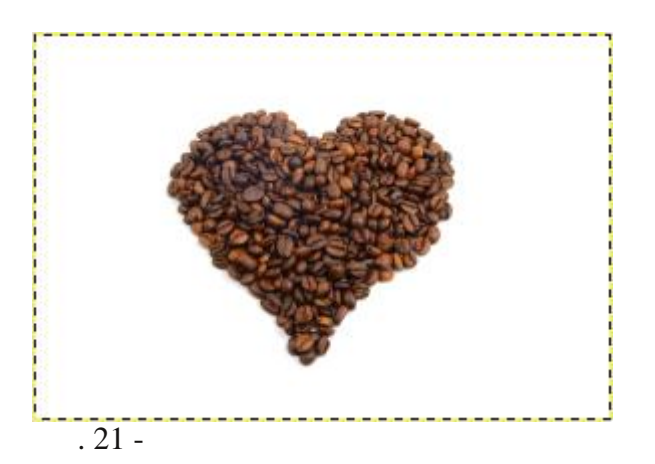

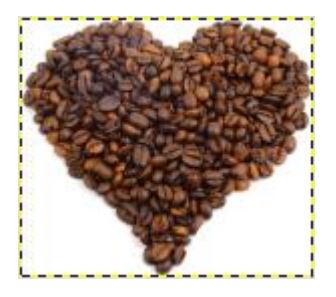

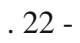

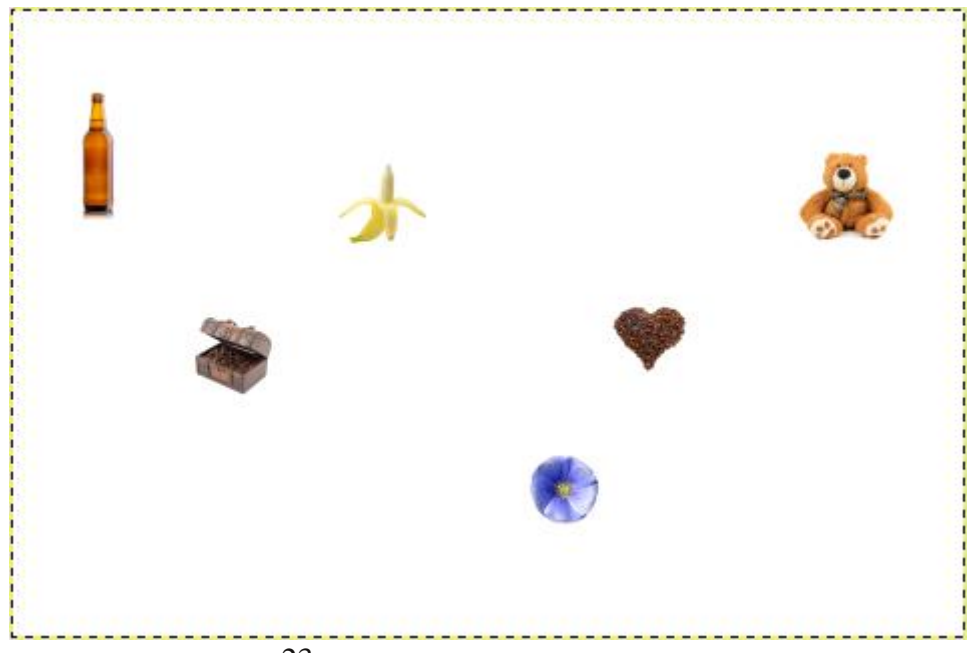

•

,

,

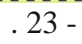

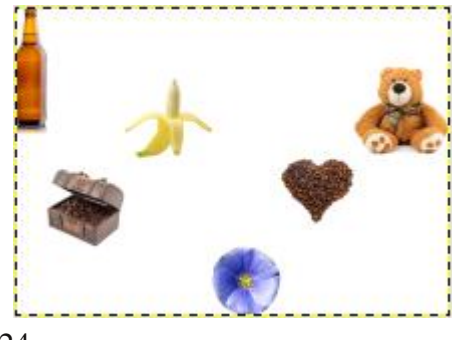

. 24 -

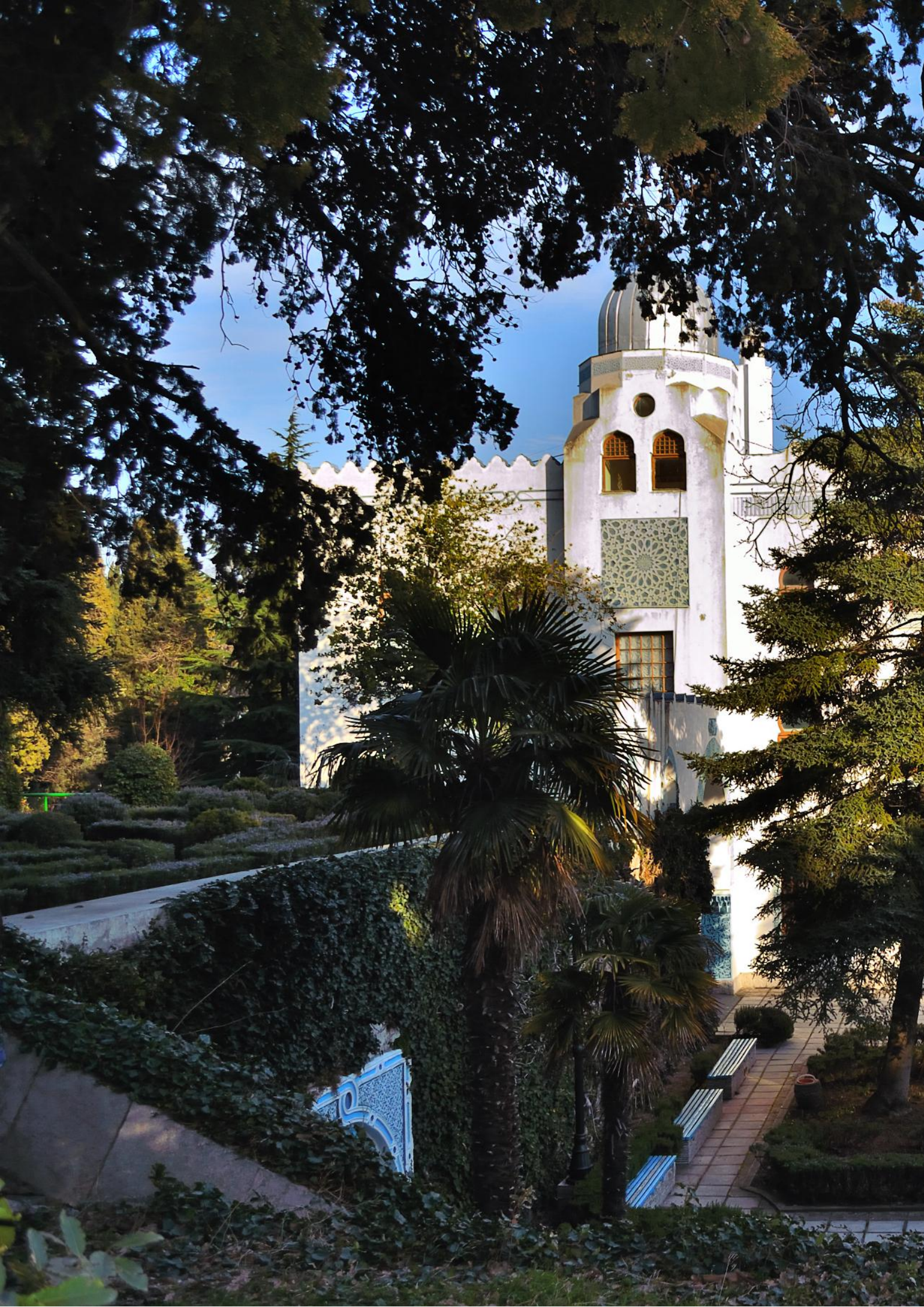

### Глава З

# Коррекция цвета и тона изображений

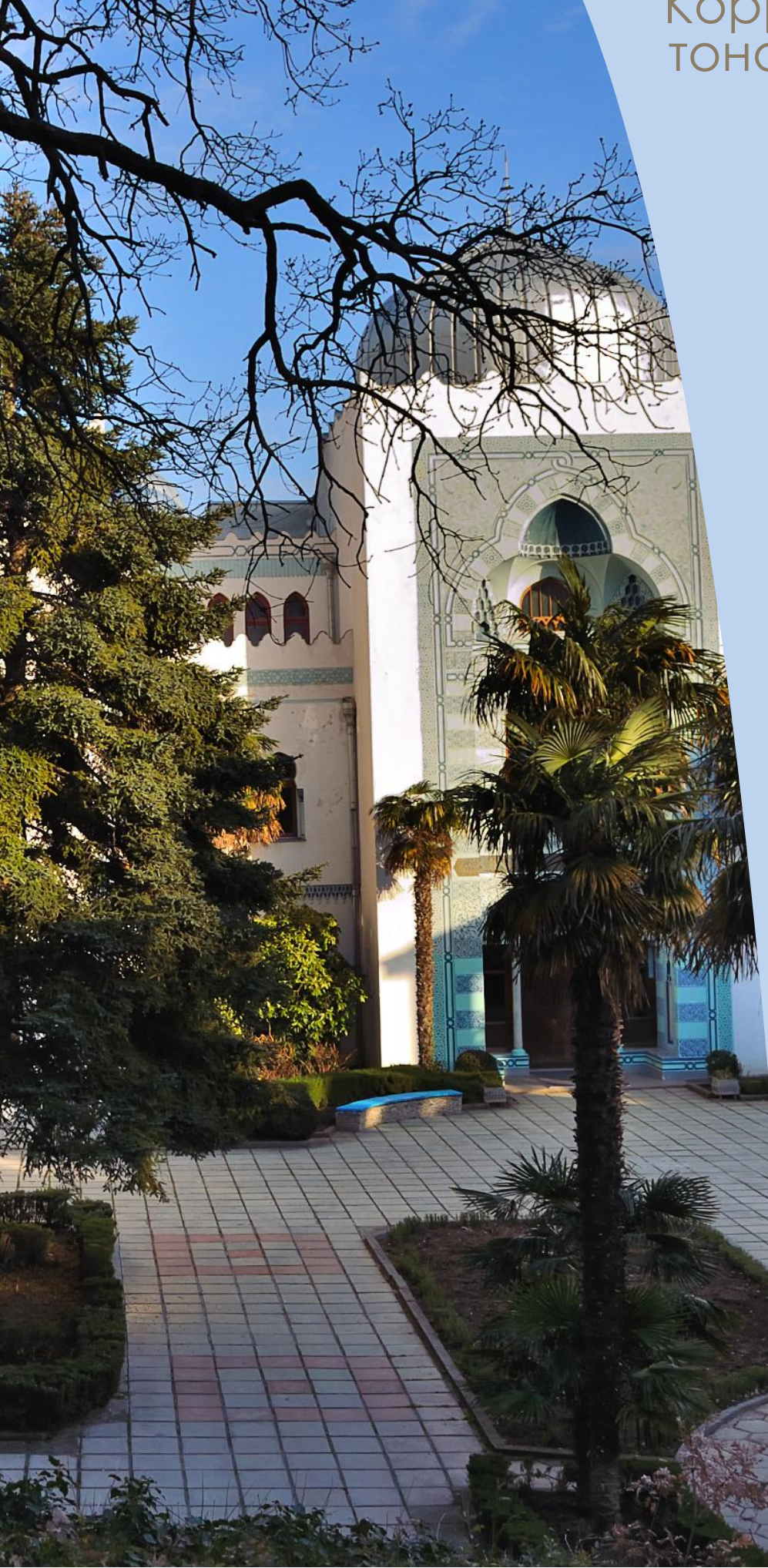

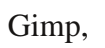

с

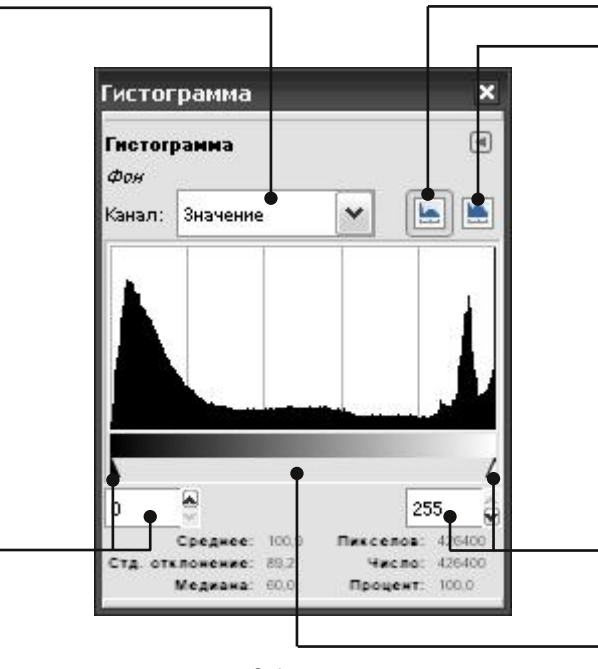

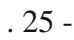

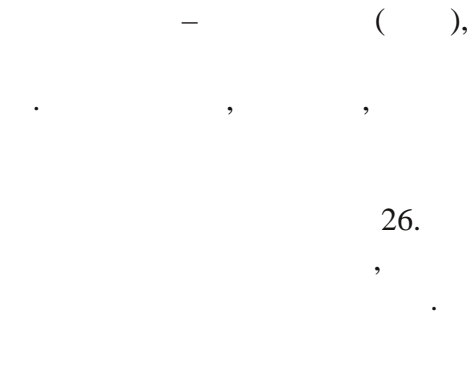

#### «255».

. . ( )

, ( ) --

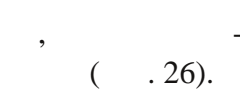

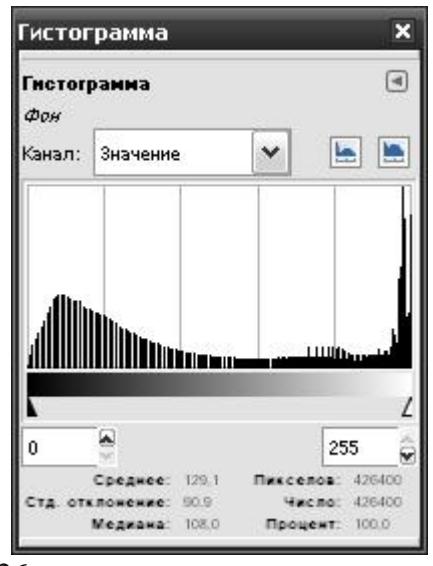

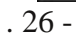

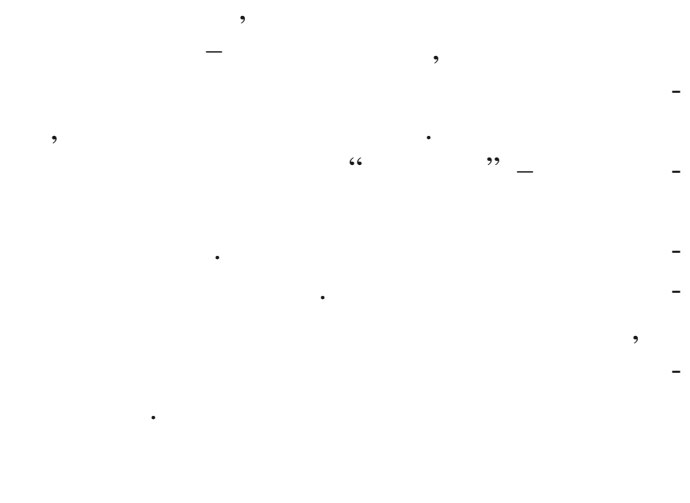

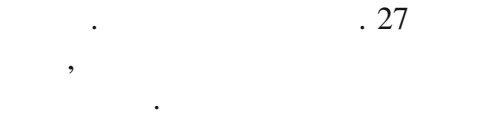

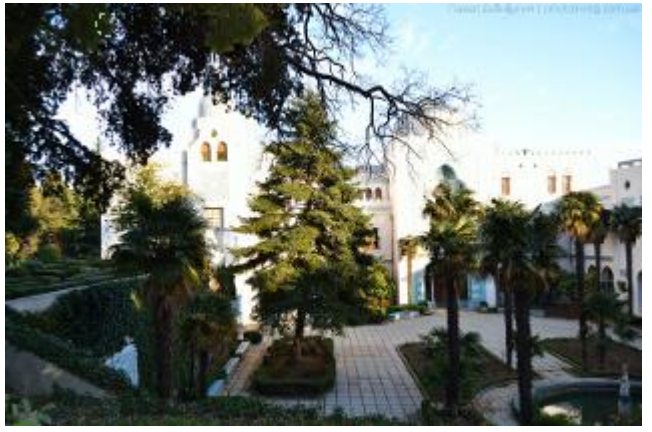

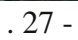

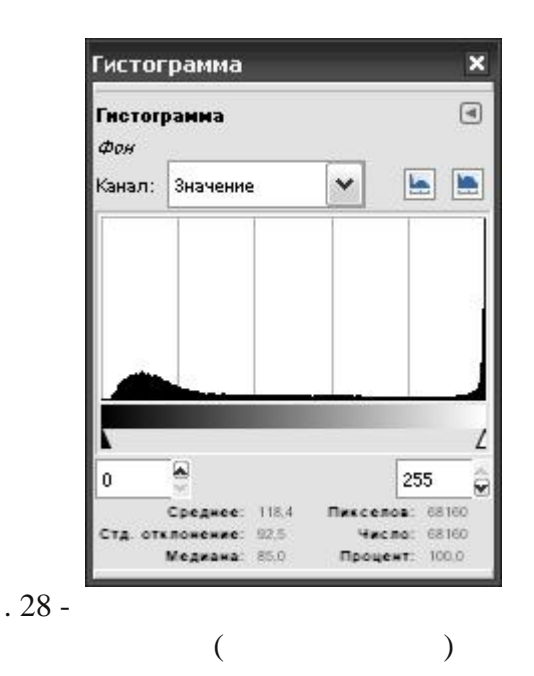

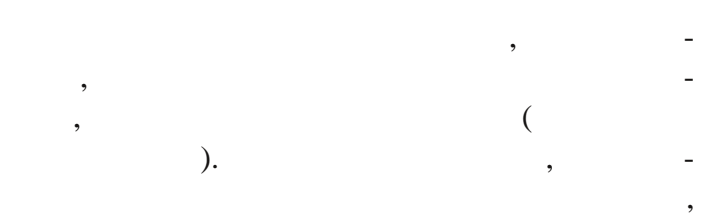

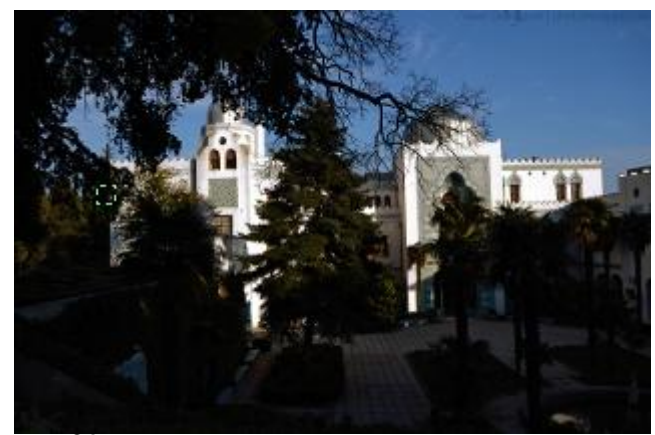

. 29 -

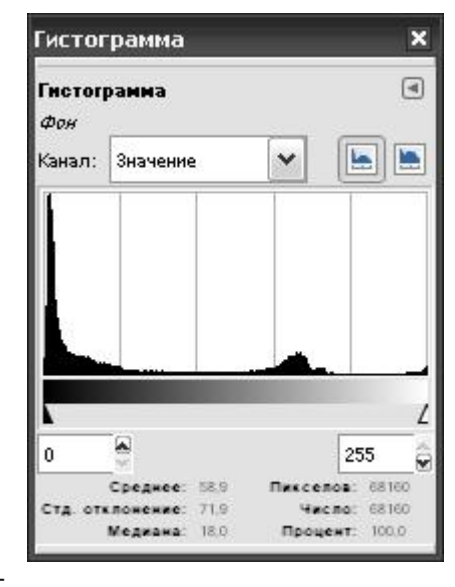

(

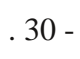

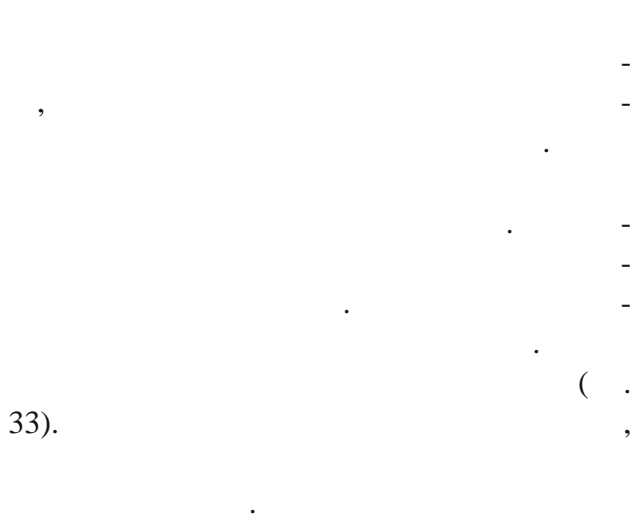

)

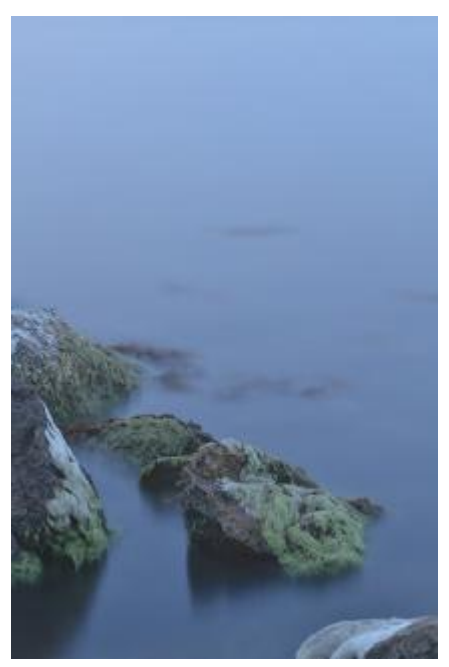

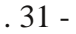

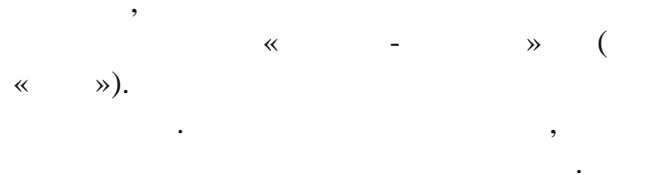

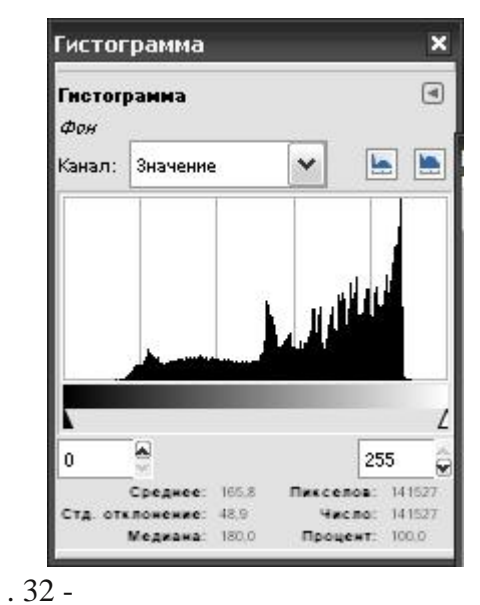

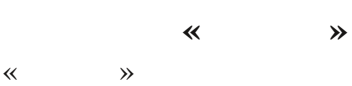

\_

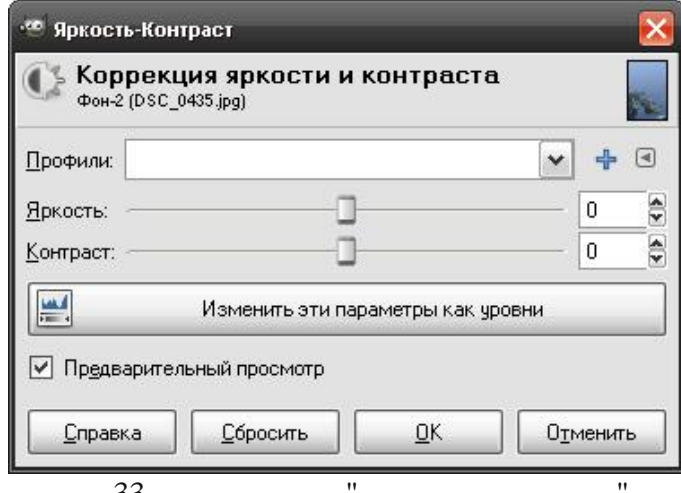

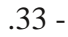

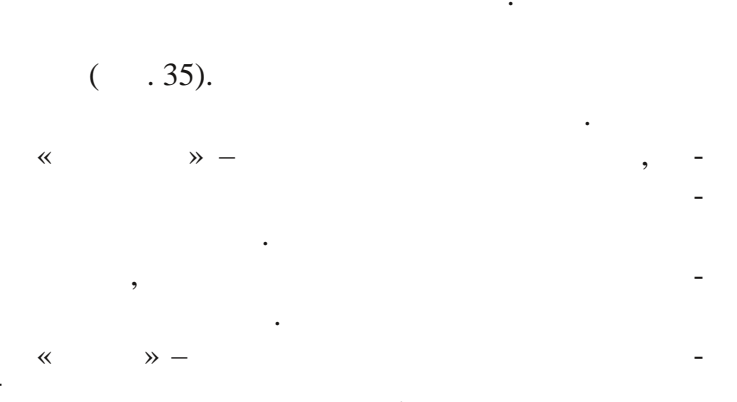

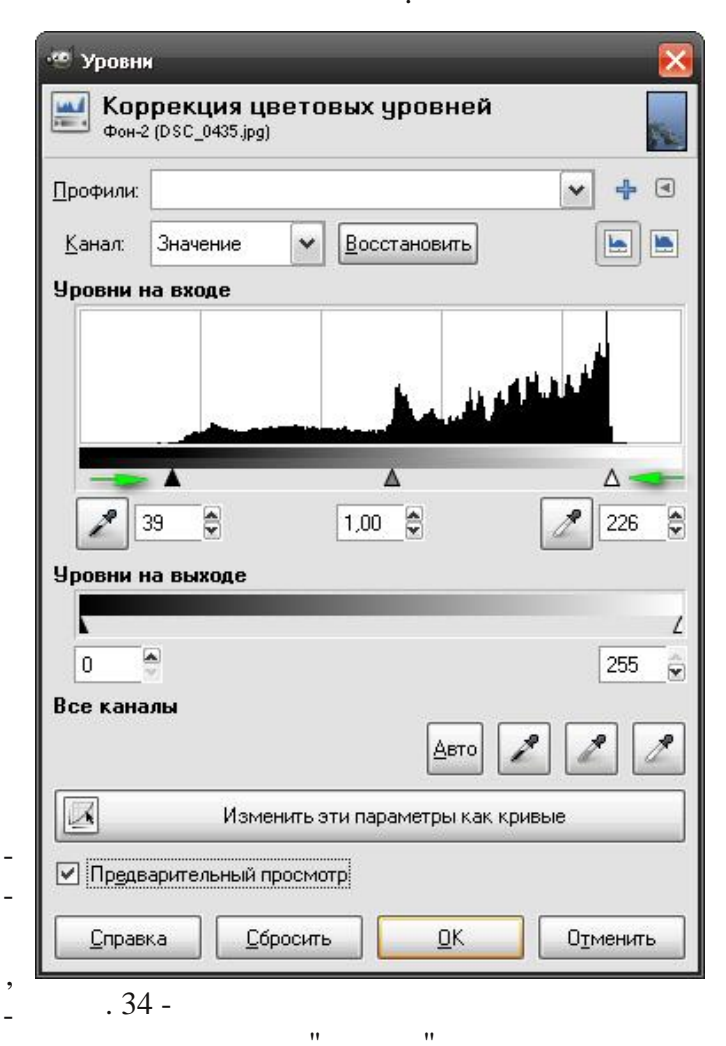

**»** 

«

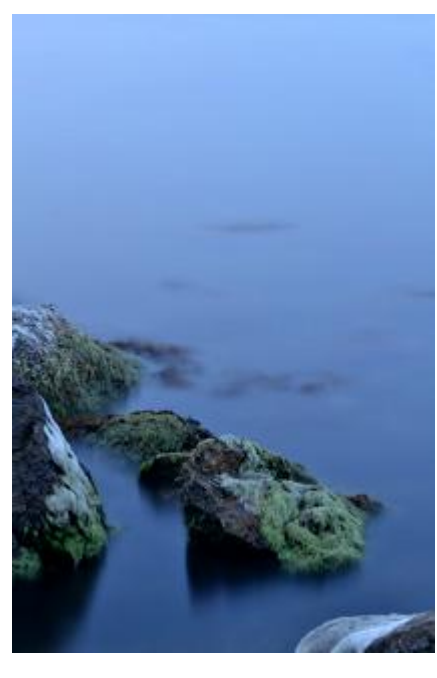

. 35 -

( . 37).

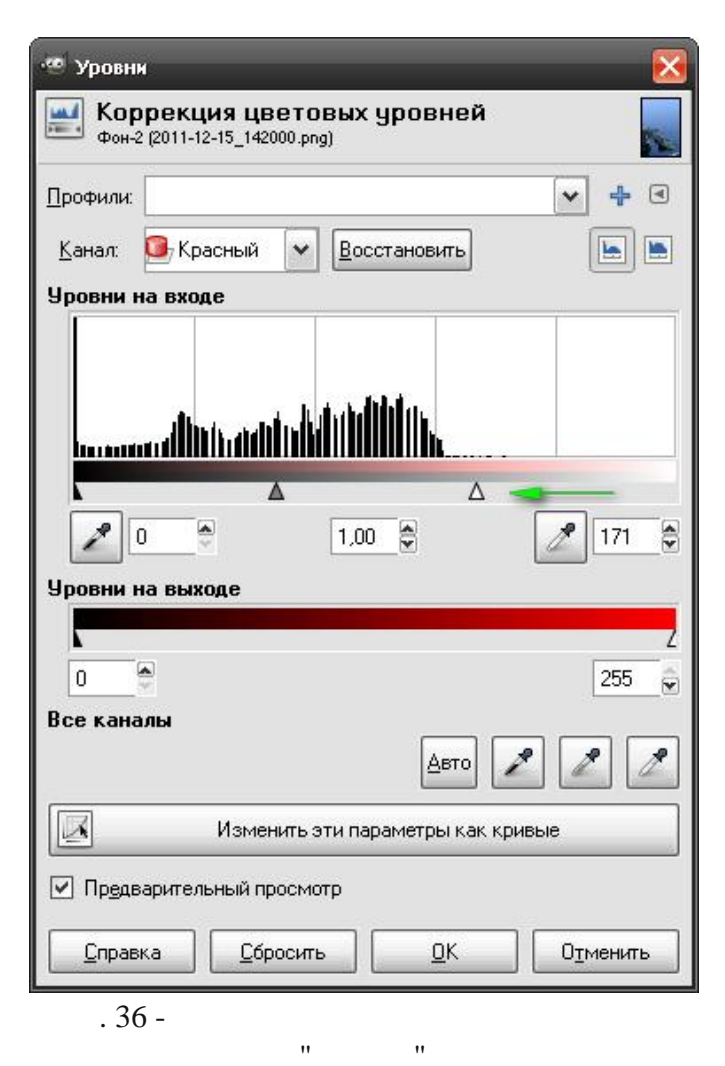

(

. 38).

. 37 -

~

**»** 

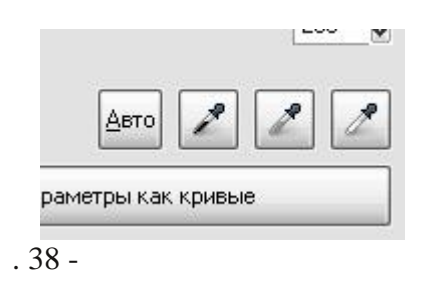

« », . 39.

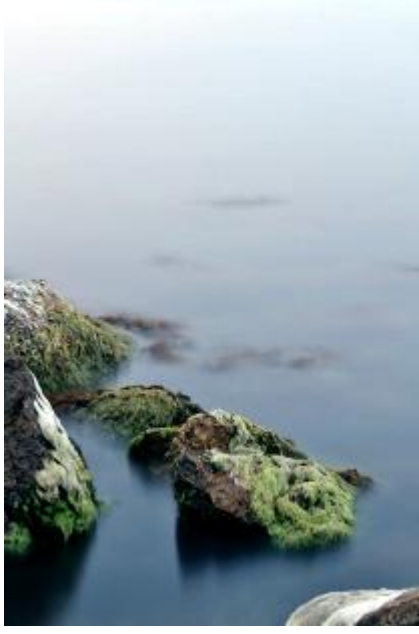

. 39 -

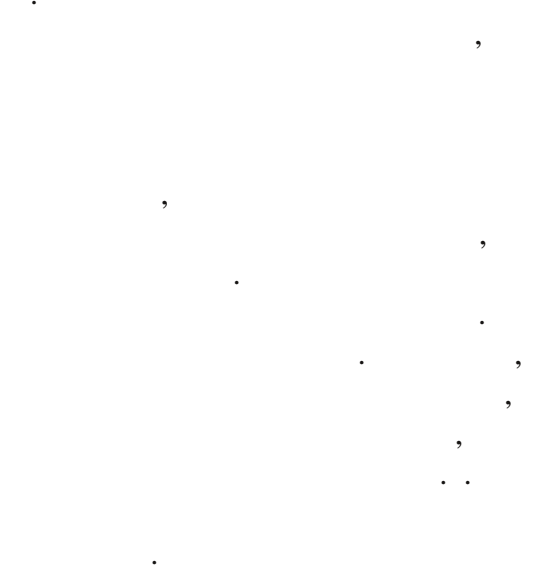

| ,   | - | Профили:       |                     |   | 040      |
|-----|---|----------------|---------------------|---|----------|
| • • | _ | <u>К</u> анал: | Значение            | ~ | Восста   |
|     | - | Уровни і       | на входе            |   |          |
|     |   |                |                     | 8 | lk.      |
| _   | - | den            | ور والانتقالية إور. |   |          |
|     |   |                | 0 💌                 |   | <b>∆</b> |
|     |   | Уровни і       | на выходе           |   | [,,]     |
|     |   |                |                     |   |          |
|     |   | 0              | <b>•</b>            |   |          |
|     |   | Все кана       | элы                 |   |          |
|     |   |                |                     |   |          |

«

**»** 

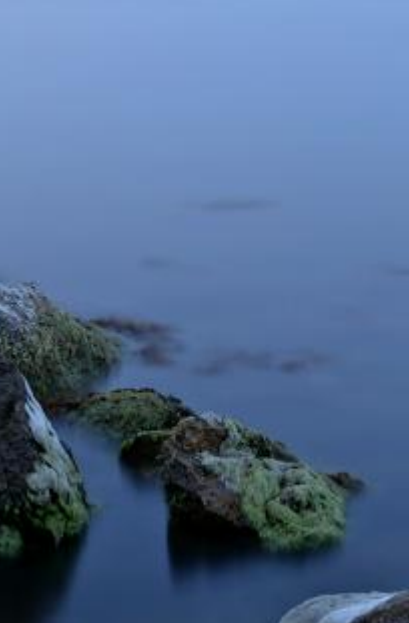

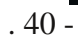

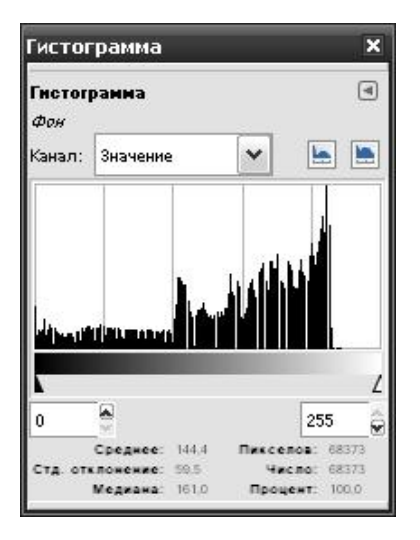

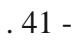

| 🥗 Уровни                  | 1                                 |                    |                 |             |     | - <u>×</u> |
|---------------------------|-----------------------------------|--------------------|-----------------|-------------|-----|------------|
| 🔜 Кор<br><sub>Фон-4</sub> | <b>рекция ц</b><br>(2011-12-14_18 | BETOB<br>1155.png) | ых ура          | овней       |     | 1          |
| <u>П</u> рофили:          |                                   |                    |                 |             | ~   | 4          |
| <u>К</u> анал:            | Значение                          | <b>~</b>           | <u>В</u> осстан | овить       | [   |            |
| Уровни н                  | а входе                           |                    |                 |             |     |            |
| diture                    | و و المثلاث ال                    |                    |                 |             |     |            |
|                           |                                   | Δ                  |                 |             | Δ   | -          |
| 2                         | )                                 |                    | 1,00 🤤          | }           |     | 218        |
| Уровни н                  | а выходе                          |                    |                 |             |     |            |
|                           |                                   |                    |                 |             |     | L          |
| 0                         |                                   |                    |                 |             | [   | 255 💂      |
| Все кана                  | лы                                |                    |                 | Авто        | •   |            |
|                           | Изме                              | нить эти           | и параме        | тры как кри | вые |            |
| 🗹 Пр <u>е</u> дв          | арительный г                      | росмотр            | )               |             |     |            |
| <u>С</u> прави            | ка <u>С</u> б                     | росить             |                 | <u>0</u> K  | Отм | енить      |

. 41 -

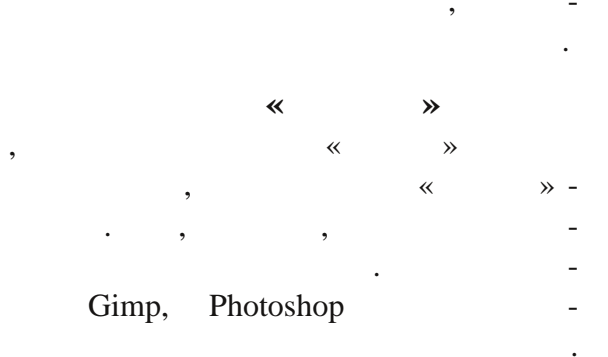

"

"

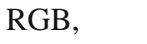

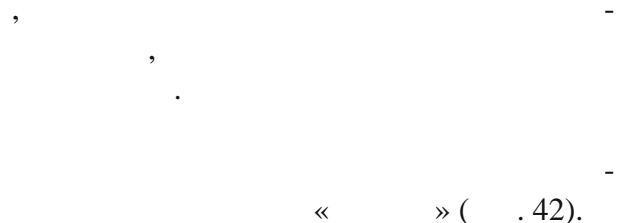

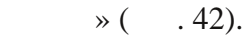

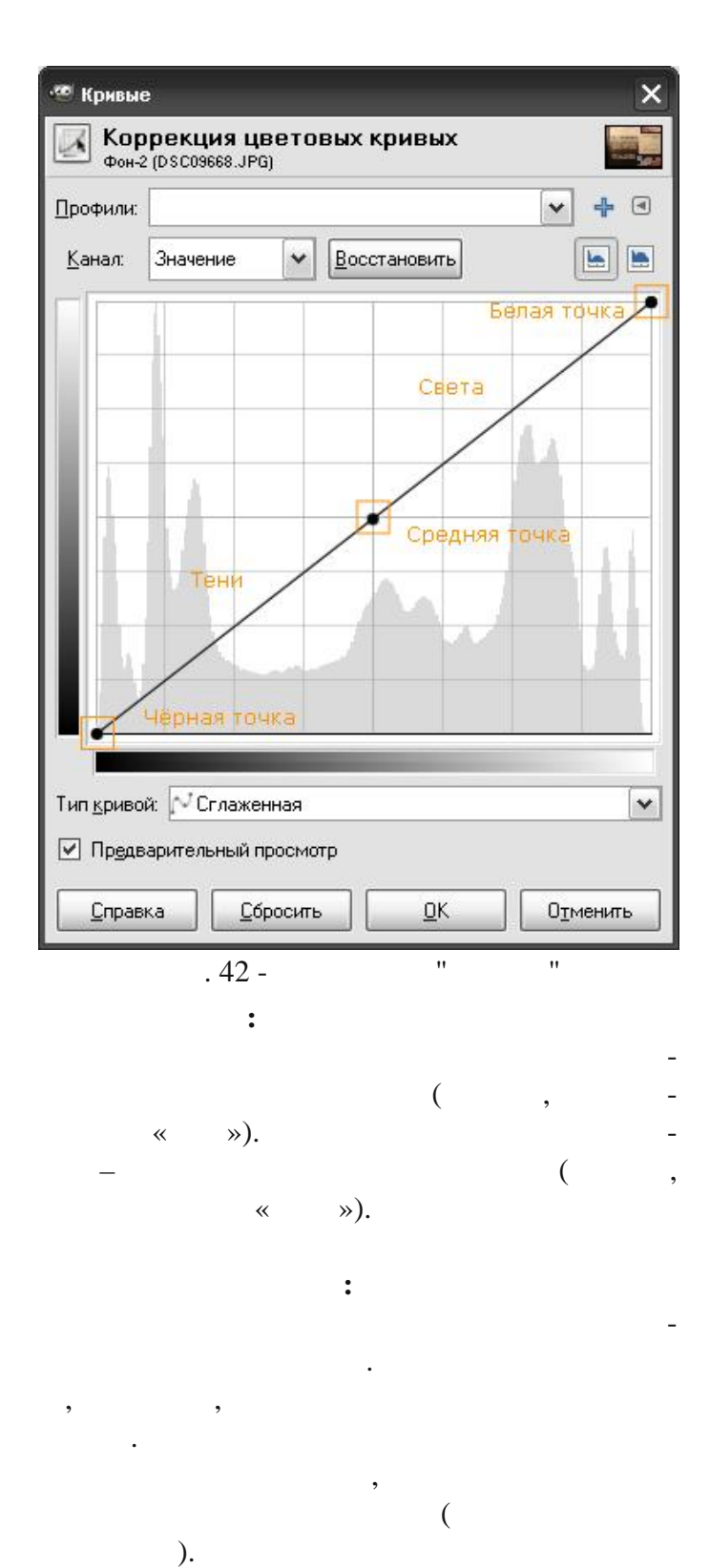

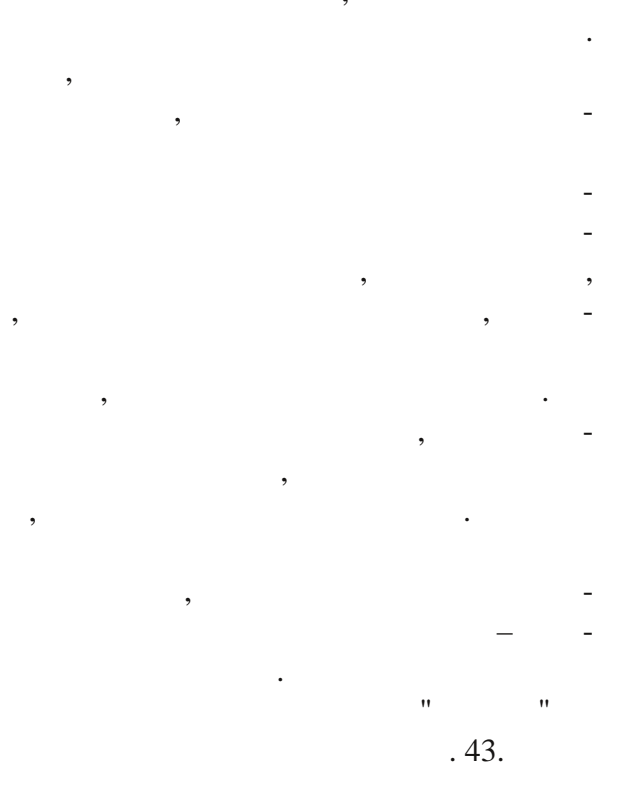

:

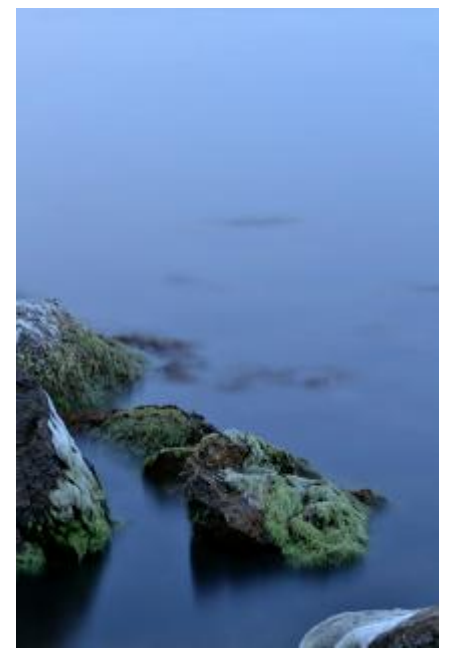

. 43 -

. 44). (

. 45

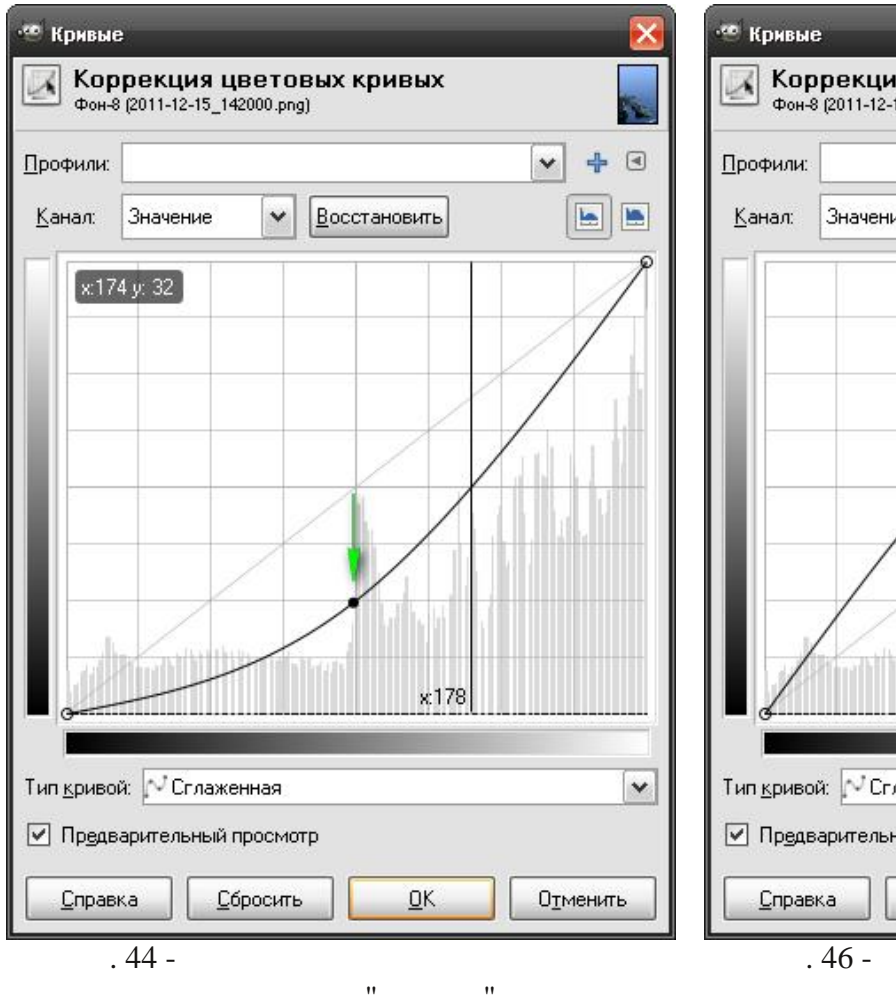

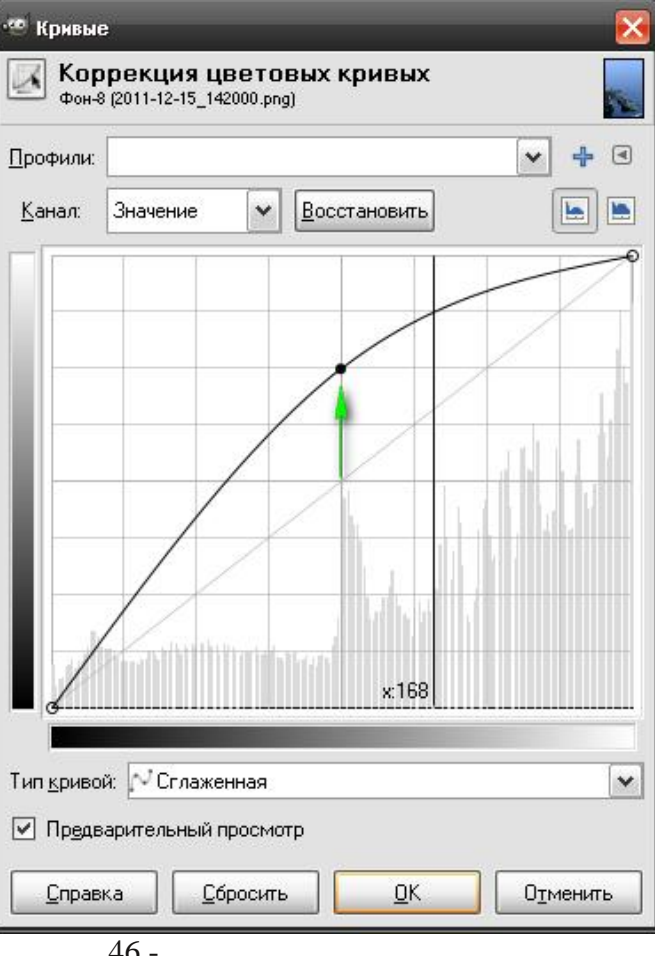

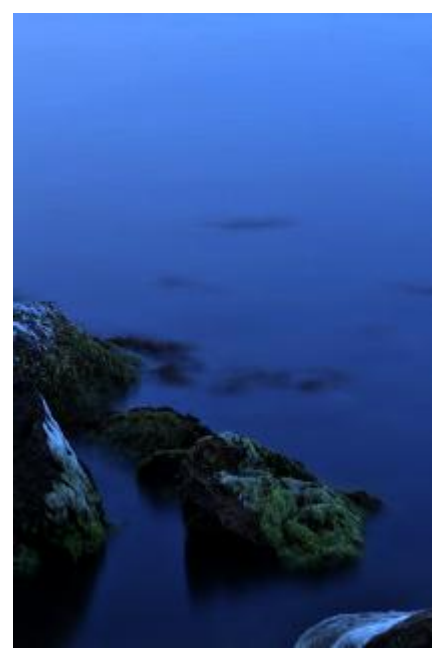

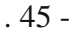

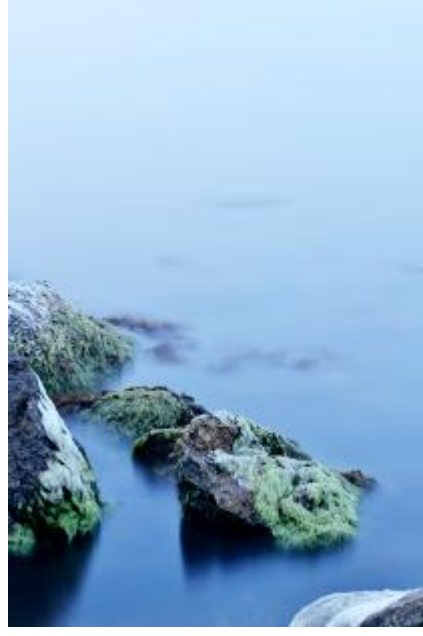

"

"

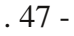

, - ( . 46-

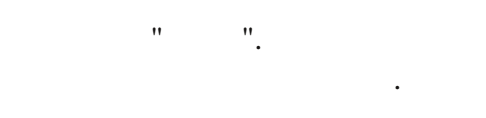

, ( . 48-49).

47).

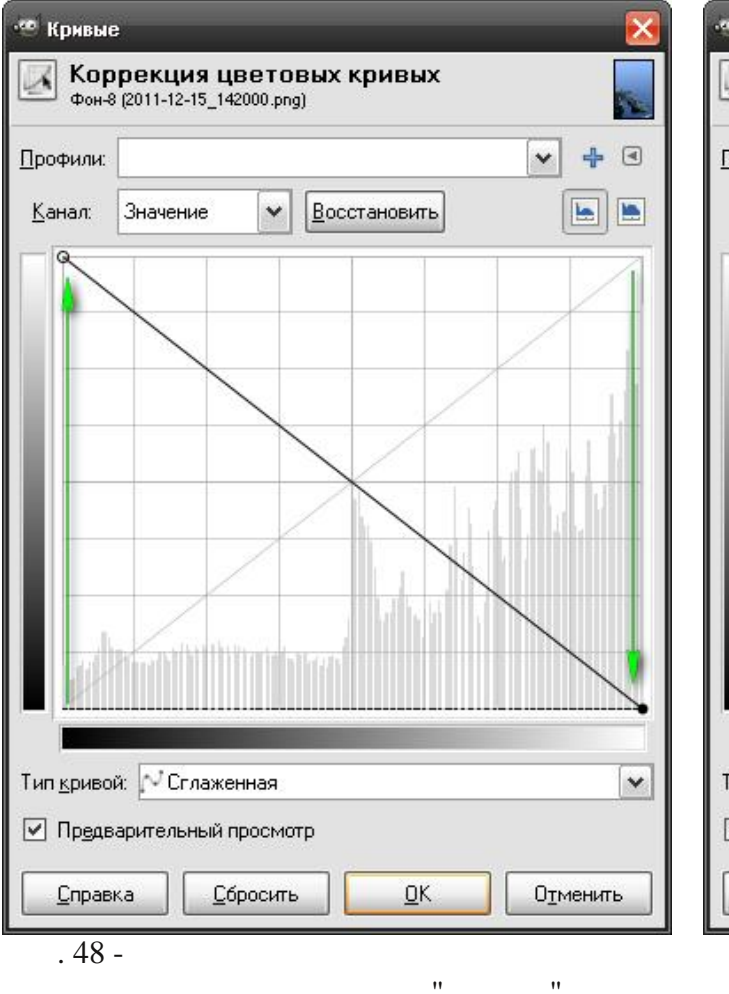

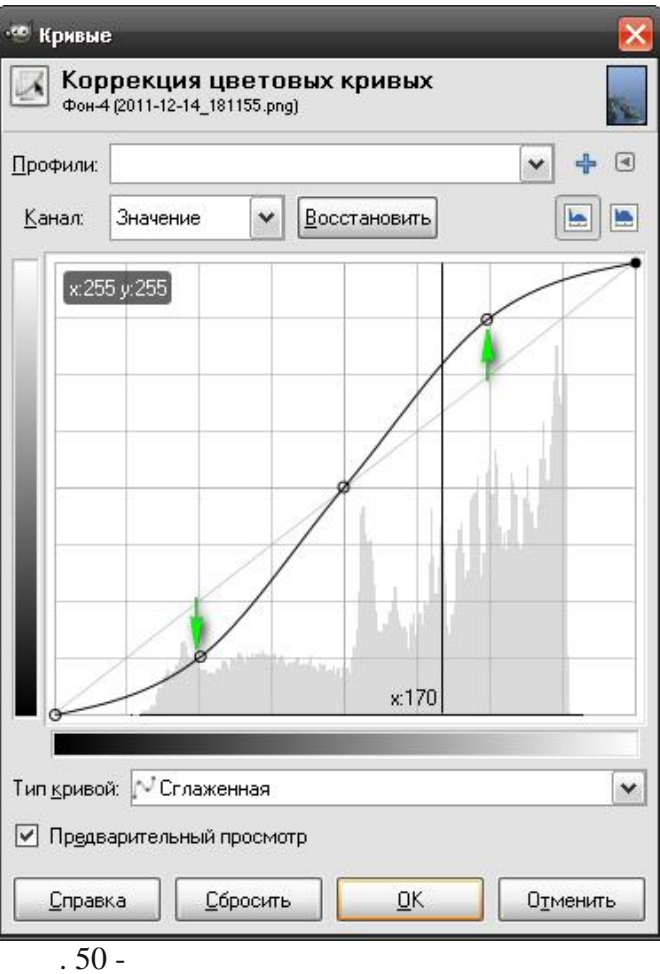

S-

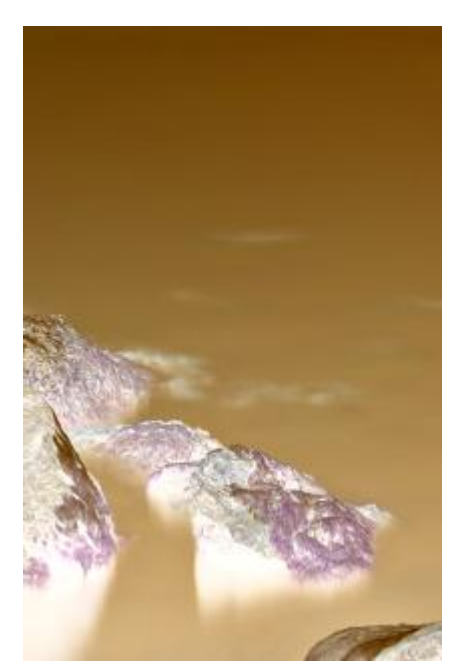

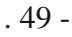

, S-( . 50).

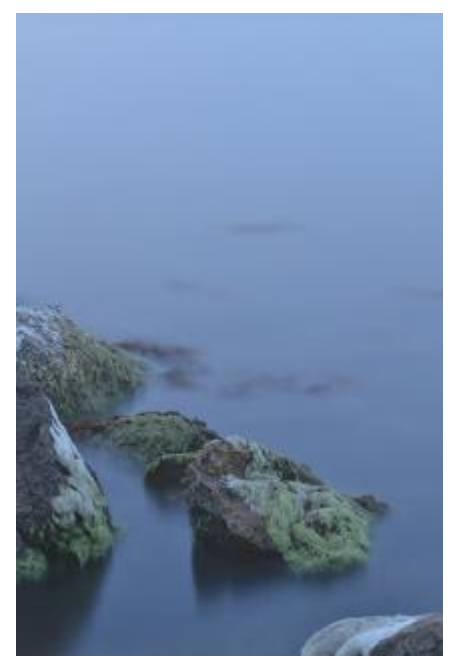

. 51 -

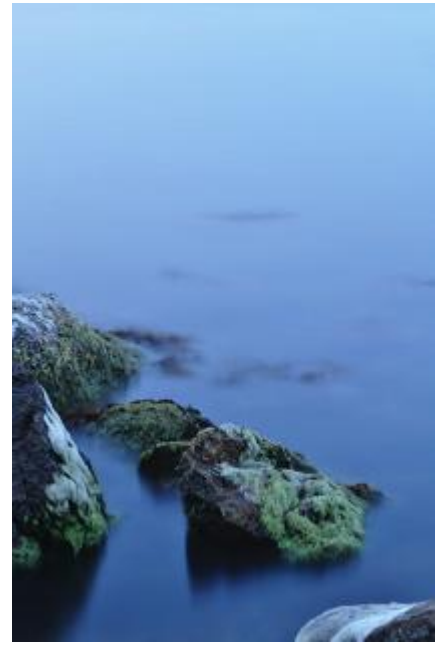

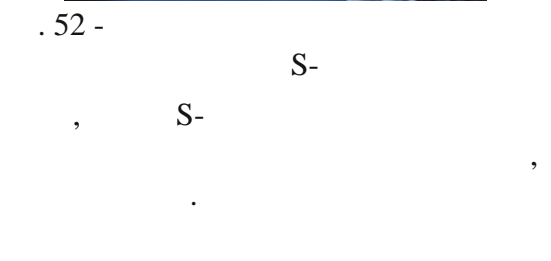

S-

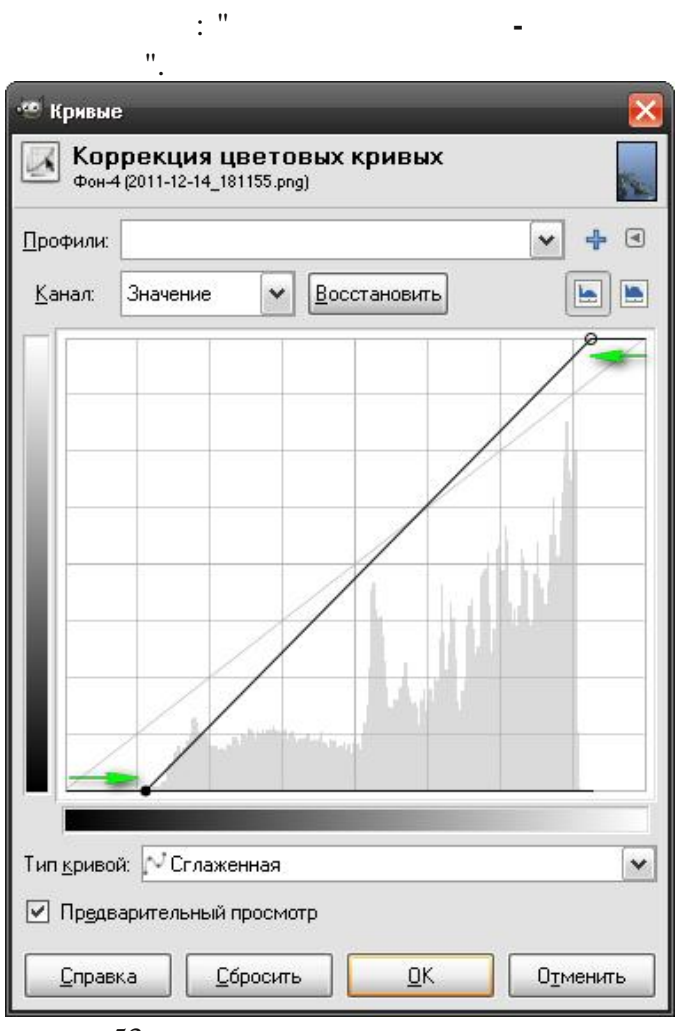

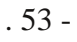

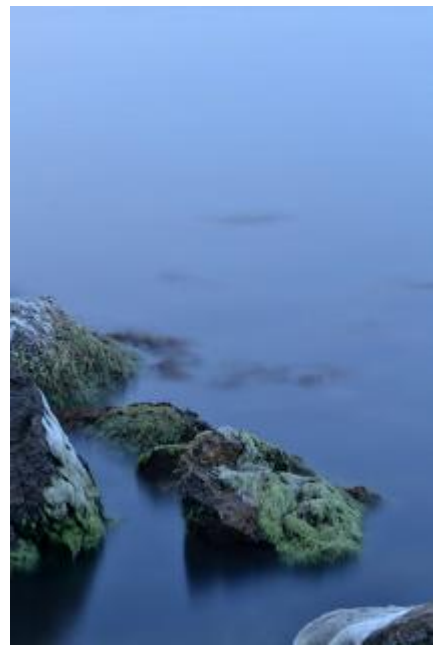

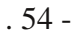

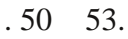

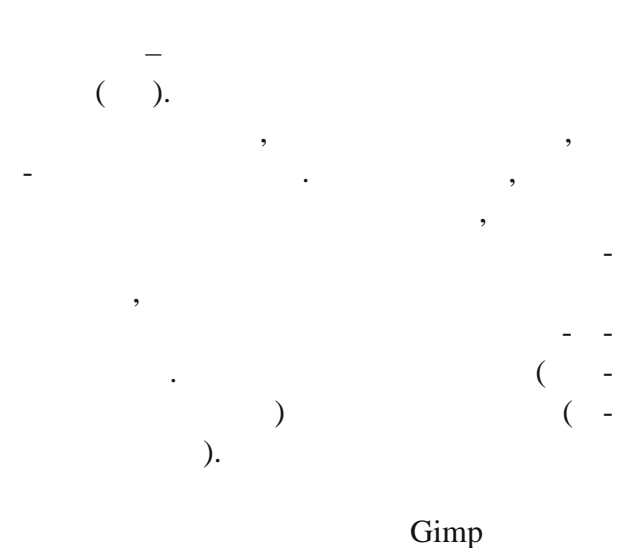

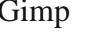

->

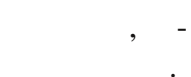

🥗 Тонирование **Тонирование изображения** Фон-4 (2011-12-14\_181155.png) P Профили: + • v Выбрать цвет 180 <u>Т</u>он: 50 -Насыщенность: 0 Освещенность: Предварительный просмотр <u>0</u>K <u>С</u>правка <u>С</u>бросить Отменить " " . 55 -

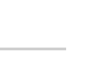

( .56).

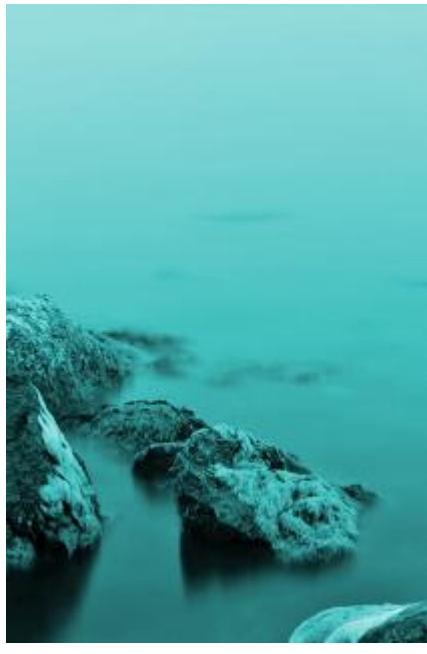

,

. 56 -

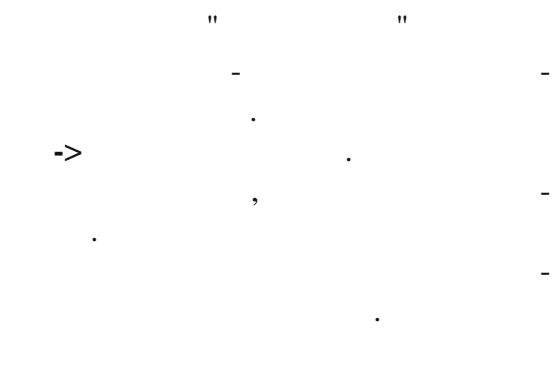

| 🥗 Цветовой баланс                     | ;                               |            |           | X        |
|---------------------------------------|---------------------------------|------------|-----------|----------|
| <b>Коррекция</b><br>Фон-4 (2011-12-14 | <b>ЦВЕТОВОГ</b><br>_181155.png) | о баланса  |           | 1        |
| Профили:                              |                                 |            | ~         | +        |
| Выберите изменя                       | емый диапаз                     | юн         |           |          |
| 🔘 Тени                                |                                 |            |           |          |
| 💿 Полутона                            |                                 |            |           |          |
| 🔘 Светлые части                       | 1                               |            |           |          |
| Коррекция цвето                       | зых уровней                     |            |           |          |
| Голубой ———                           |                                 |            | Красный   | -30 😂    |
| Пурпурный ——                          |                                 | ]          | Зеленый   | 100 🚖    |
| Желтый ——                             |                                 | ]          | Синий     | 100 🚔    |
|                                       |                                 | Bocc       | тановить, | циапазон |
| 🗹 Сохранить <u>я</u> ркос             | ть                              |            |           |          |
| Предварительны                        | ій просмотр                     |            |           |          |
| <u>С</u> правка                       | <u>С</u> бросить                | <u>o</u> k |           | иенить   |
| . 57 -                                |                                 | "          |           | "        |

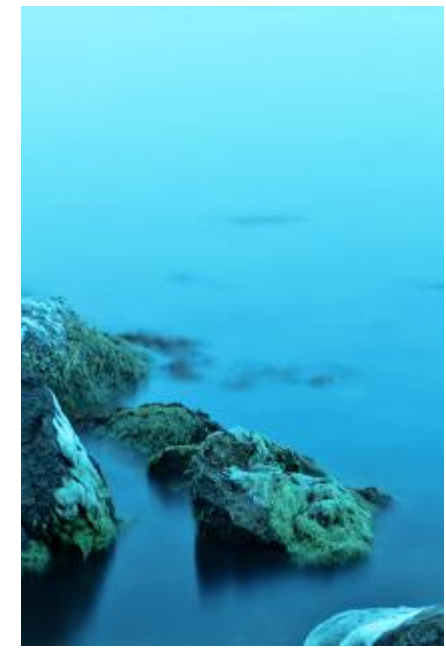

. 58 -

1 – « » . 60.

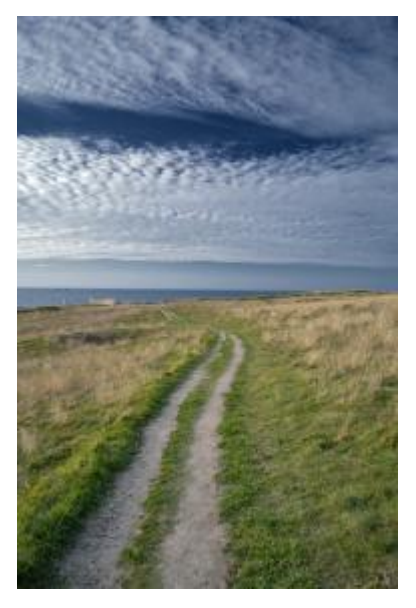

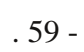

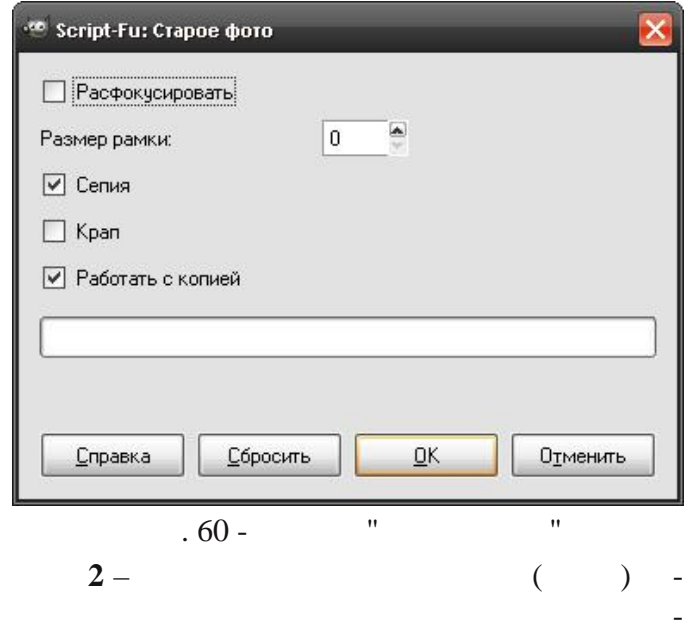

.61). » ( «

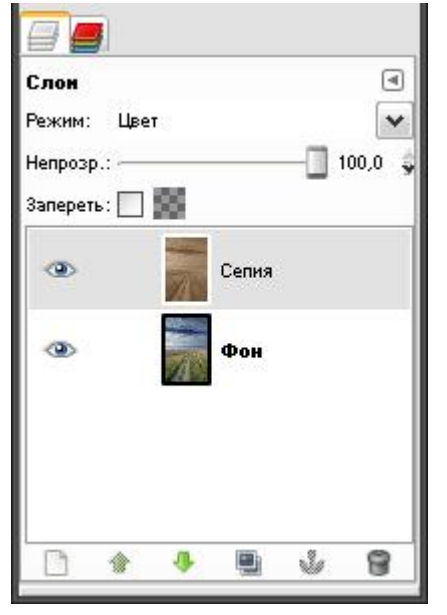

. 61 -

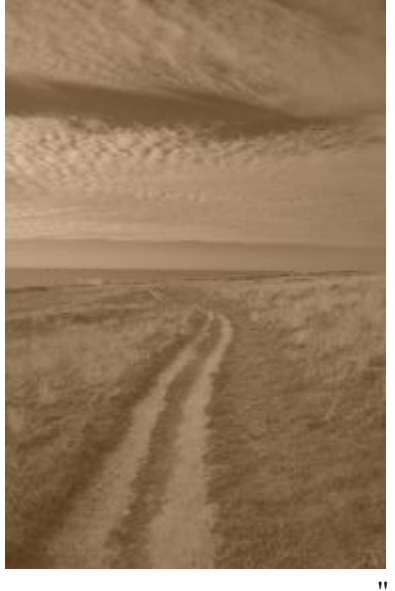

"

. 62 -

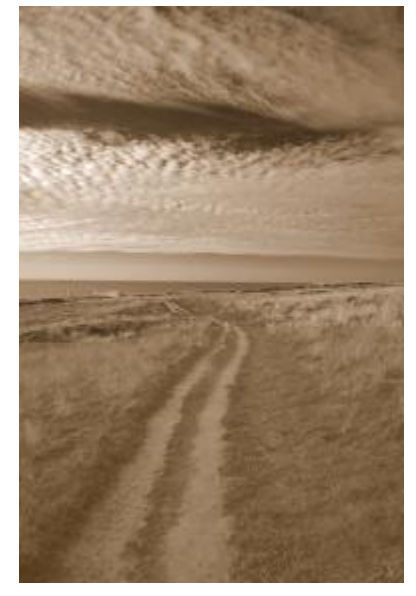

. 63 -

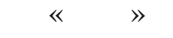

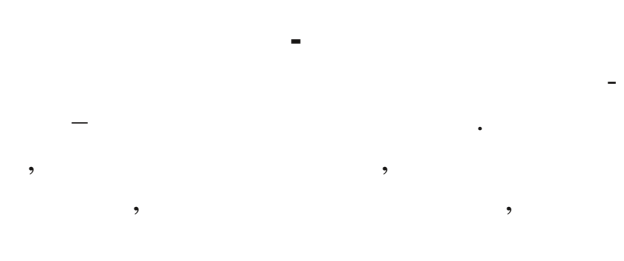

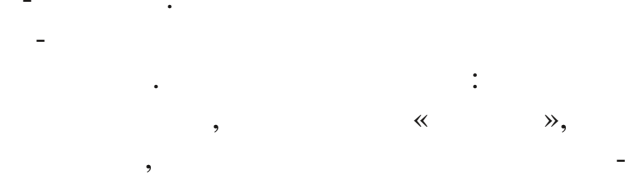

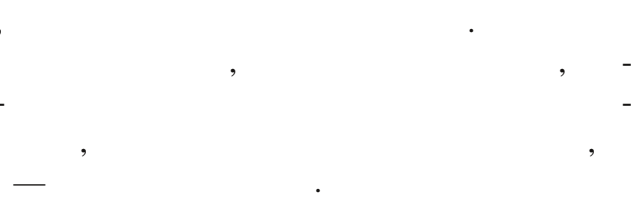

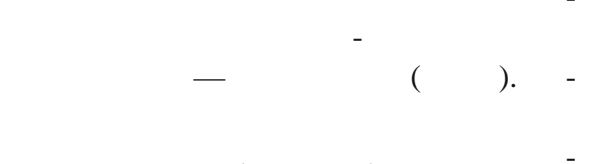

| Gimp |   | - |
|------|---|---|
|      | , | - |

- . -

#### Gimp.

, — --, , ,

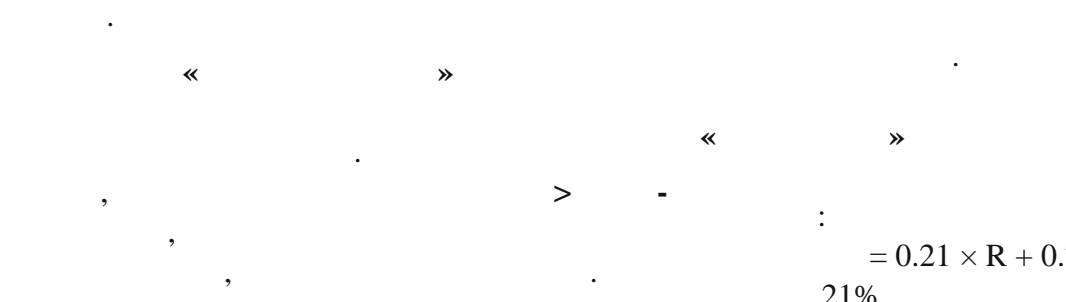

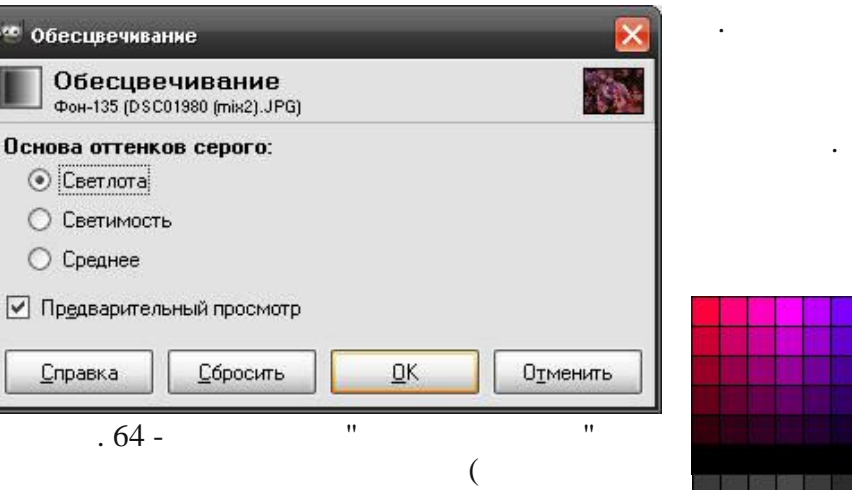

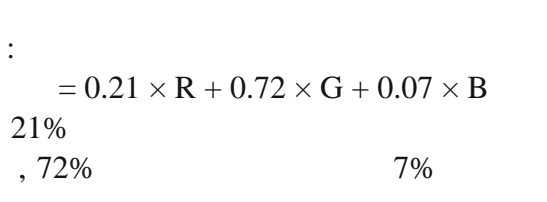

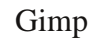

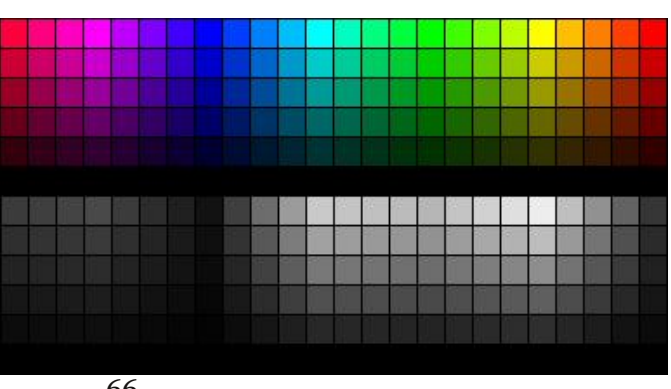

. 66 -" "

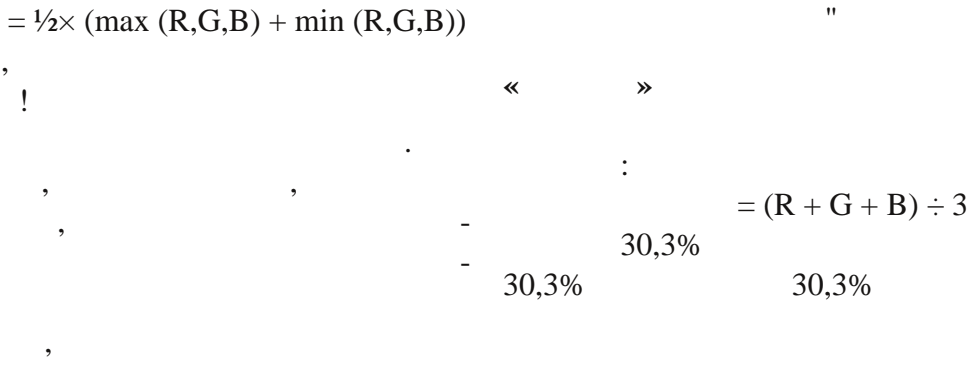

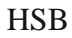

):

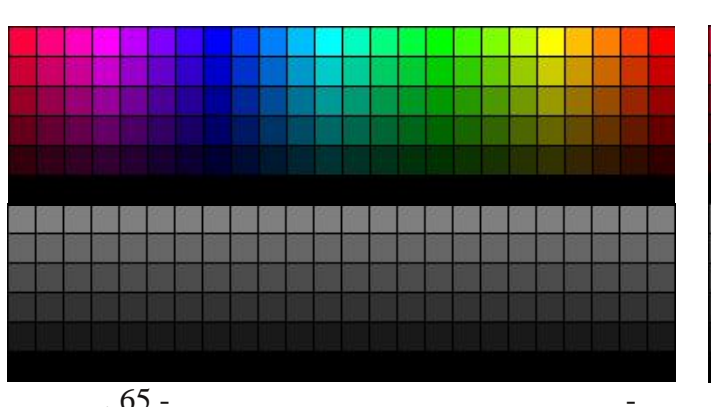

"

"

. 65 -

~

**»** 

!

:

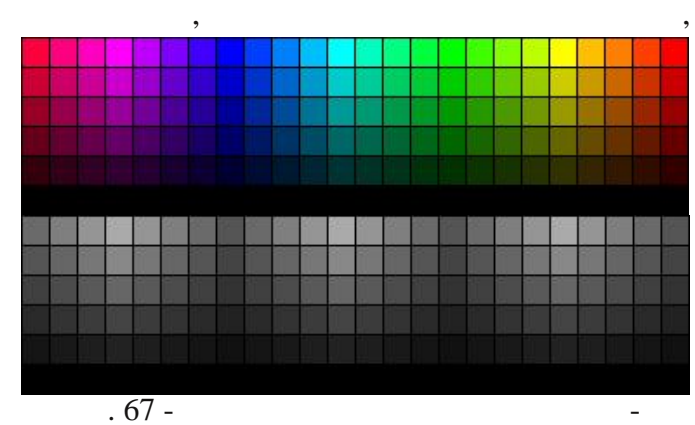

"

"

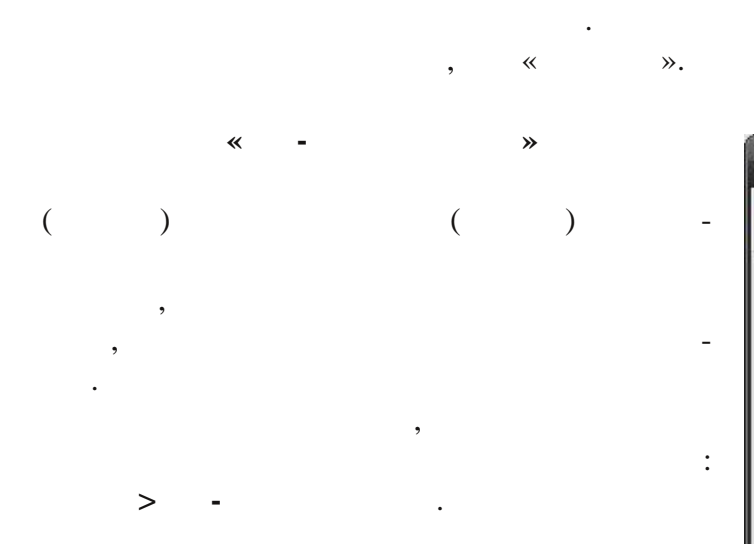

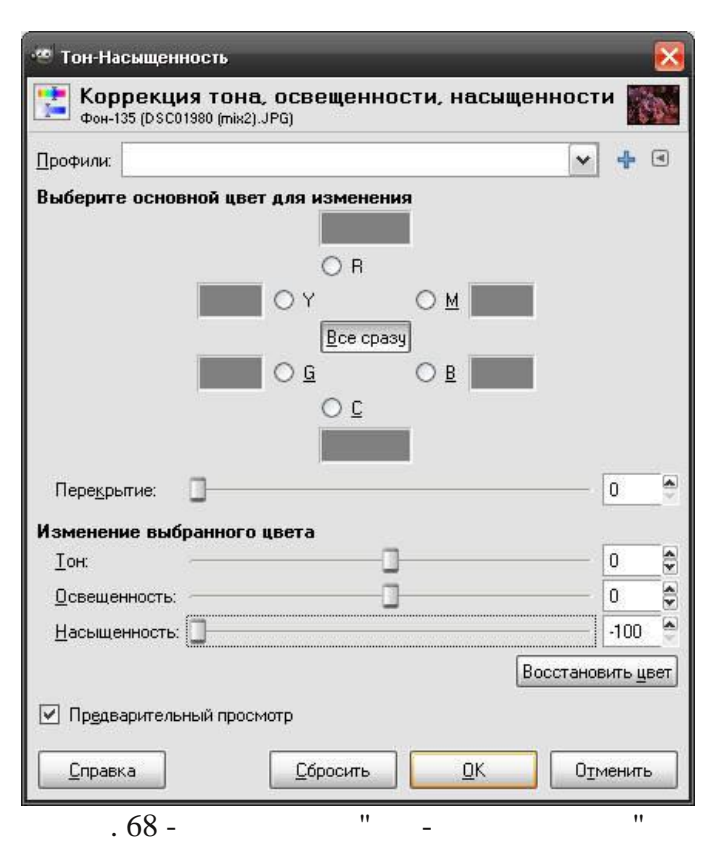

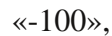

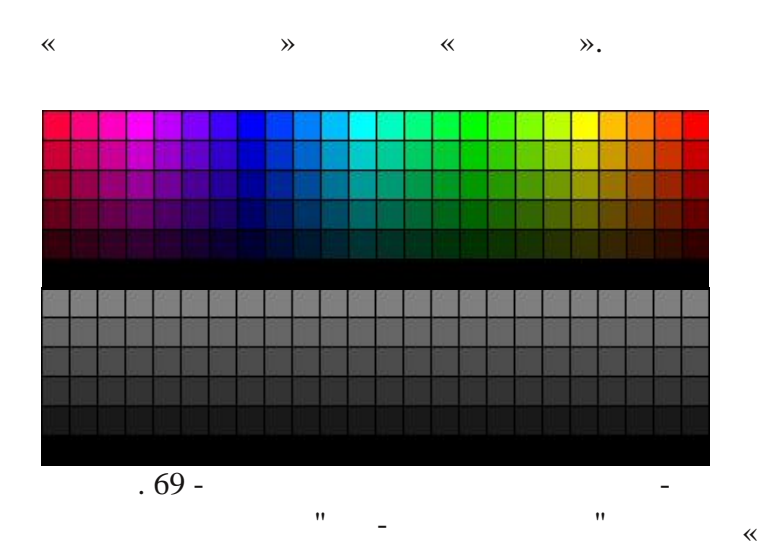

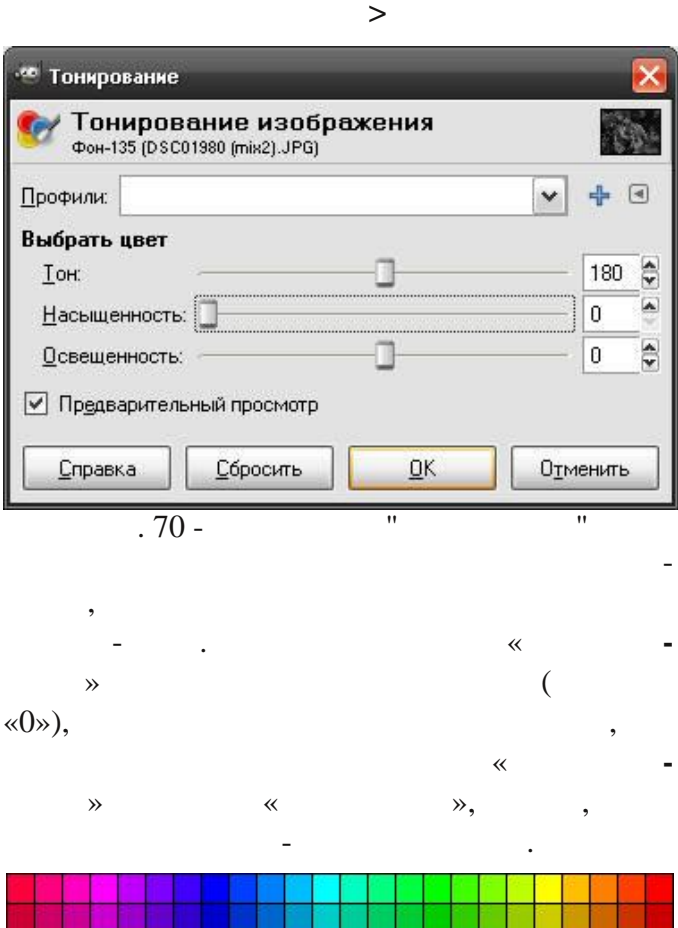

**»** 

~

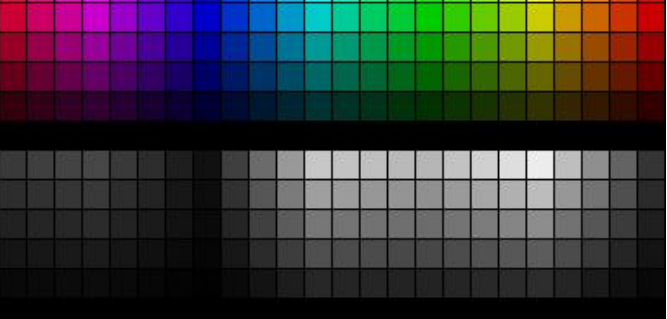

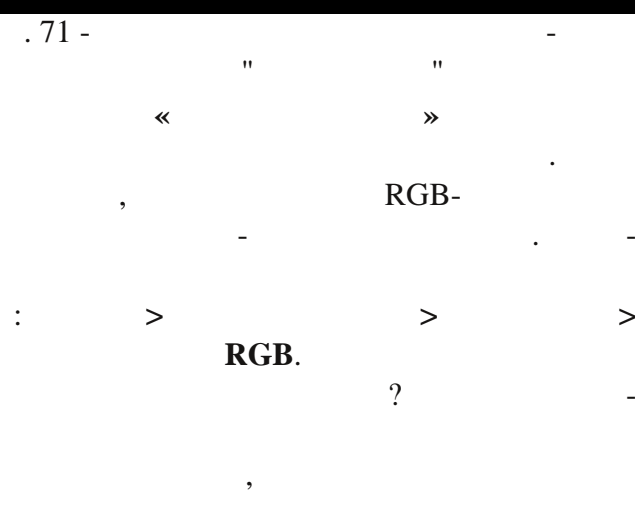

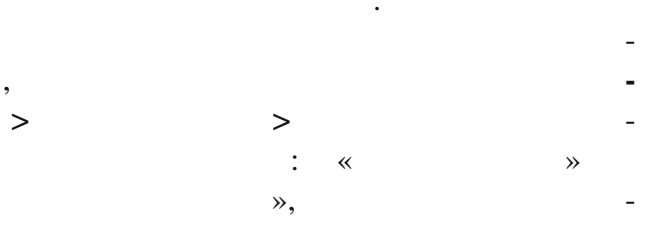
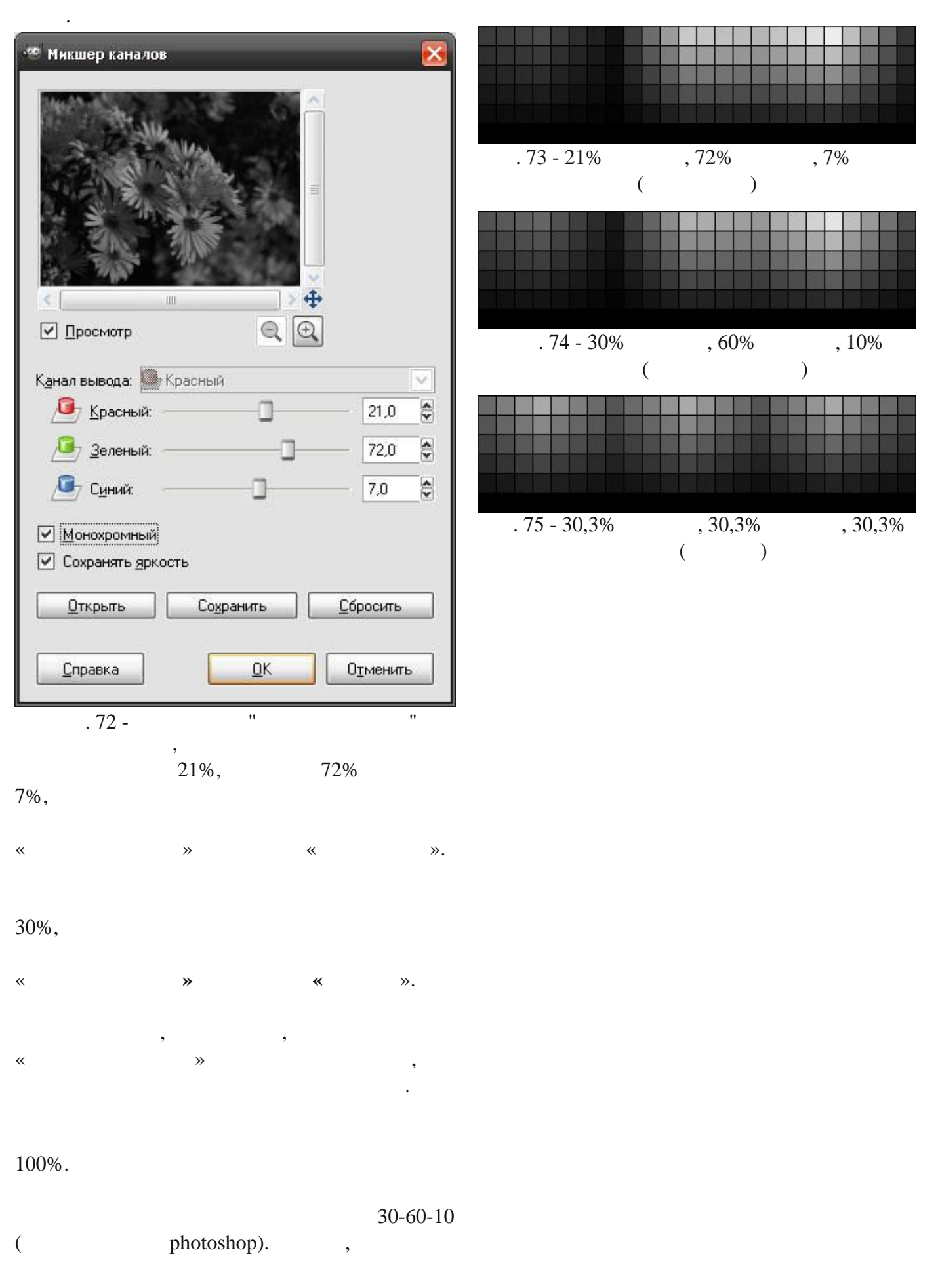

.

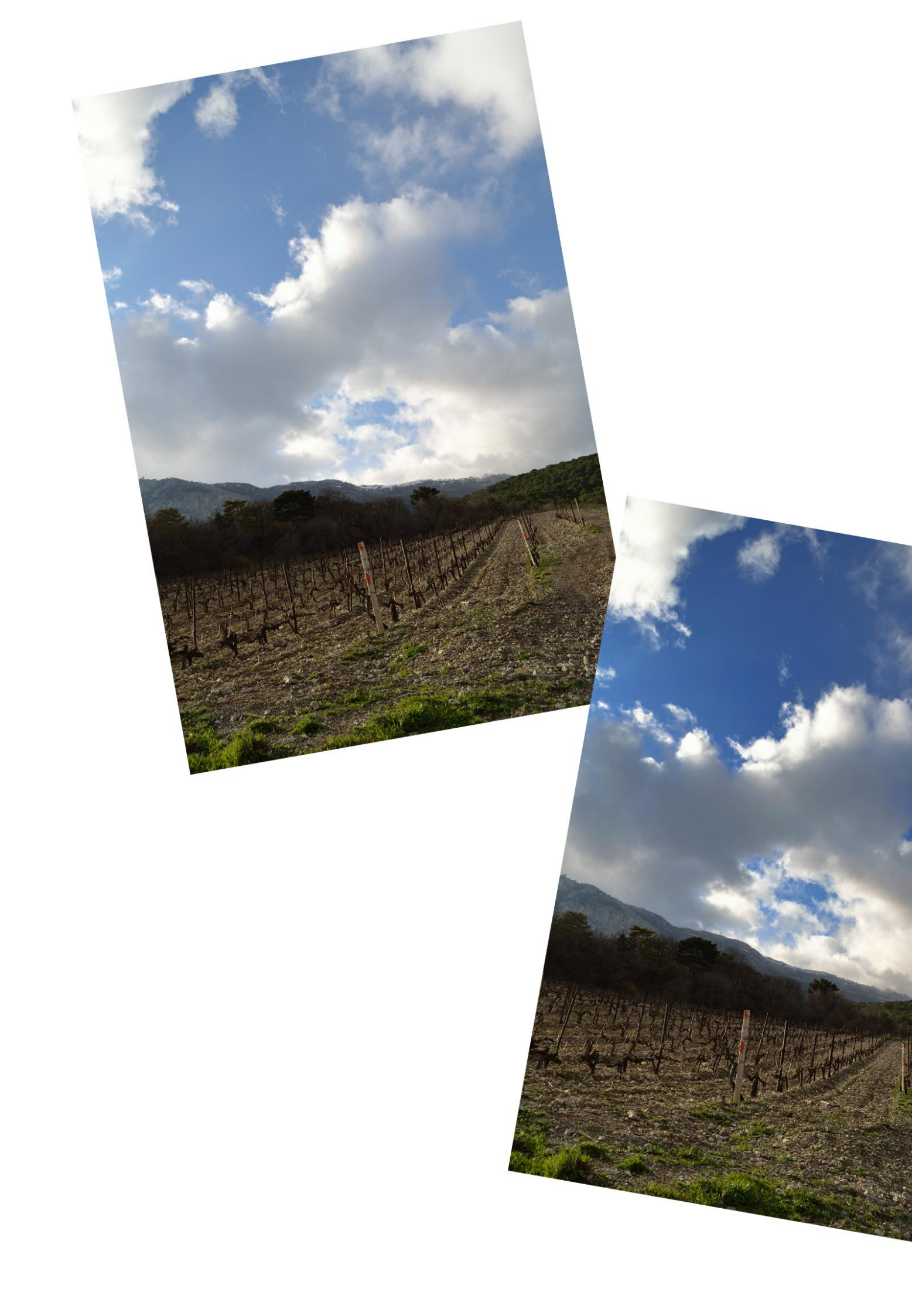

Глава 4 Маски и слои

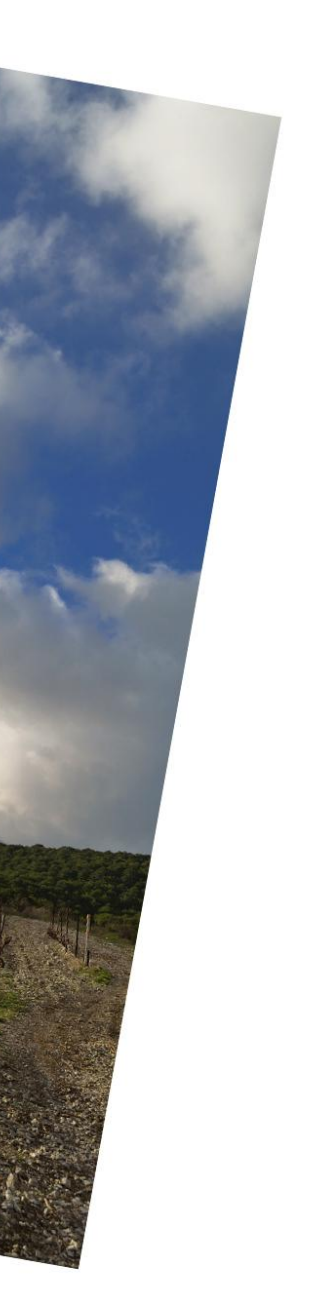

( . 76).

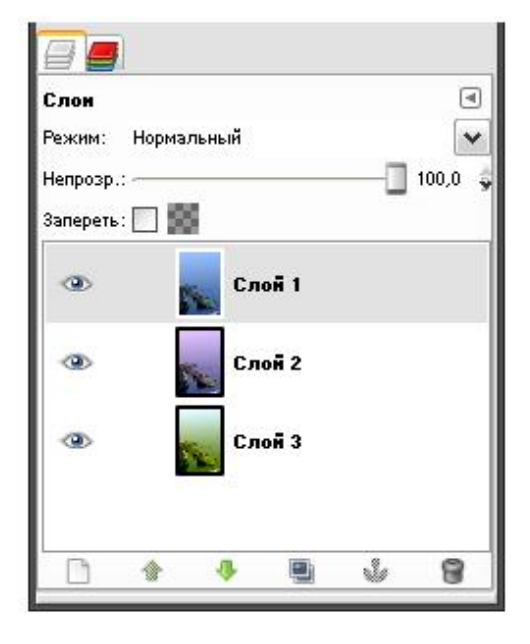

,

«

».

(

. 77).

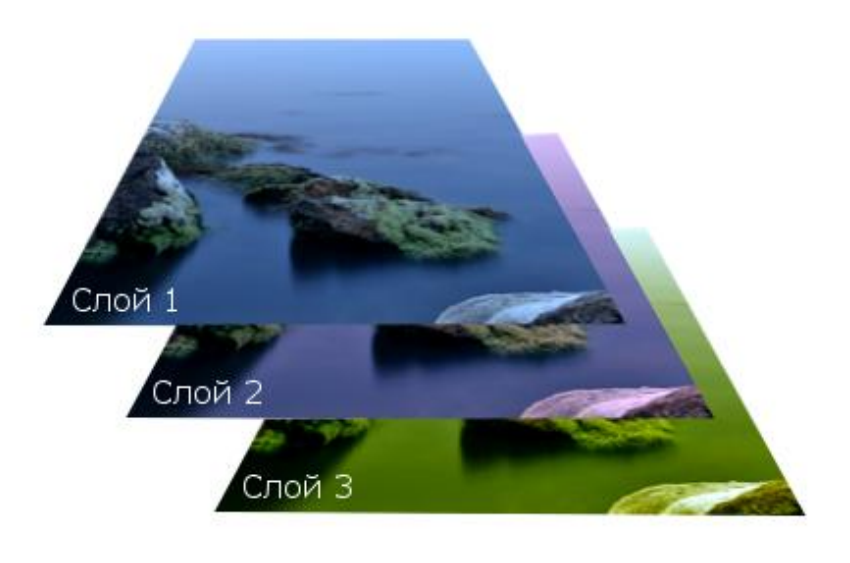

?

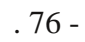

( .2) Gimp,

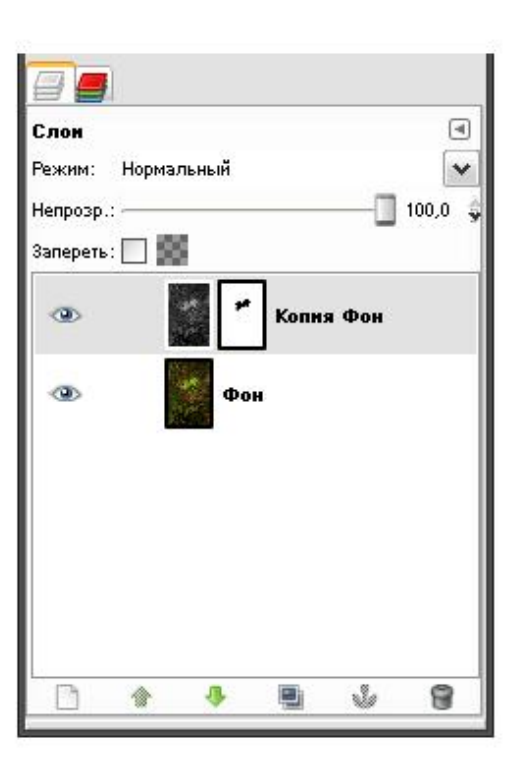

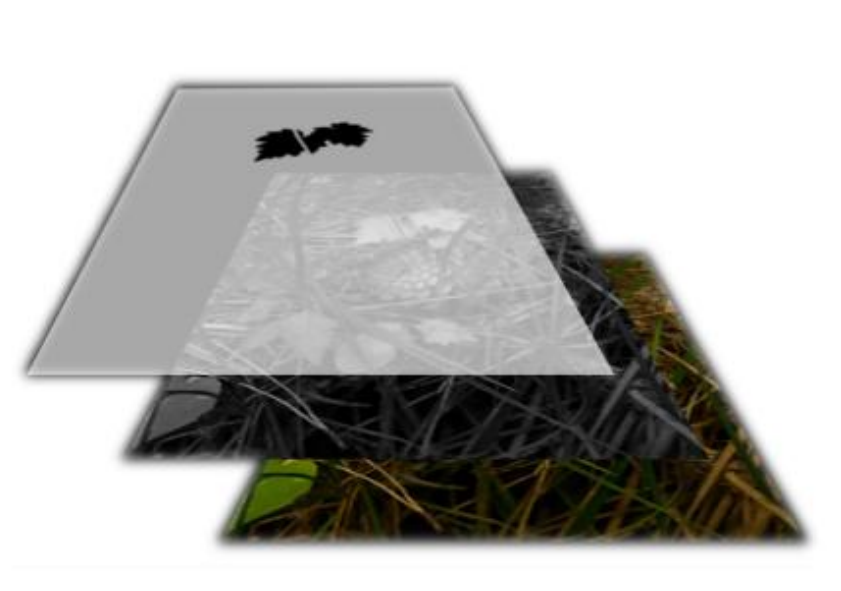

:

## . 78): ( 🥗 Добавить маску слоя Добавить маску к слою Копия Фон-9 (Без имени) С чем инициализировать маску слоя: <u>Б</u>елый цвет (полная непрозрачность) О <u>Ч</u>ерный цвет (полная прозрачность) 🔘 Альфа-канал слоя О Передать альфа-канал слоя <u>В</u>ыделение О Копия слоя в градациях серого О Канал 4 Инвертировать маску <u>С</u>правка Добавить Отменить . 78 -( ) ). > ( . 77).

. 79).

(

>>

>

>

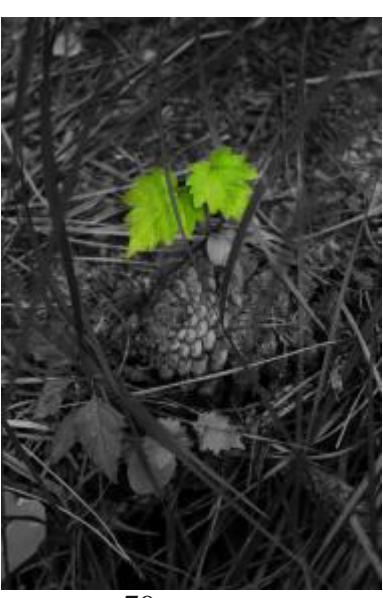

. 79 -

( . 80).

«

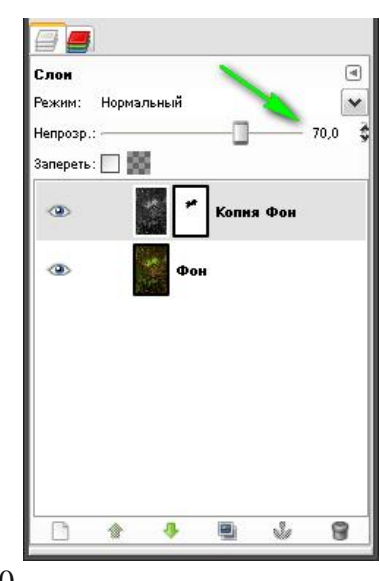

. 80 -

Отменить

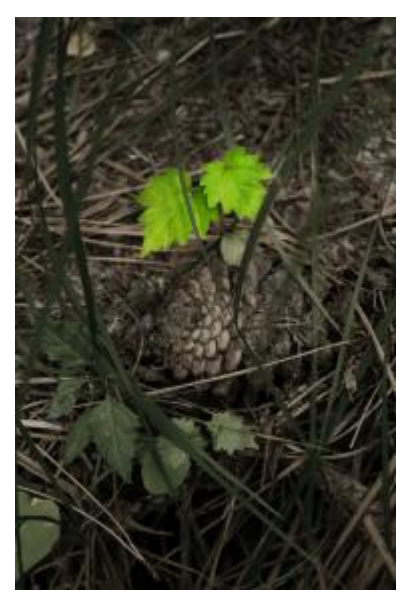

. 81 -

| CMYK:<br>Yellow- | Cyan-<br>. Kev      | , Mage          | nta-, |
|------------------|---------------------|-----------------|-------|
|                  | ,,                  | 00101           | -     |
|                  | •                   |                 | -     |
|                  |                     | ~               |       |
|                  |                     |                 |       |
| RGB,             |                     |                 | .82   |
| 🥶 Разоб          | рать                |                 | ×     |
| Извлеч           | њ каналы            |                 |       |
| Цвето            | вая <u>м</u> одель: | RGB             | ~     |
| ✓ Pas            | обрать на сло       | и               |       |
| Пер              | едний план ка       | ак цвет приводн | си    |

<u>0</u>K

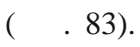

<u>С</u>правка

. 82 -

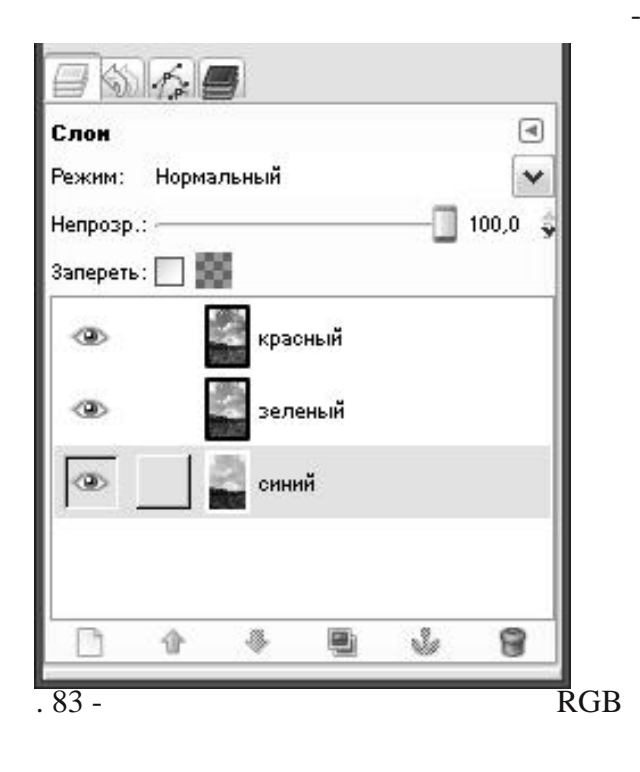

| G, B, L, a, b      | R<br>, C, M, Y, K | GB, Lab, C<br>K | MYK . | <b>R</b> ,<br>10 |
|--------------------|-------------------|-----------------|-------|------------------|
| RGB: R-<br>Lab: L- | , G-<br>, a-      | , <b>B</b> -    |       |                  |

?

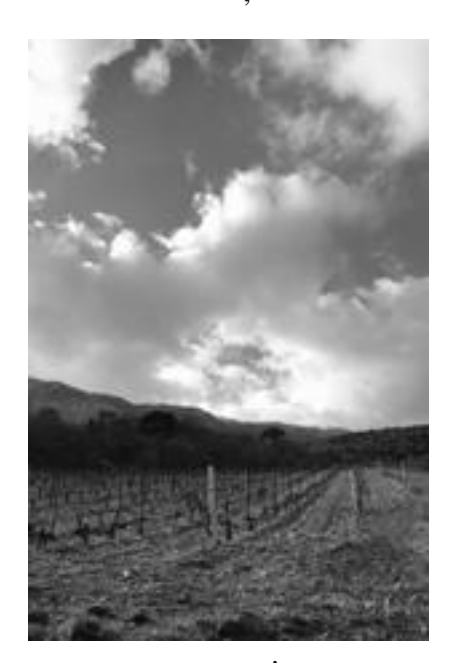

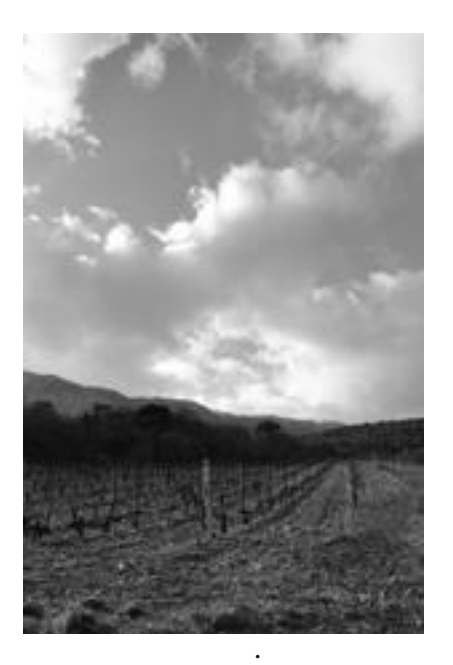

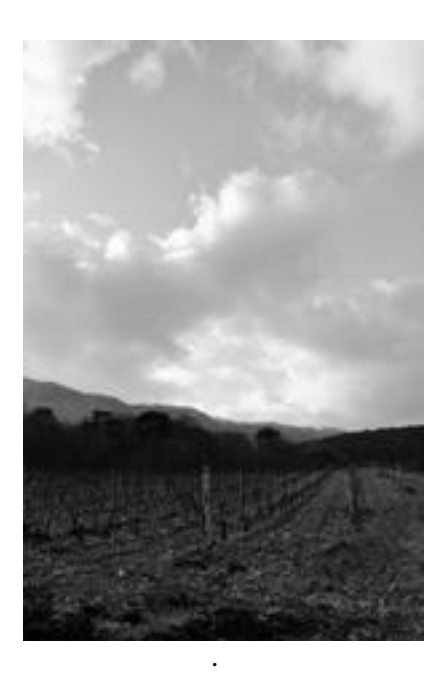

).

(

. 84 -

( . 84).

, Lab CMYK.

?

. 85.

( . 86).

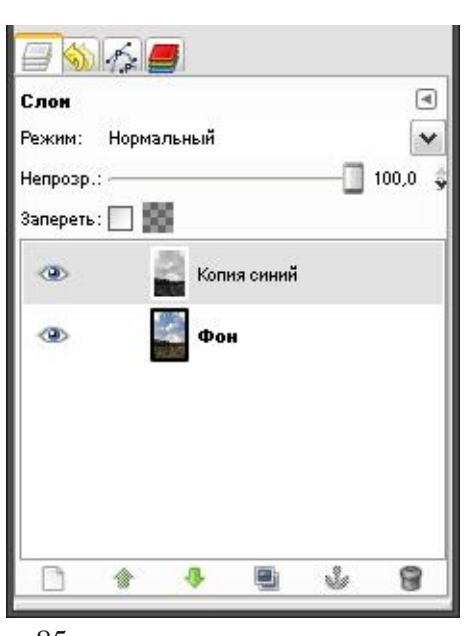

. 85 -

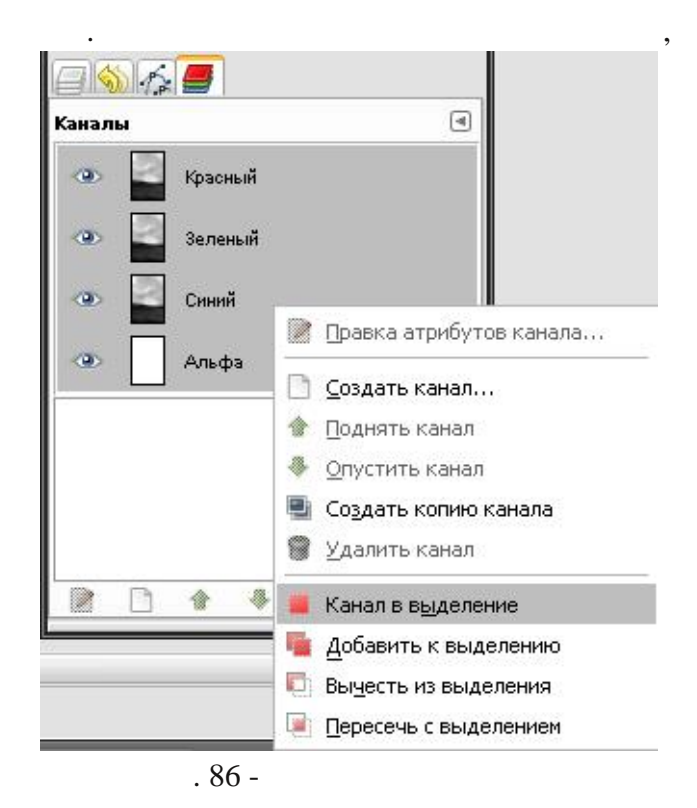

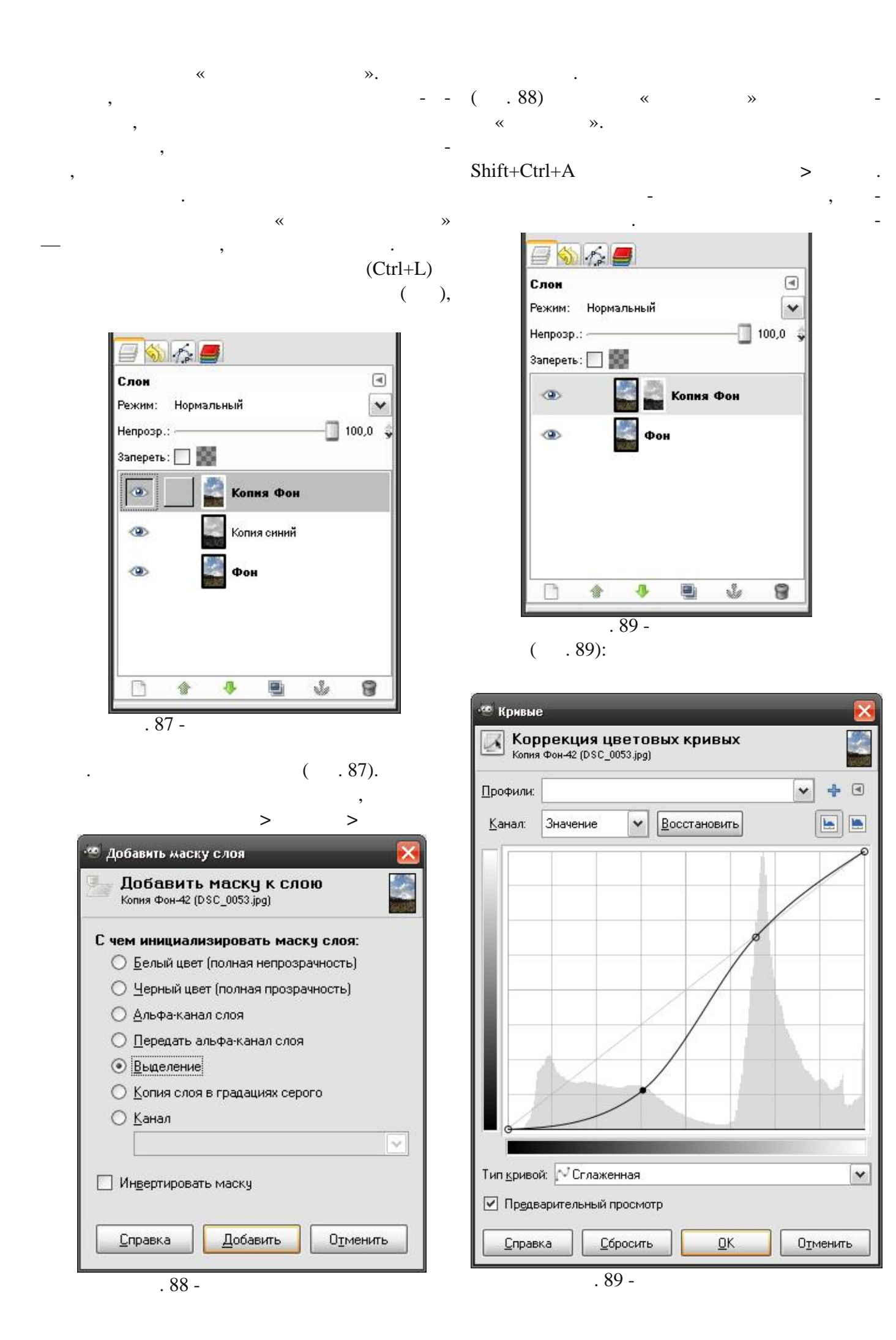

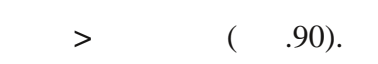

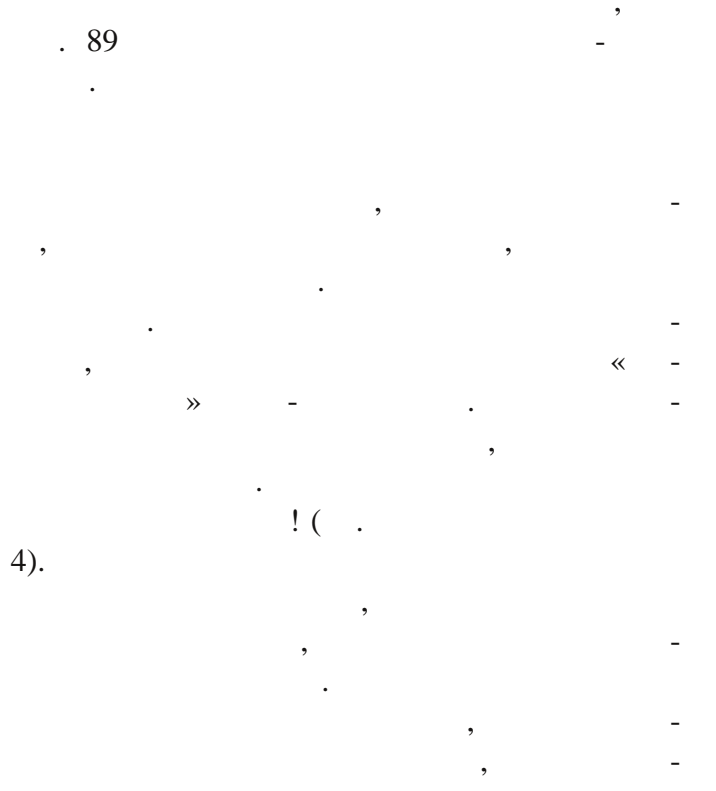

, , -.

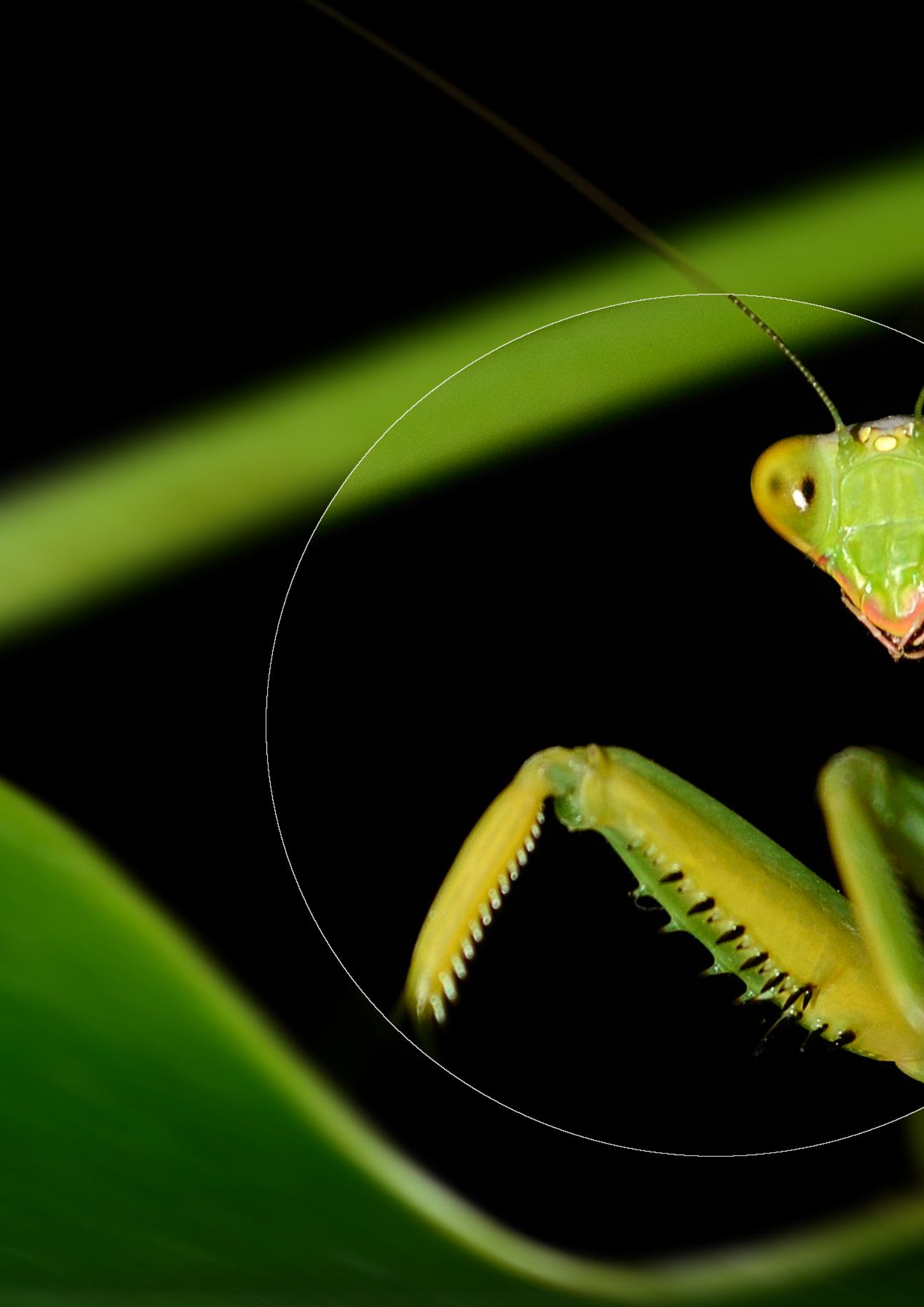

## Глава 5

# Повышение чёткости изображений

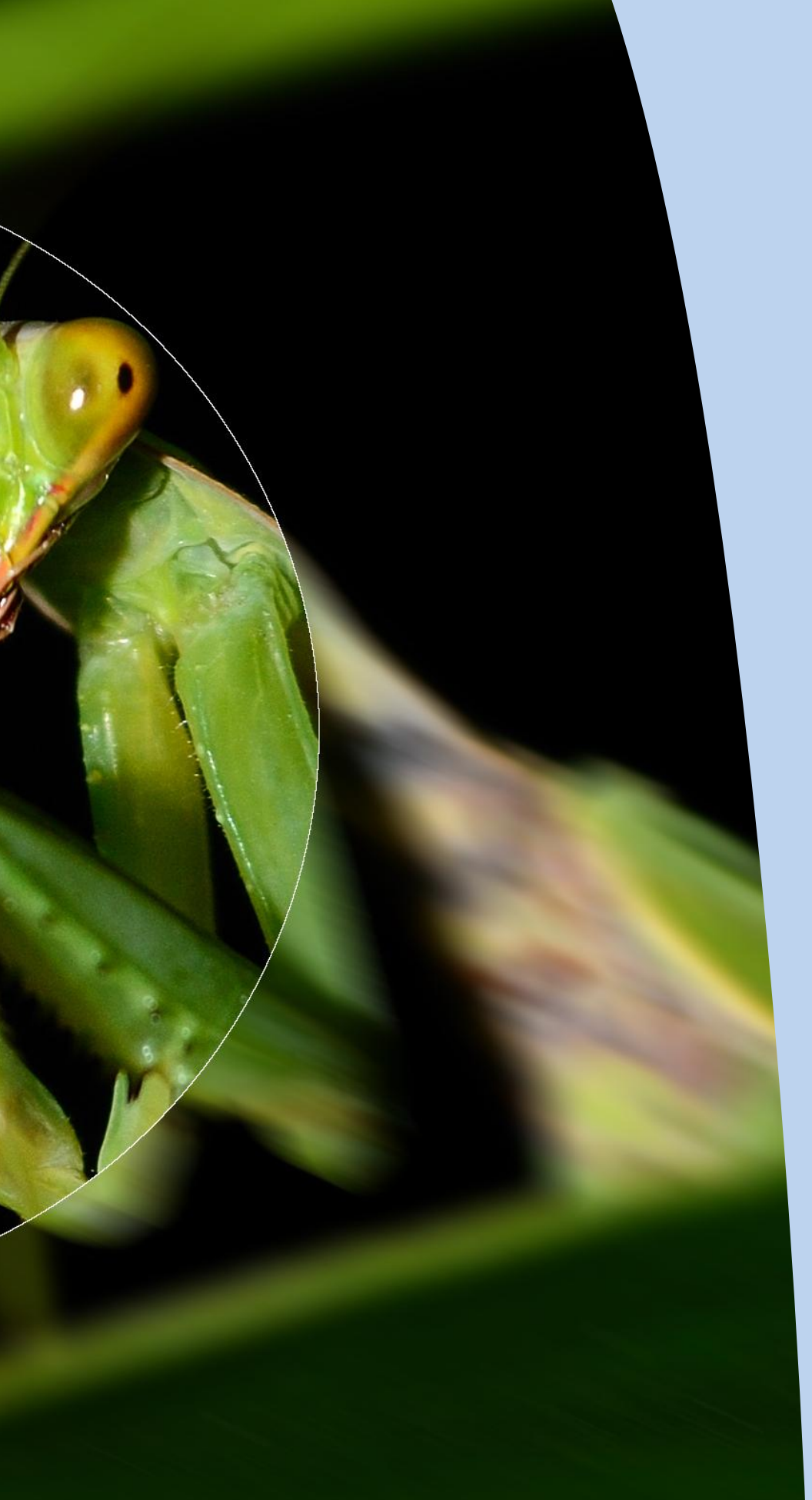

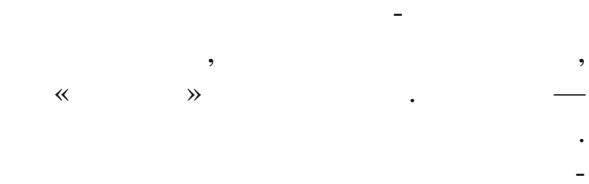

- ).

- ,,
- (
  - - Gimp

### Gimp

#### Gimp

- ~ **»** « » ( > > . 90. )
  - 🥶 Повышение резкости × ▶ ..... 🗹 Просмотр 10 Резкость: — ⊆правка <u>о</u>к Отменить "

. 90 -

2...3

**« »** \* ( **> >** ) . . .91.

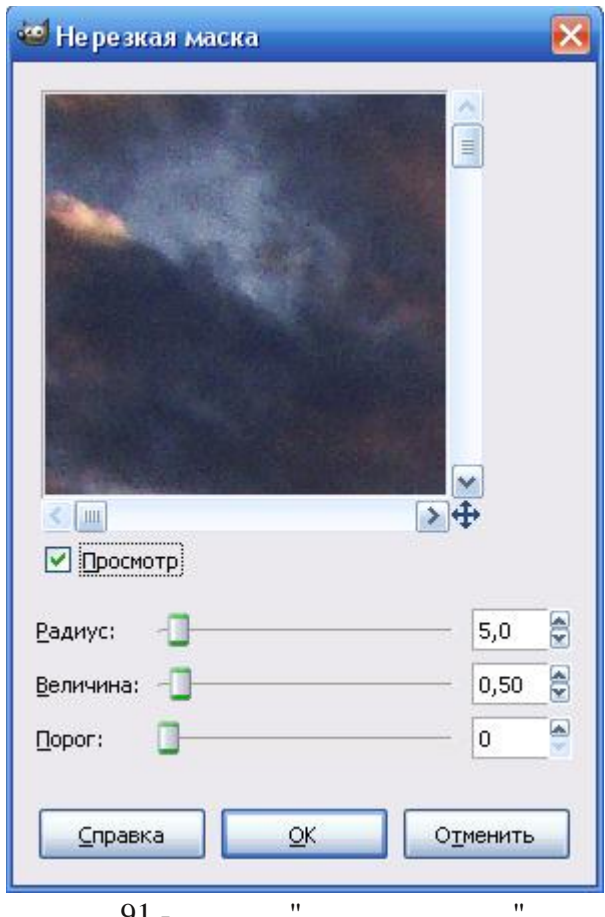

. 91 - "

, . . . . . .

« » ,

« » , , , ,

,

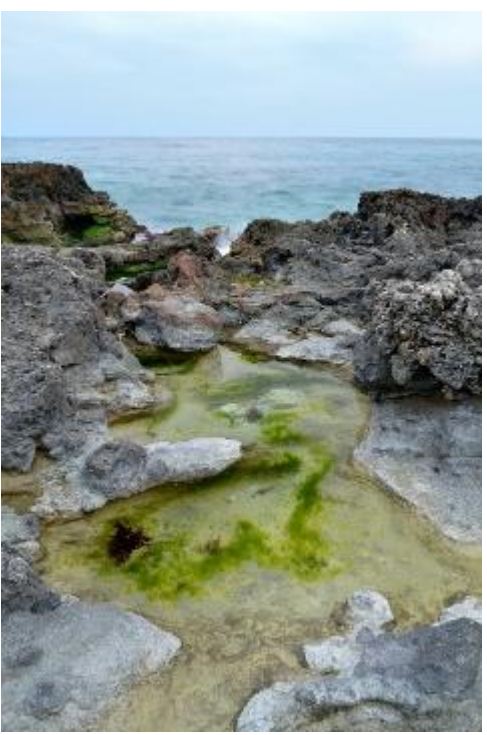

. 92 -

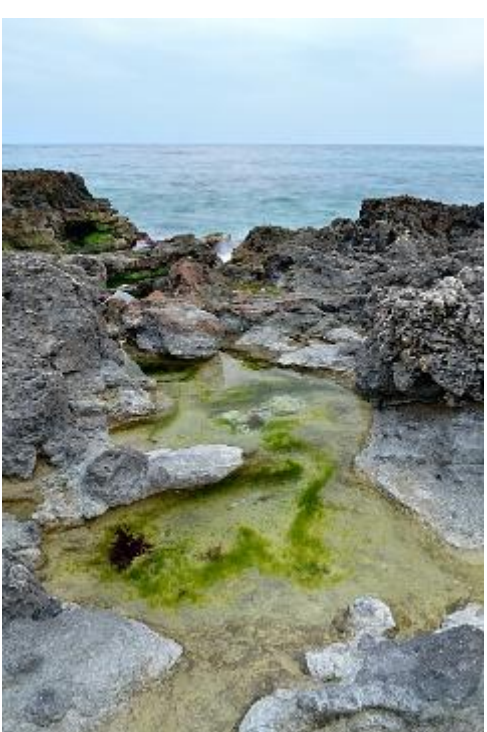

, -.« » , 100% ,

| 🥶 Нерезкая маска     | ×        |
|----------------------|----------|
|                      |          |
| <u>Р</u> адиус:      | 0,8 🚔    |
| Величина: -          | 0,56 🍃   |
| Порог:               | 0        |
| <u>Справка</u><br>Об | )тменить |

( . 94).

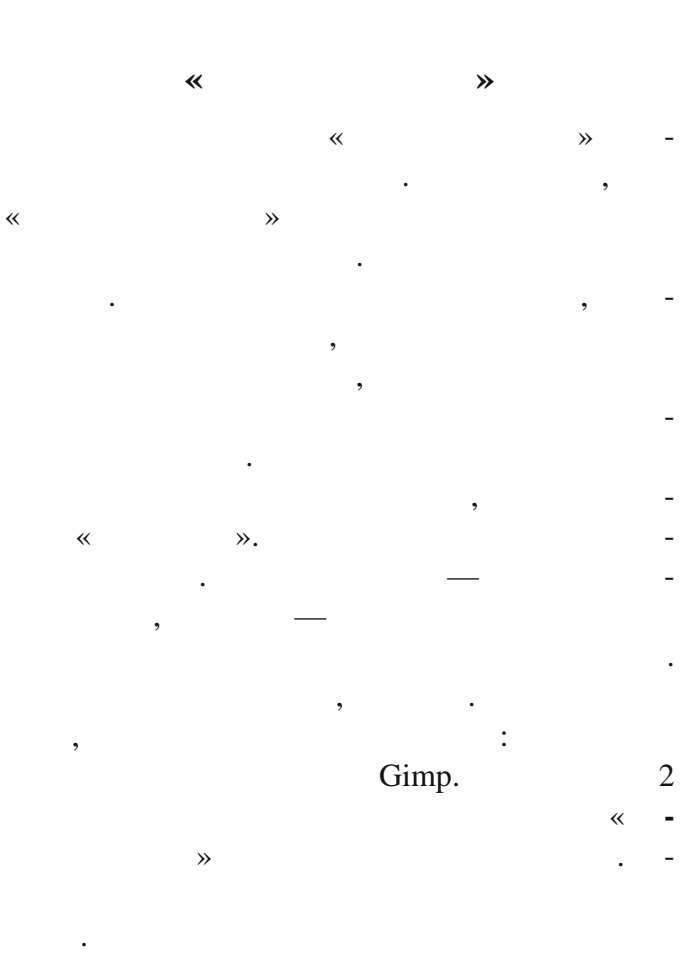

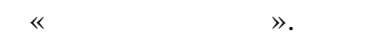

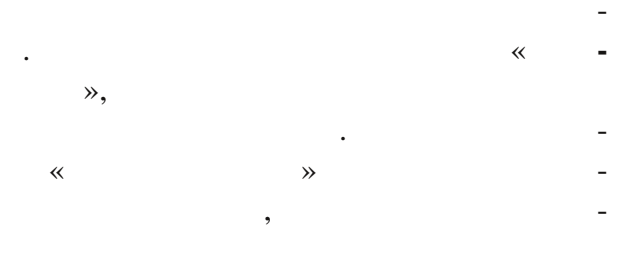

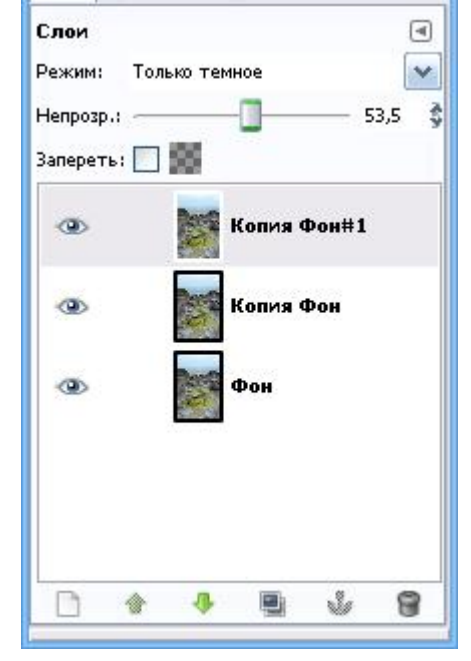

. 96 -

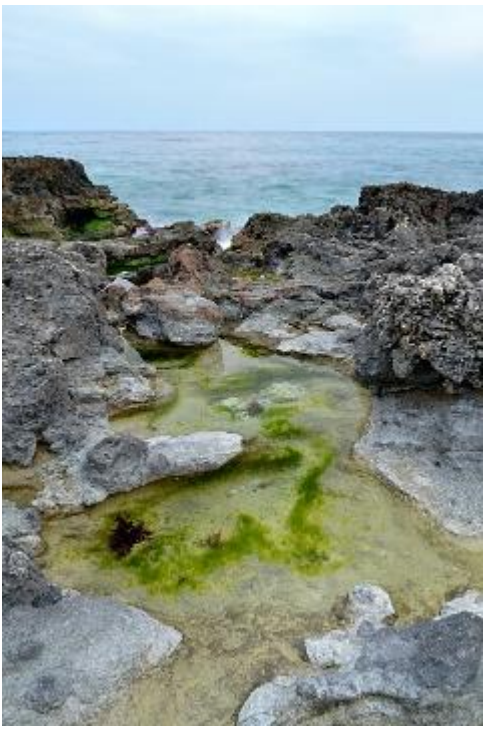

. 97 -

( . 96):

50 Gimp для фотографа,

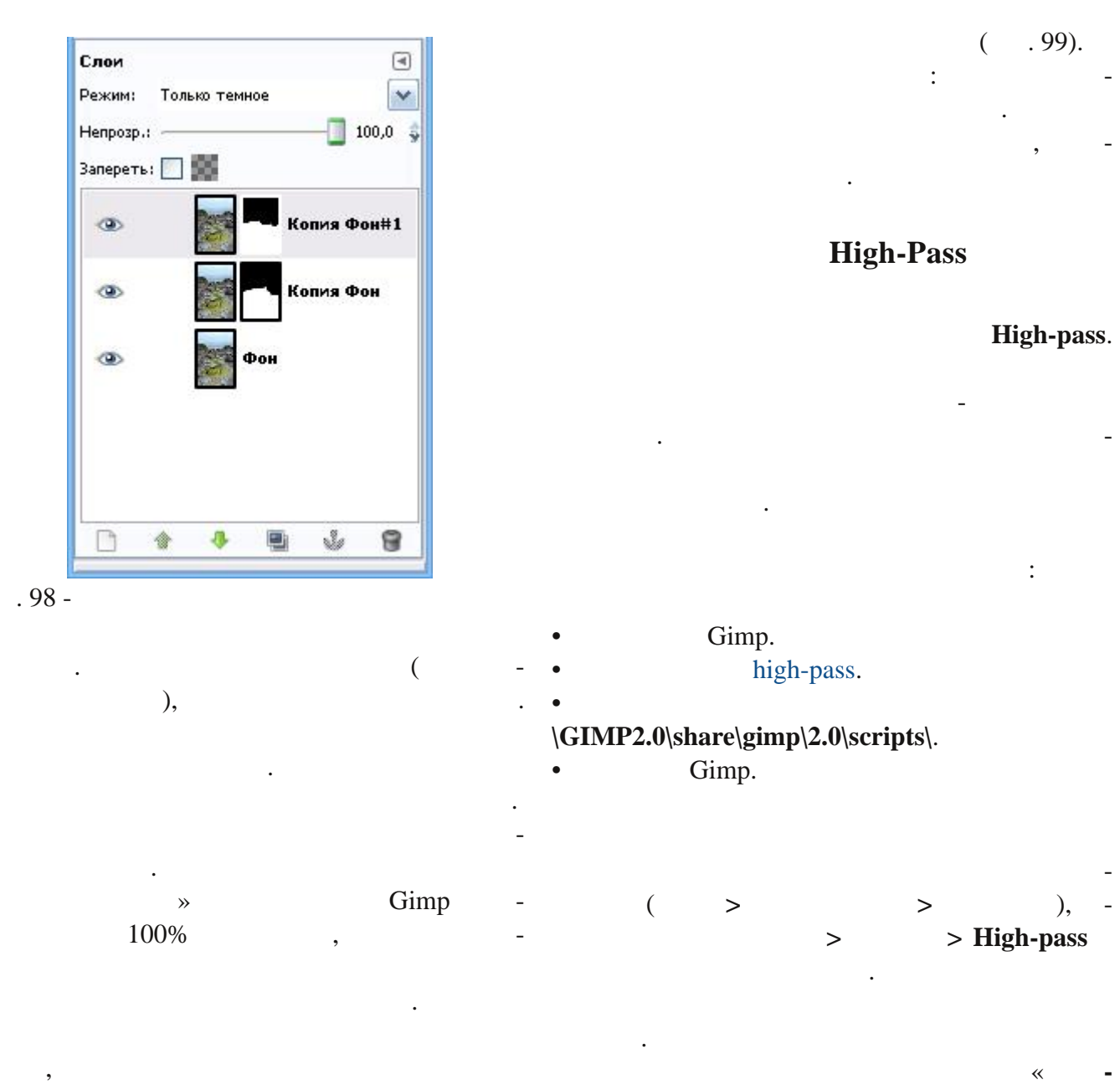

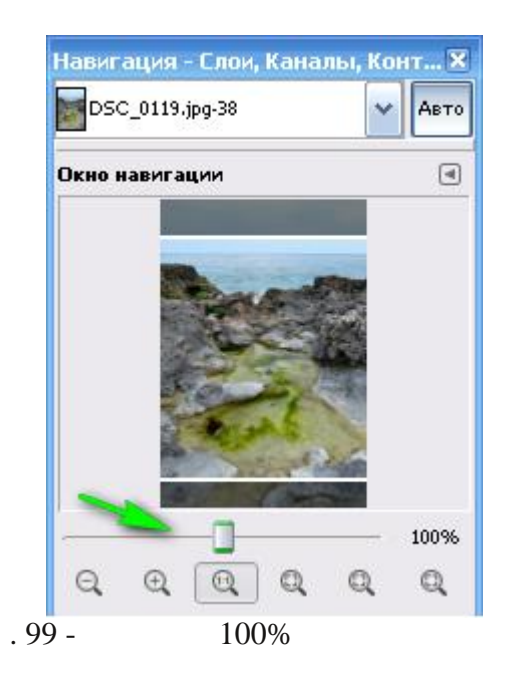

~

#### Layer",

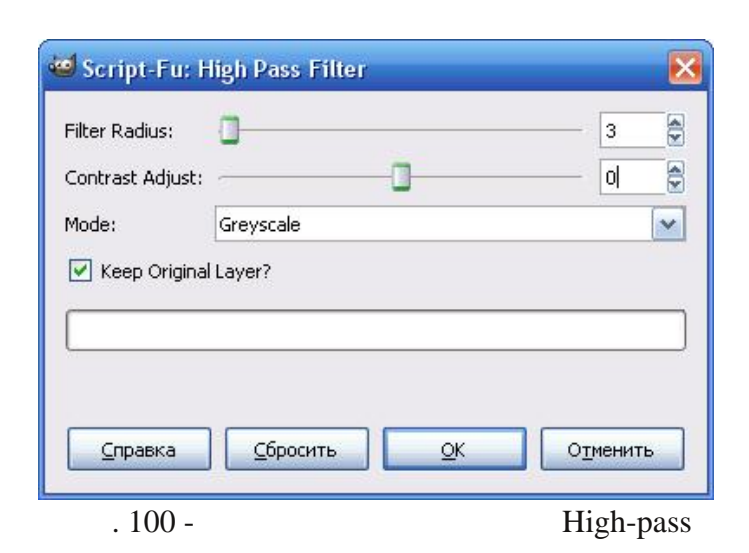

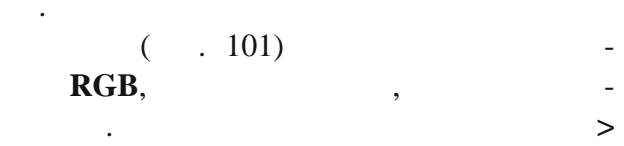

, ,

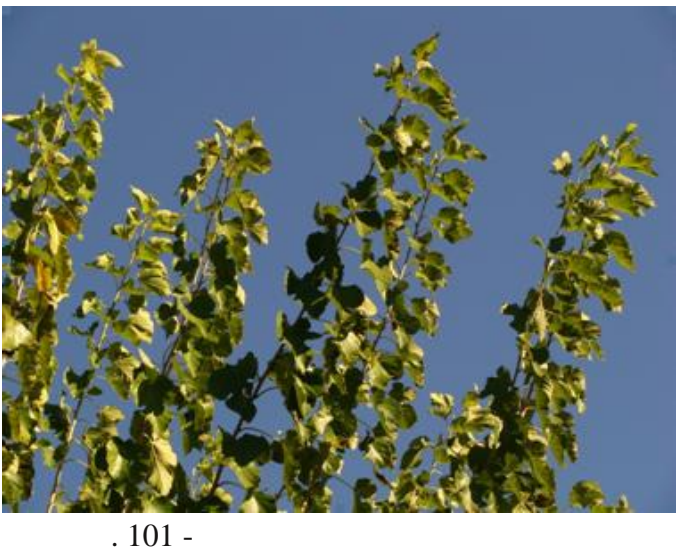

> •

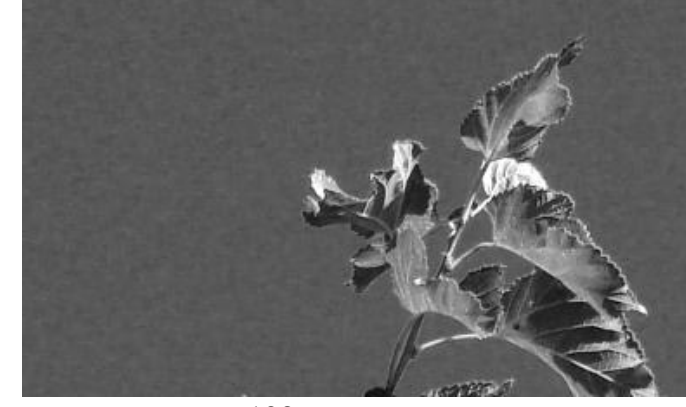

. 103 -

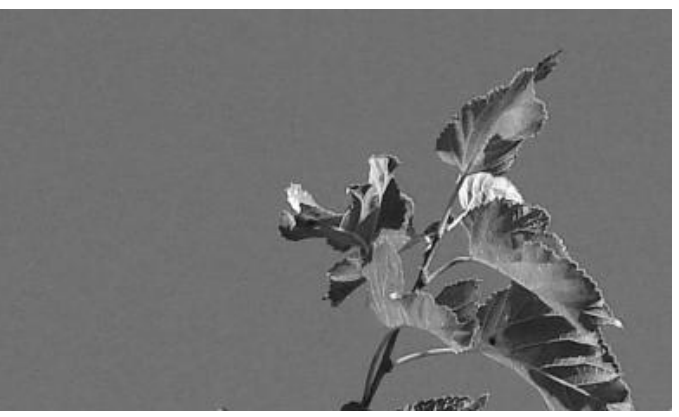

. 104 -

#### .102 - .105). (

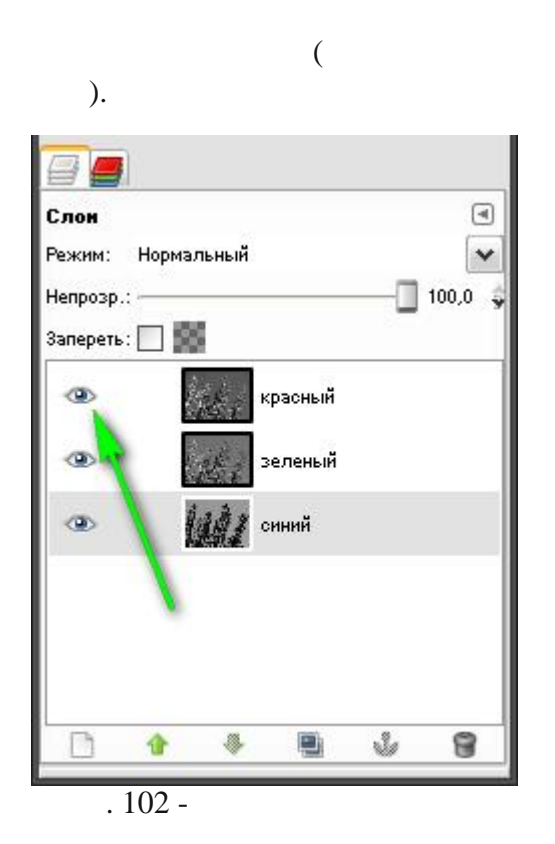

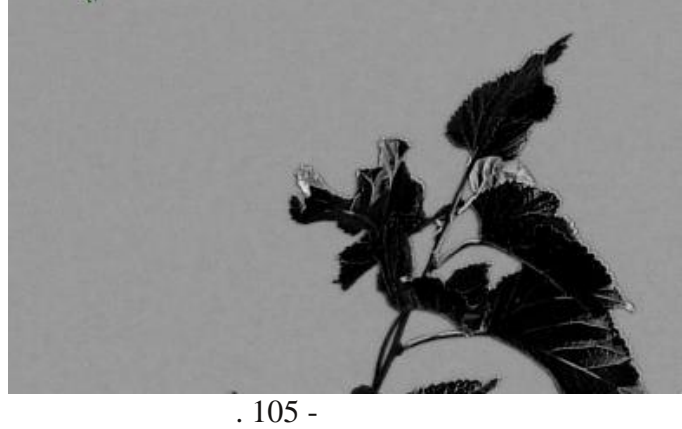

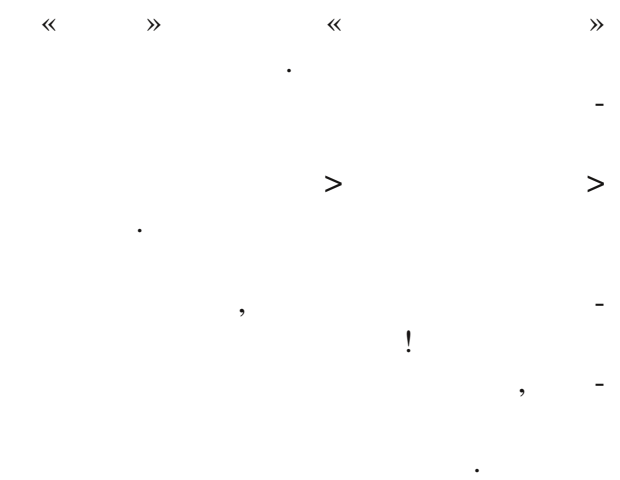

| ,                                            | - |
|----------------------------------------------|---|
| ,<br>DCD                                     |   |
| KUD.                                         |   |
| L-                                           |   |
|                                              |   |
| ,                                            | - |
|                                              | - |
| Lab.                                         | - |
| ,                                            |   |
|                                              |   |
| Lab ( >                                      | - |
| > ).                                         | _ |
| 🥗 Разобрать 🛛 🔀                              |   |
| Извлечь каналы                               |   |
| Цветовая модель: LAB                         |   |
| Разобрать на слои                            |   |
| Передний план как цвет приводки              |   |
| <u>С</u> правка <u>О</u> К О <u>т</u> менить |   |
| . 106 - " "                                  |   |

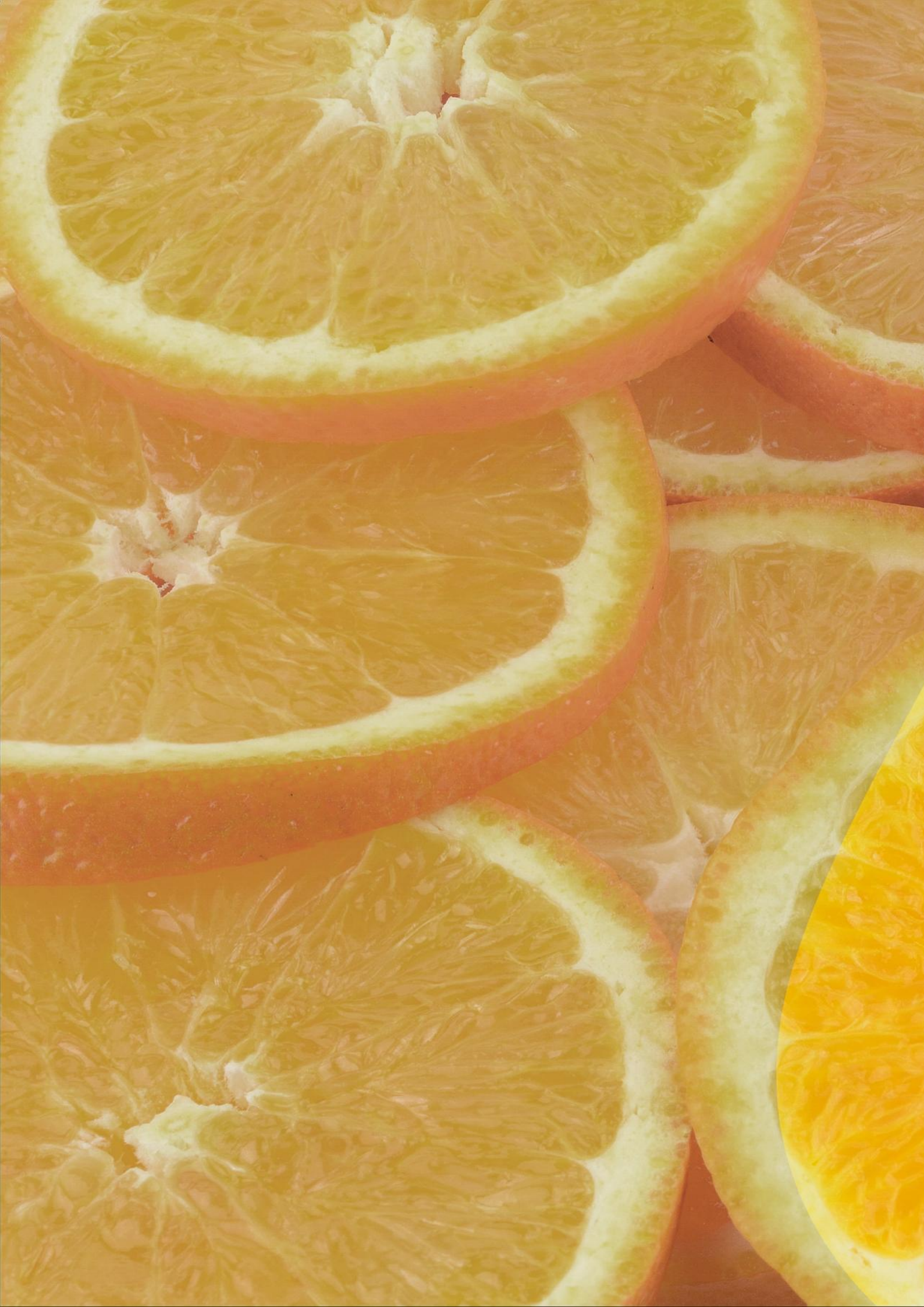

## Глава 6

Повышение цветовой насыщенности изображений

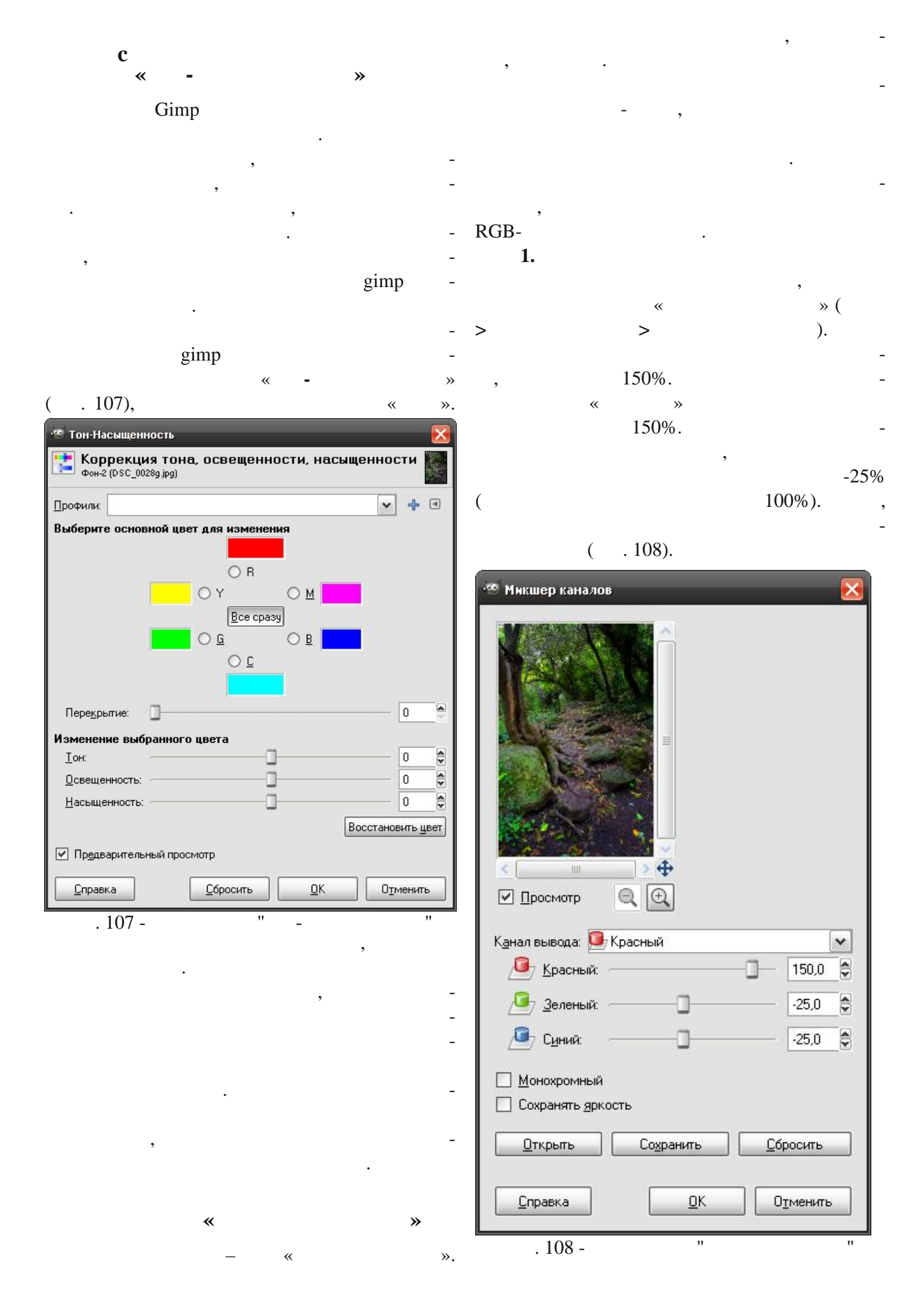

2. , « ». , . -

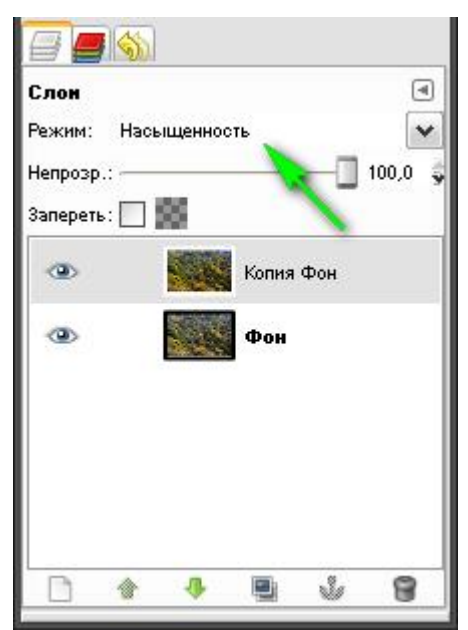

#### . 109 -

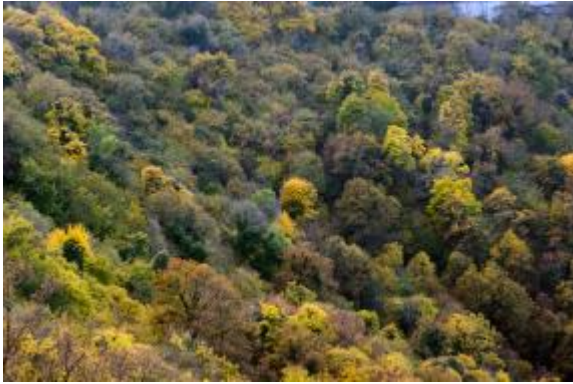

. 110 -

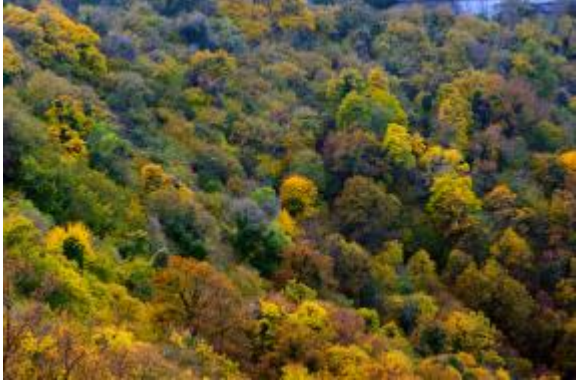

"

"

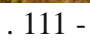

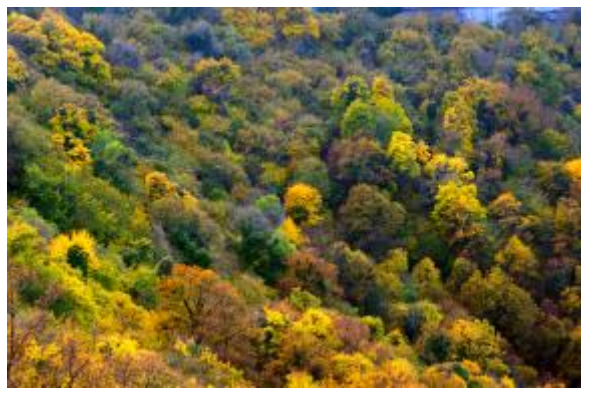

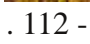

"

" " :

#### http://photoliving.com.ua,

|   | * |   |           | » |   |   |   | -       |
|---|---|---|-----------|---|---|---|---|---------|
| « | - | , | ».<br>RGB |   |   | , |   | -       |
|   |   | _ |           |   |   |   | • | _       |
|   |   | _ |           |   |   |   | , | _       |
|   |   |   |           |   |   |   |   | -       |
|   | , |   |           |   |   |   |   | •       |
|   |   |   |           |   | « |   |   | -<br>». |
|   |   |   |           |   |   |   |   | -       |
|   |   | , |           |   |   |   |   | _       |
|   |   |   |           |   |   |   | , |         |
|   |   |   |           |   |   |   | * | -       |
|   |   | » |           |   |   |   |   | -       |
|   |   |   |           |   |   |   |   |         |

#### LAB

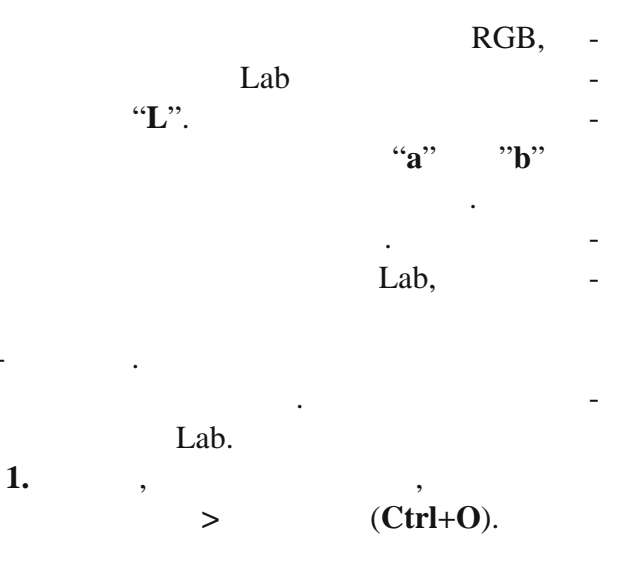

**2.** Lab.

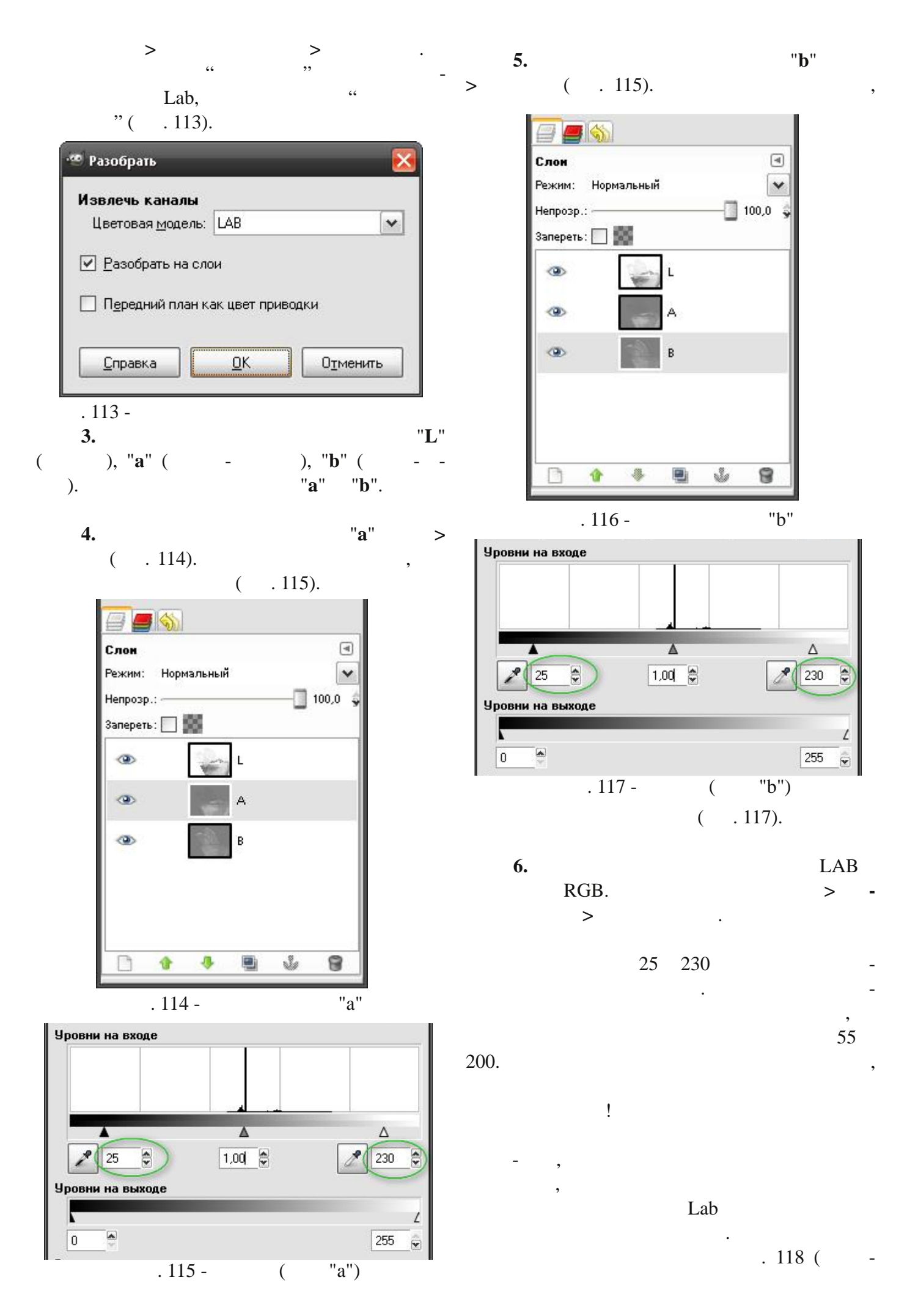

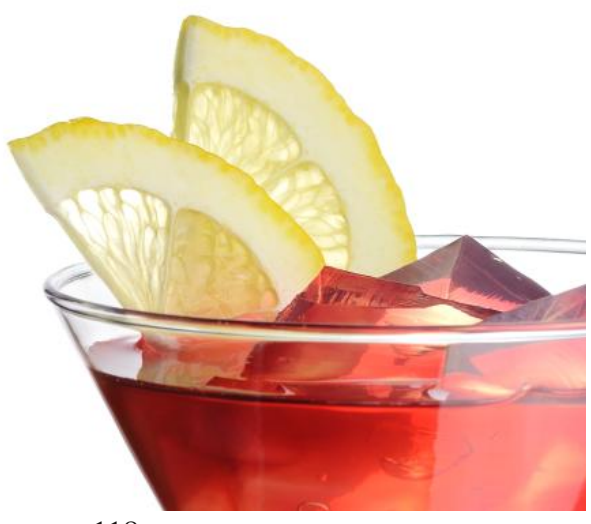

. 118 -

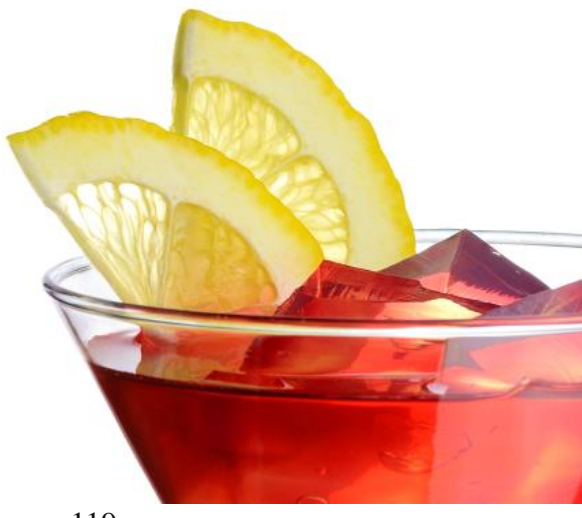

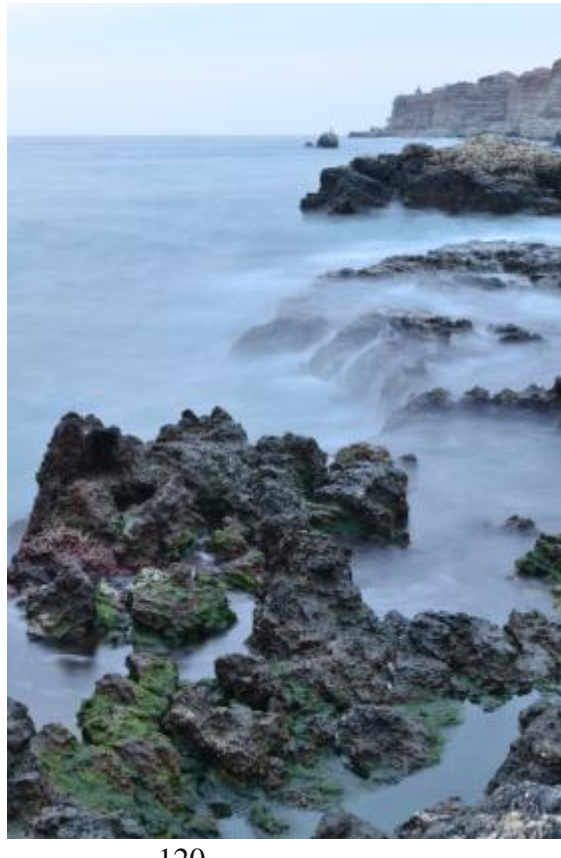

. 120 –

,

. 119 -

) . 119 ( lasm's channel " 55 200, extrac. "). : Gimp. lasm's channel extrac.  $\label{eq:GIMP-2.0} $$ O|scripts|.$ Gimp. «Fx-Foundry» " ≫. ~ ? .. ,, Lab . 120), ( . 121). ( . ~ » ( 122). . 123.

•

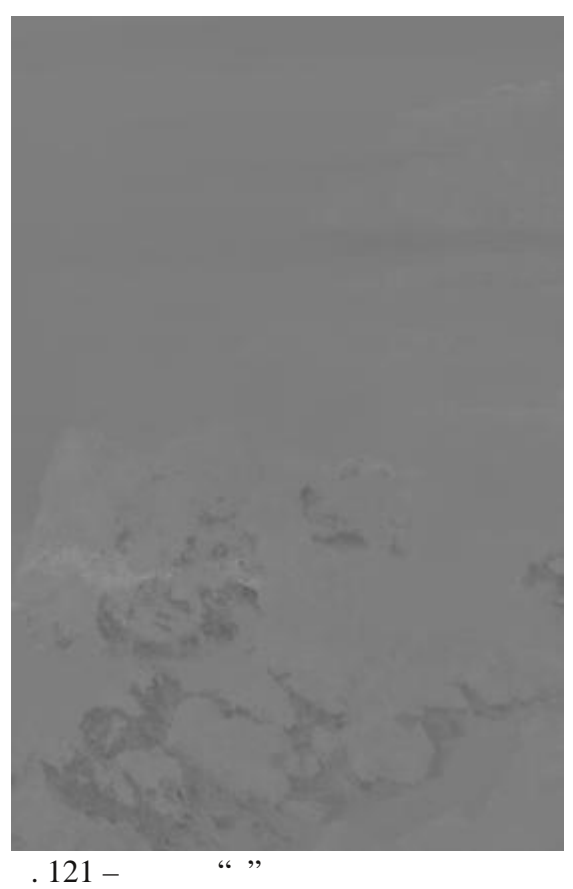

.

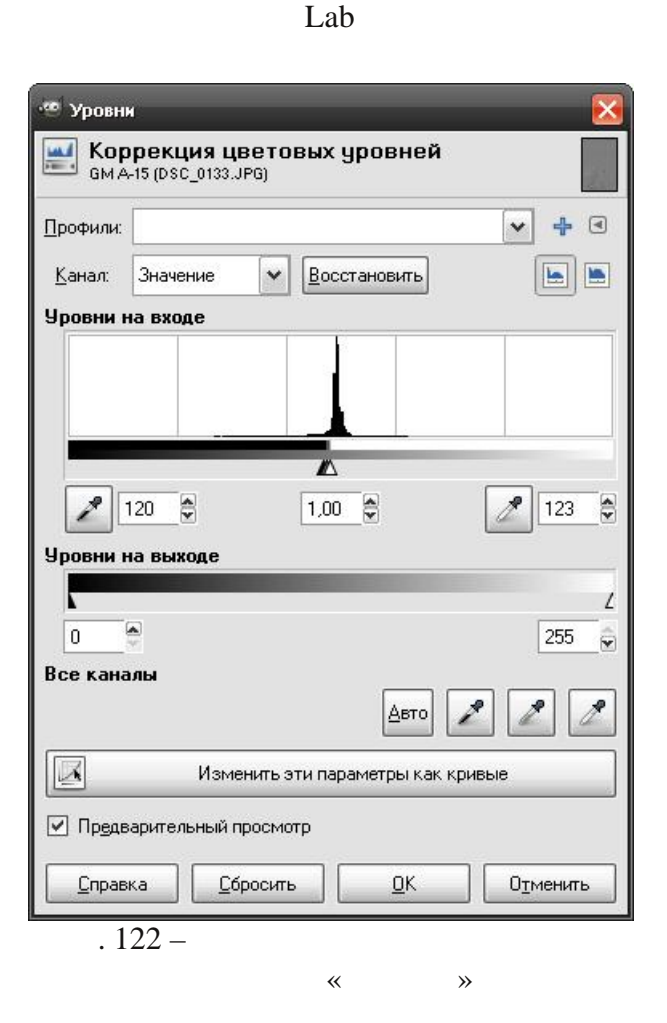

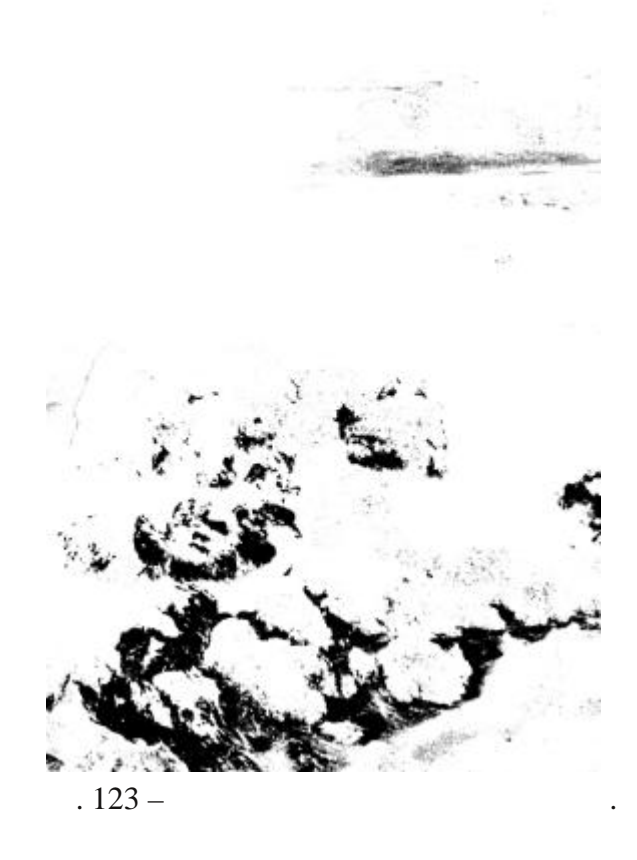

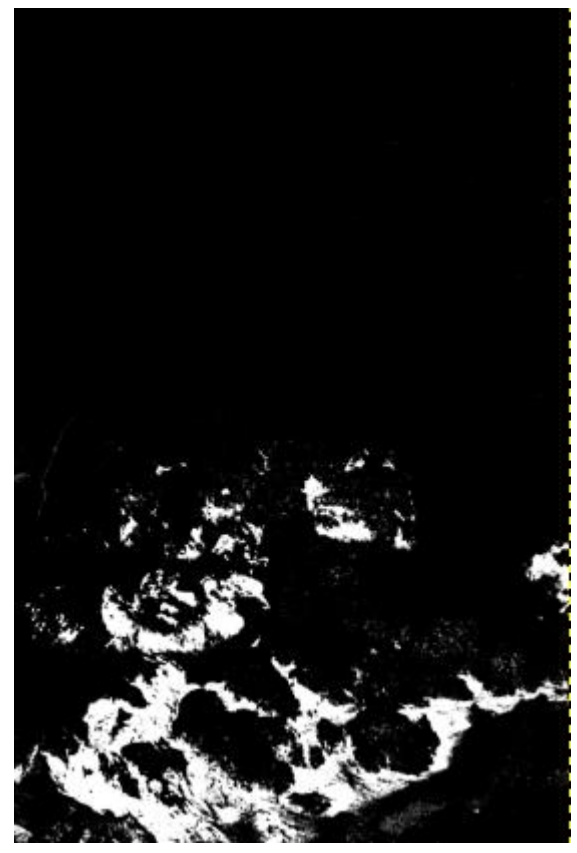

. 124 –

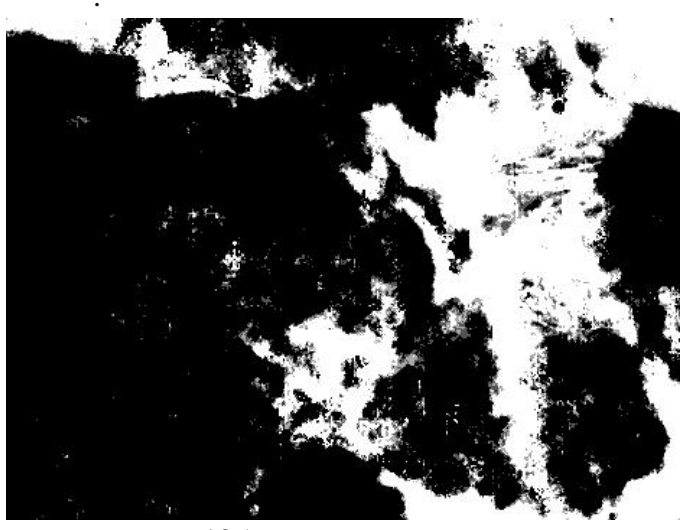

. 125 –

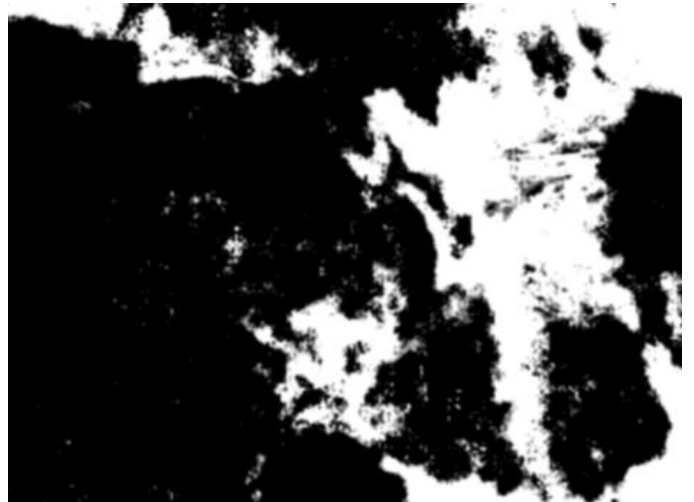

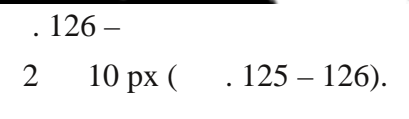

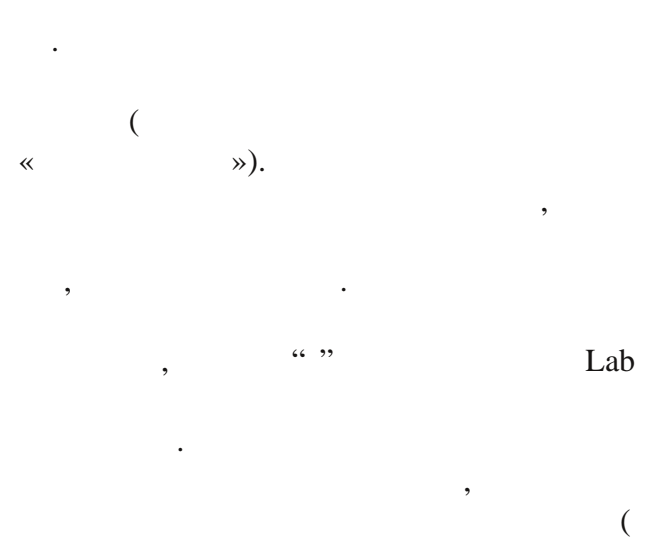

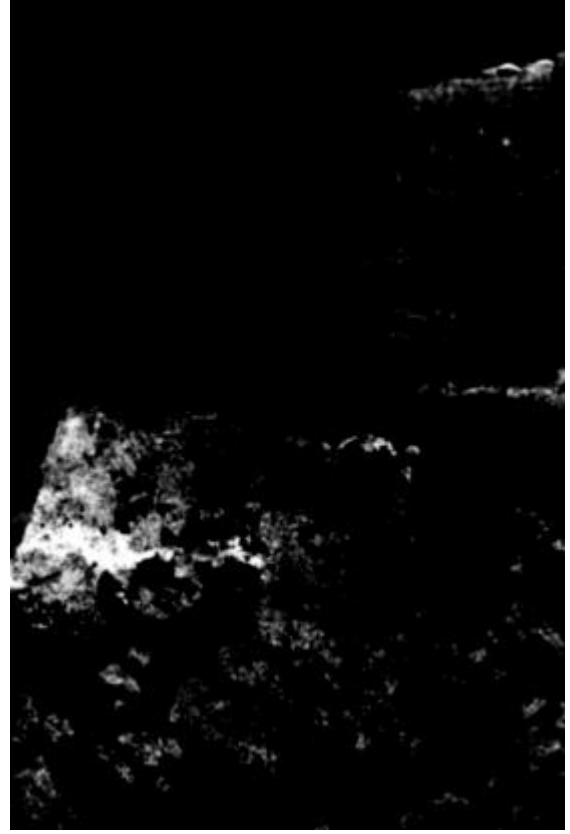

. 127 -

. 128).

(

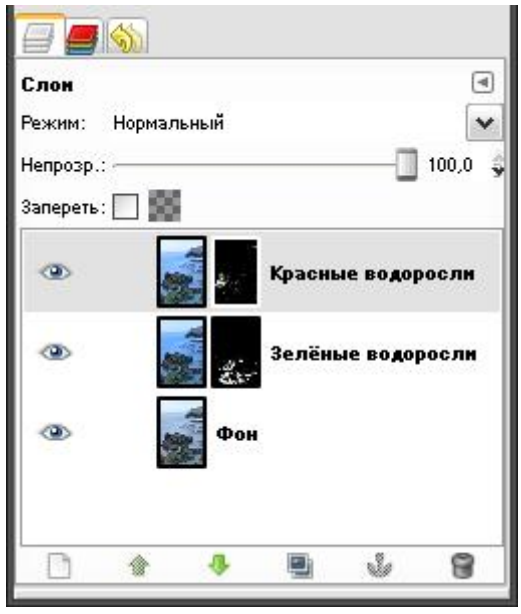

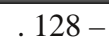

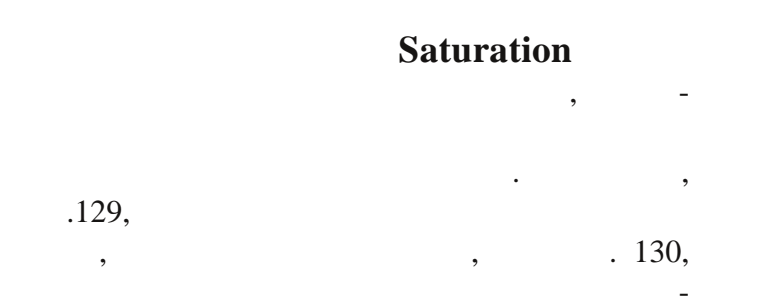

127).

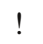

,

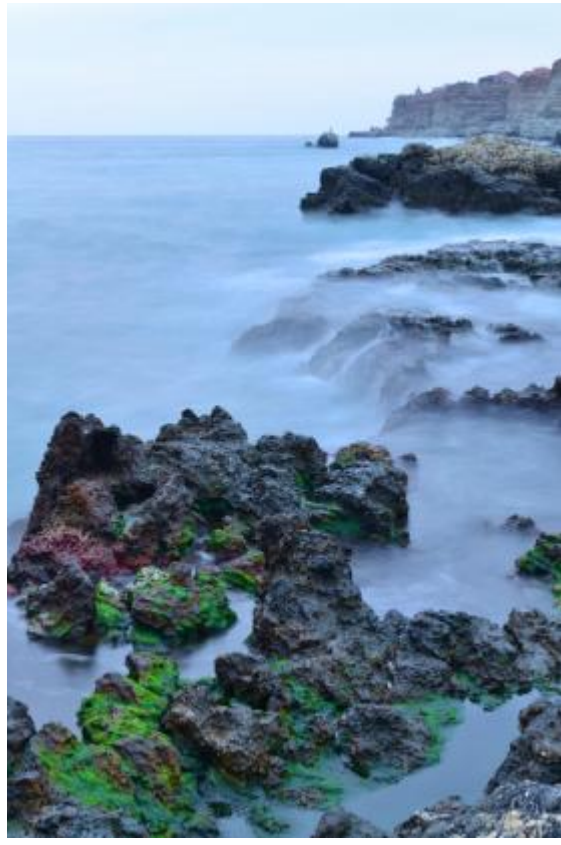

( . 131).

. 131

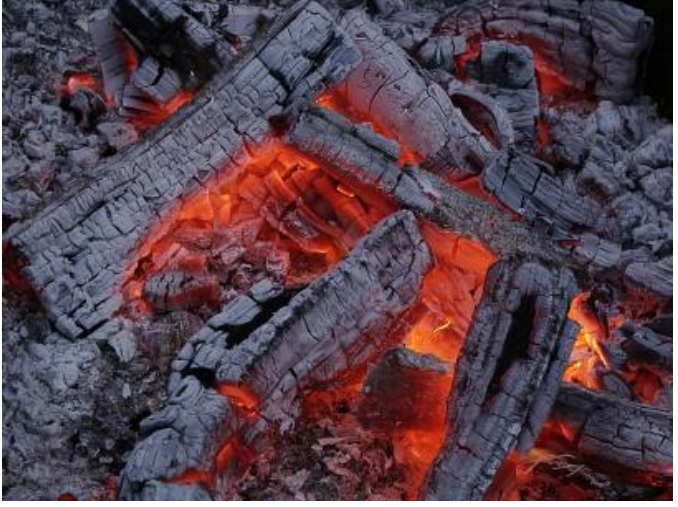

. 131 –

. 132.

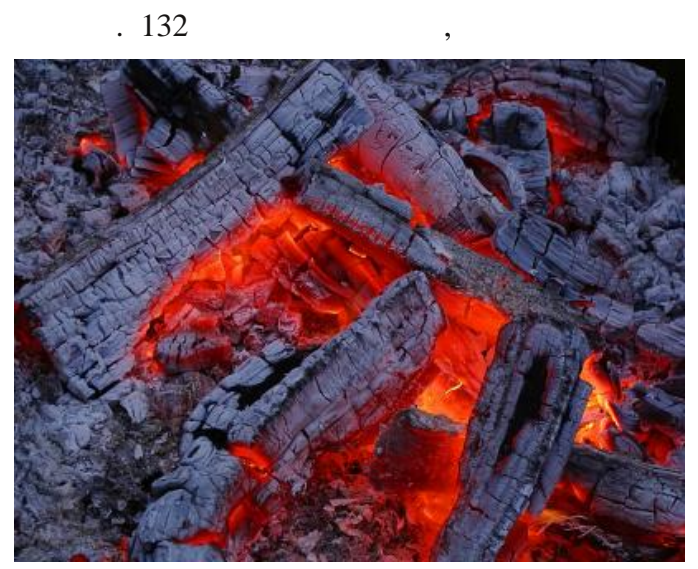

. 132 –

, -, lasm's channel

#### extrac,

"Saturation",

#### HSL.

, ( . 133).

. 129 -

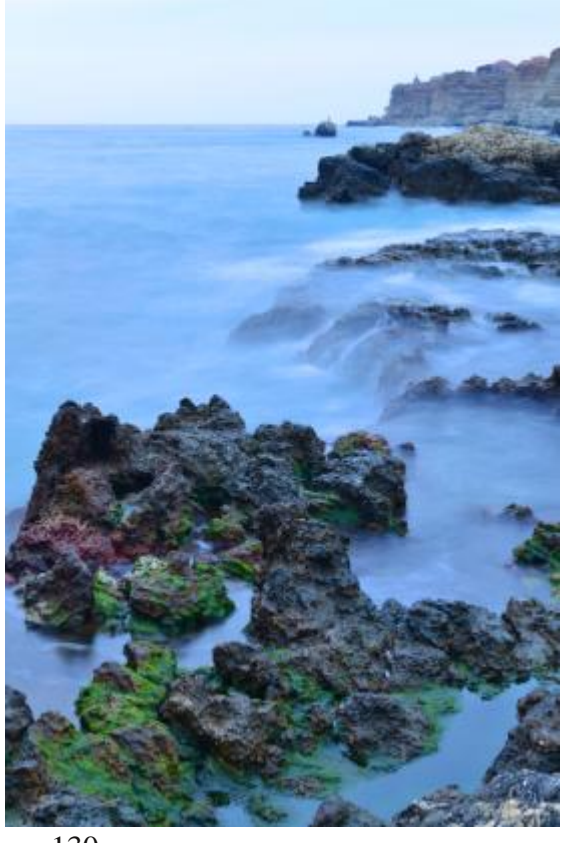

. 130 -

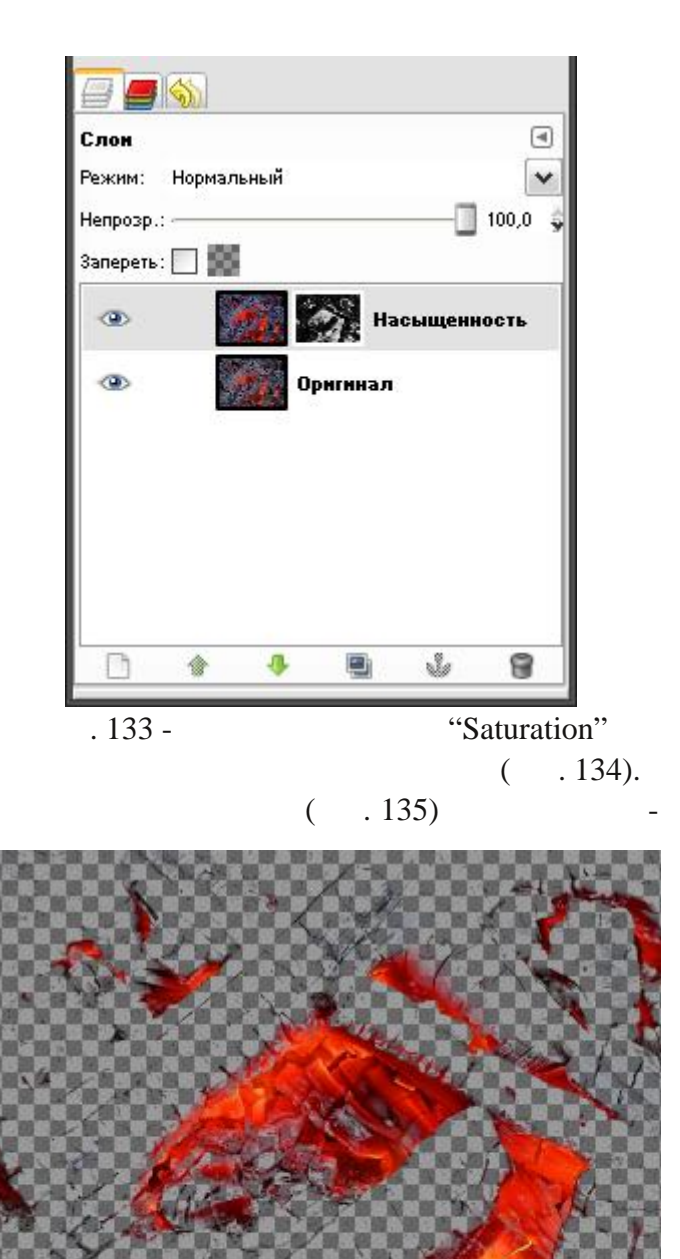

| ſ | 22   |  |
|---|------|--|
| L | 5/1  |  |
|   | 541. |  |

| Аll Channels         Red         Green         Blue         L         A         B         Cyan         Magenta         Yellow         Hue         Value         Cyan-K         Magenta-K         Yellow-K         Заполнять чёрным         Аlpha                                                                                              | 🤷 Script-Fu: Lasm's Channel Extract 🛛 🔀                    |
|----------------------------------------------------------------------------------------------------|------------------------------------------------------------|
| Red         Green         Blue         L         A         B         Cyan         Magenta         Yellow         Hue         V Saturation         Value         Cyan-K         Magenta-K         Yellow-K         Заполнять чёрным         Аlpha                                                                                              | All Channels                                               |
| <ul> <li>Green</li> <li>Вlue</li> <li>L</li> <li>A</li> <li>B</li> <li>Cyan</li> <li>Magenta</li> <li>Yellow</li> <li>Hue</li> <li>✓ Saturation</li> <li>Value</li> <li>Cyan-K</li> <li>Magenta-K</li> <li>Yellow-K</li> <li>Заполнять чёрным</li> <li>Аlpha</li> <li>Справка</li> <li>Сбросить</li> <li>QK</li> <li>Отменить</li> </ul>      | Red                                                        |
| <ul> <li>Вlue</li> <li>L</li> <li>A</li> <li>B</li> <li>Cyan</li> <li>Magenta</li> <li>Yellow</li> <li>Hue</li> <li>Saturation</li> <li>Value</li> <li>Cyan-K</li> <li>Magenta-K</li> <li>Yellow-K</li> <li>Заполнять чёрным</li> <li>Аlpha</li> <li>Стравка</li> <li>Сбросить</li> <li>Отменить</li> </ul>                                   | 🗌 Green                                                    |
| □       L         □       A         □       B         □       Cyan         □       Magenta         □       Yellow         □       Hue         ♥       Saturation         □       Value         □       Value         □       Cyan-K         □       Magenta-K         □       Yellow-K         □       Заполнять чёрным         □       Аlpha | 🔲 Blue                                                     |
| <ul> <li>А</li> <li>В</li> <li>Суап</li> <li>Magenta</li> <li>Yellow</li> <li>Hue</li> <li>Saturation</li> <li>Value</li> <li>Cyan-K</li> <li>Magenta-K</li> <li>Yellow-K</li> <li>Заполнять чёрным</li> <li>Аlpha</li> <li>Дправка Сбросить ОК Отменить</li> </ul>                                                                           | ΠL                                                         |
| В         Суап         Magenta         Yellow         Hue         Saturation         Value         Cyan-K         Magenta-K         Yellow-K         Заполнять чёрным         Аlpha                                                                                                    | □ A                                                        |
| <ul> <li>□ Cyan</li> <li>□ Magenta</li> <li>□ Yellow</li> <li>□ Hue</li> <li>☑ Saturation</li> <li>□ Value</li> <li>□ Cyan-K</li> <li>□ Magenta-K</li> <li>□ Yellow-K</li> <li>□ Заполнять чёрным</li> <li>□ Аlpha</li> <li>□ ДК</li> <li>□ Тменить</li> </ul>                                                                                | В                                                          |
| <ul> <li>Мадепtа</li> <li>Yellow</li> <li>Hue</li> <li>Saturation</li> <li>Value</li> <li>Cyan-K</li> <li>Magenta-K</li> <li>Yellow-K</li> <li>Заполнять чёрным</li> <li>Alpha</li> </ul>                                                                                                    | 🗌 Cyan                                                     |
| <ul> <li>Yellow</li> <li>Hue</li> <li>✓ Saturation</li> <li>Value</li> <li>Cyan-K</li> <li>Magenta-K</li> <li>Yellow-K</li> <li>Заполнять чёрным</li> <li>Alpha</li> <li></li></ul>                                                                                                    | 🗌 Magenta                                                  |
| <ul> <li>Ние</li> <li>Saturation</li> <li>Value</li> <li>Cyan-K</li> <li>Magenta-K</li> <li>Yellow-K</li> <li>Заполнять чёрным</li> <li>Alpha</li> <li></li></ul>                                                                                                    | Yellow                                                     |
| <ul> <li>✓ Saturation</li> <li>✓ Value</li> <li>Cyan-K</li> <li>Magenta-K</li> <li>Yellow-K</li> <li>Заполнять чёрным</li> <li>Alpha</li> <li>Дравка Сбросить ОК Отменить</li> </ul>                                                                                                    | 🗌 Hue                                                      |
| <ul> <li>☐ Value</li> <li>☐ Cyan-K</li> <li>☐ Magenta-K</li> <li>☐ Yellow-K</li> <li>☐ Заполнять чёрным</li> <li>☐ Alpha</li> <li>☐ Дравка Сбросить ОТменить</li> </ul>                                                                                                    | Saturation                                                 |
| Суан-К<br>Мадепtа-К<br>Yellow-К<br>Заполнять чёрным<br>Аlpha                                                                                                    | 🗌 Value                                                    |
| <ul> <li>Мадепtа-К</li> <li>Yellow-К</li> <li>Заполнять чёрным</li> <li>Alpha</li> <li>ДправкаброситьКМенить</li> </ul>                                                                                                    | 🗌 Cyan-K                                                   |
| <ul> <li>Yellow-К</li> <li>Заполнять чёрным</li> <li>Alpha</li> <li>Дправка Сбросить ОТменить</li> </ul>                                                                                                    | 🗌 Magenta-K                                                |
| □ Заполнять чёрным<br>□ Alpha<br>□                                                                                                    | Yellow-K                                                   |
| Дправка Сбросить Отменить                                                                                                    | 🔲 Заполнять чёрным                                         |
| Справка Сбросить <u>ОК</u> О <u>т</u> менить                                                                                                    | 🗌 Alpha                                                    |
| <u>С</u> правка <u>С</u> бросить <u>ОК</u> О <u>т</u> менить                                                                                                    |                                                            |
| <u>С</u> правка <u>С</u> бросить <u>ОК</u> О <u>т</u> менить                                                                                                    |                                                            |
| <u>Справка</u> <u>С</u> бросить <u>ОК</u> О <u>т</u> менить                                                                                                    |                                                            |
|                                                                                                    | <u>Справка</u> <u>С</u> бросить <u>ОК</u> <u>От</u> менить |

. 136 - lasm's channel extrac

. 134 -

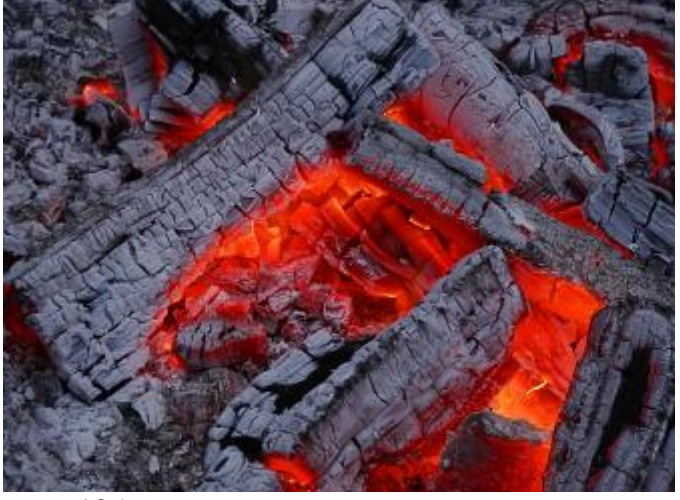

. 135 -

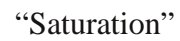

(

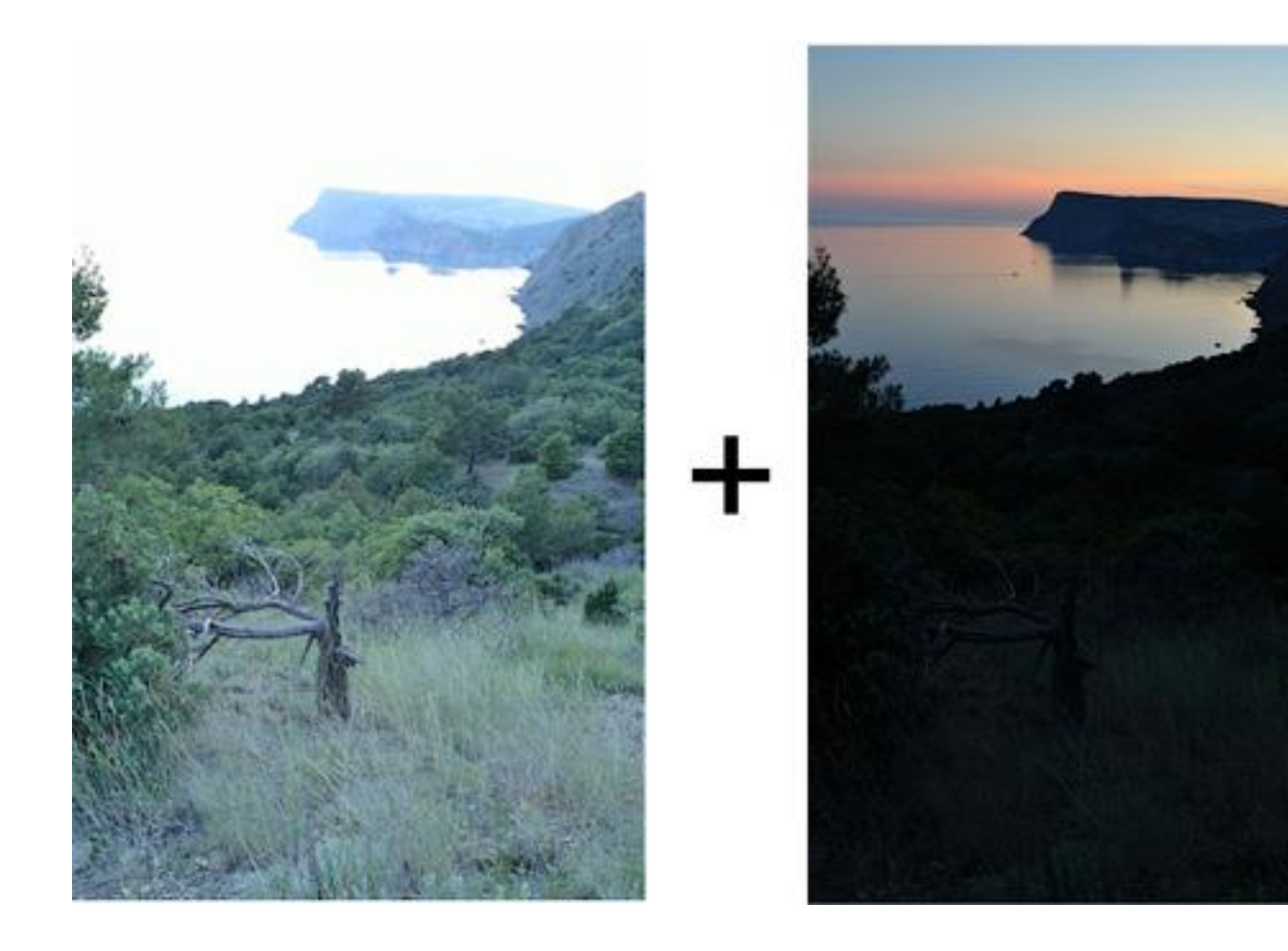

## Глава 7

Повышение динамического диапазона фотографий

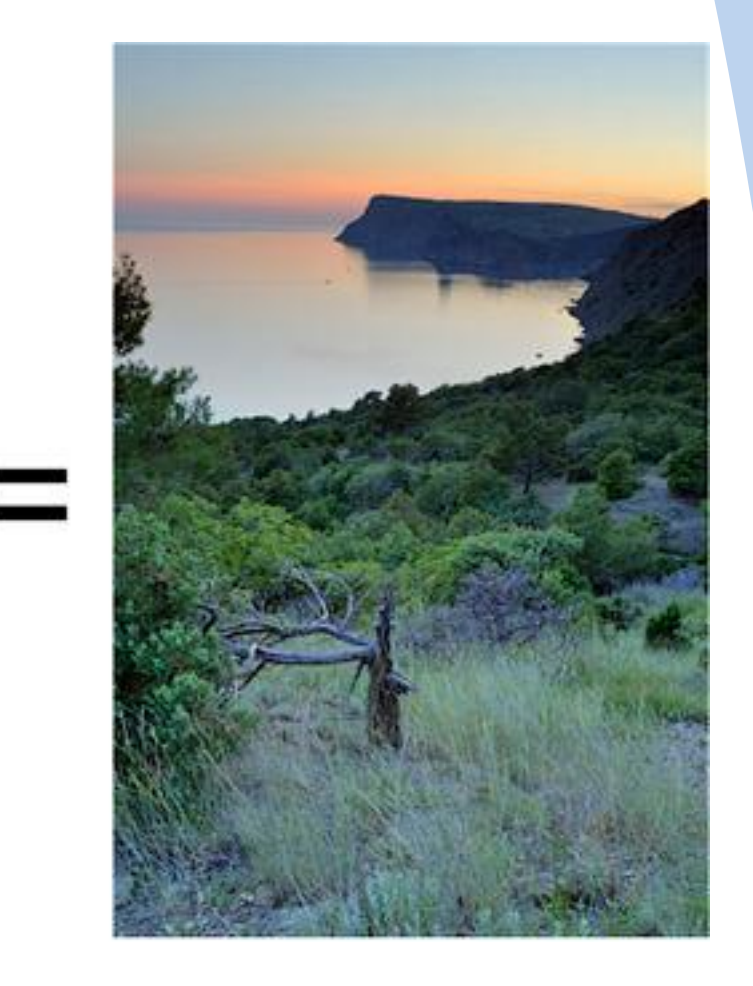

| HDR,<br>HDR-                         | Photoshop            | Gipm.  | _    |
|--------------------------------------|----------------------|--------|------|
| HDR. ,                               | ,                    |        |      |
| ,<br>HDR .<br>,                      | -                    | : HDR- |      |
| :<br>HDR (High Dynamic Range) —<br>— |                      | . ,    | ,    |
| -                                    |                      |        | , -  |
| HDR, , .                             | -<br>Photoshop.<br>: | HDR    | Gimp |
| ,                                    | -                    | : HDR- | -    |
| 1. ,<br>2. ,                         | ( -                  | ).     | -    |
| , –<br>,<br>,                        |                      |        | -    |
| , - ,<br>, . ,<br>, . ,              | -                    | ,      | -    |
| ,<br>,                               | -                    |        |      |
| , , .                                | - , ,                |        | -    |
| HDR- :                               | -                    |        |      |

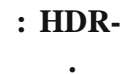

D3100

,

Nikon

•

:

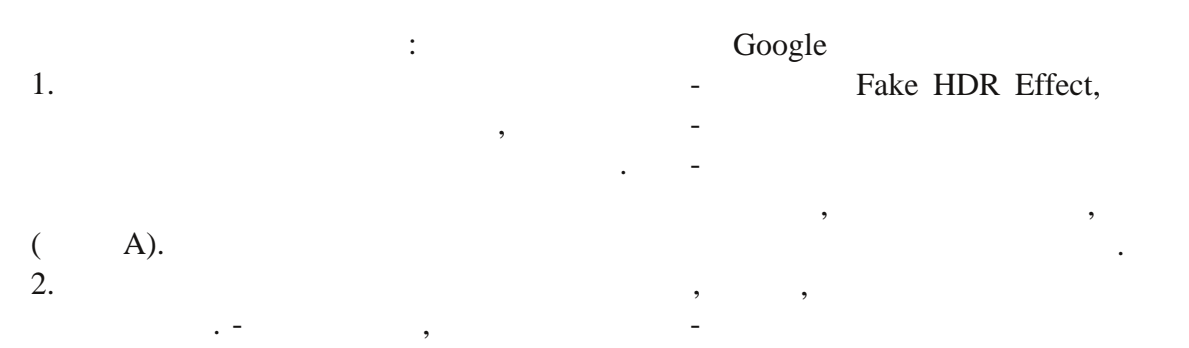

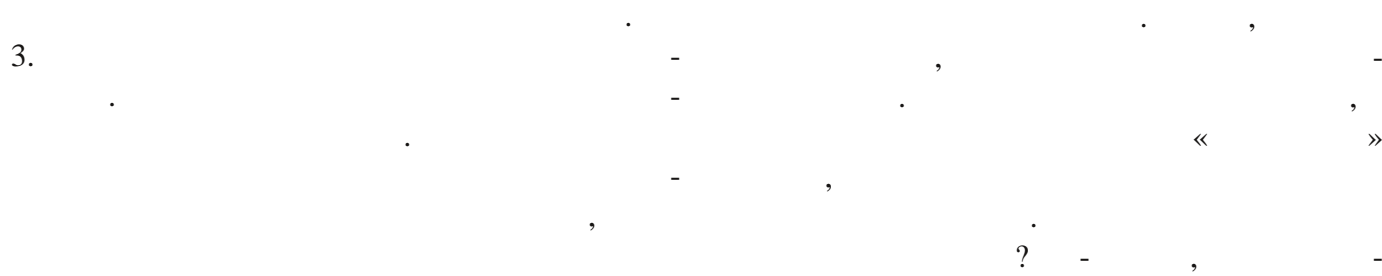

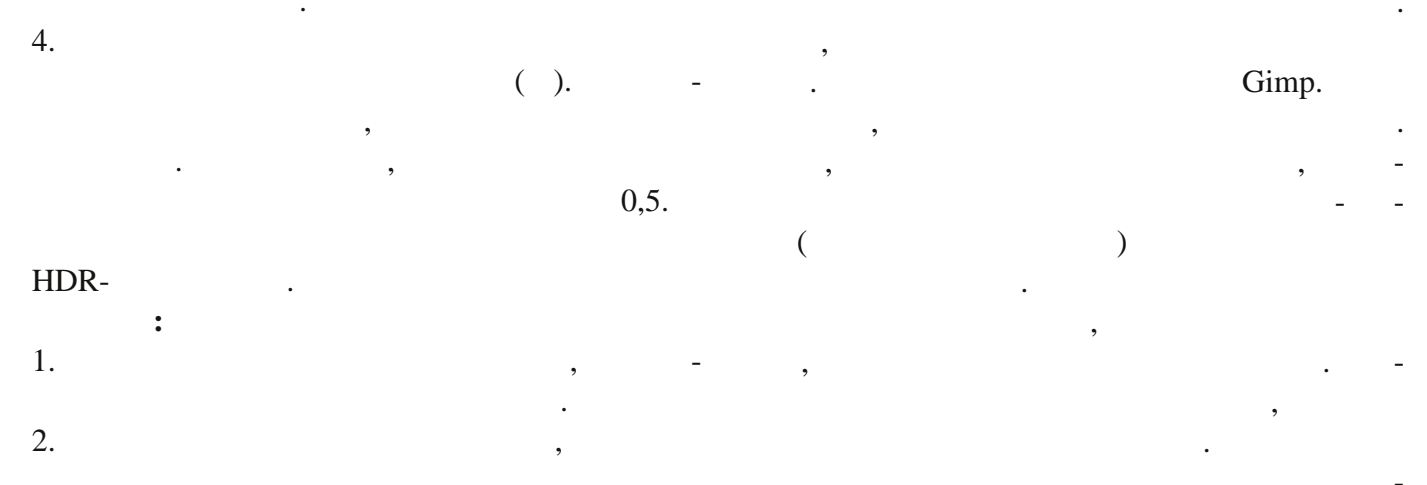

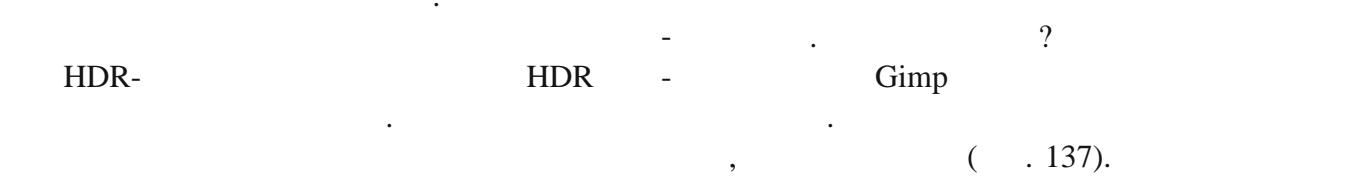

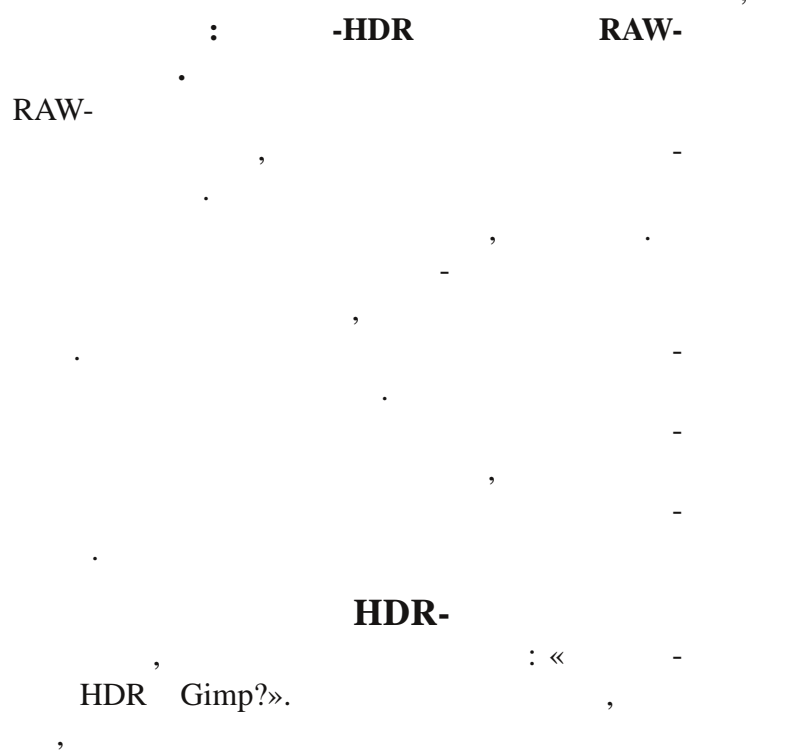

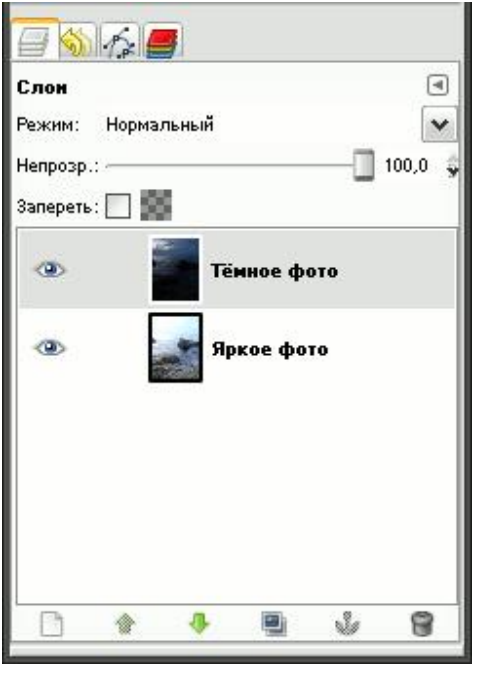

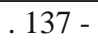

?

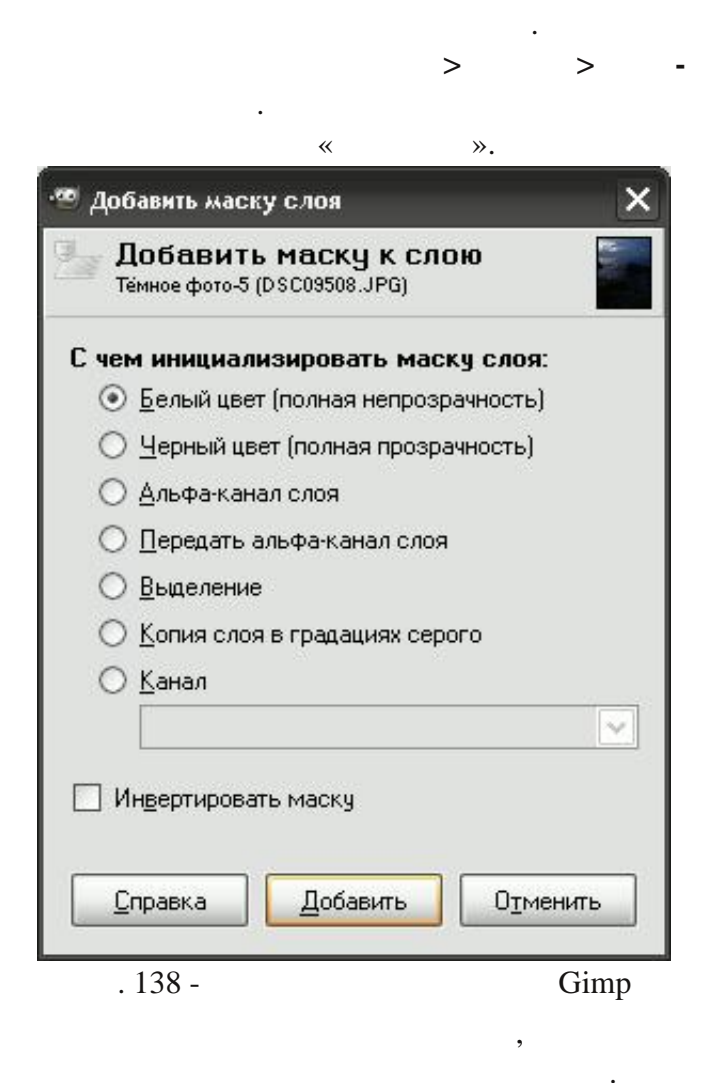

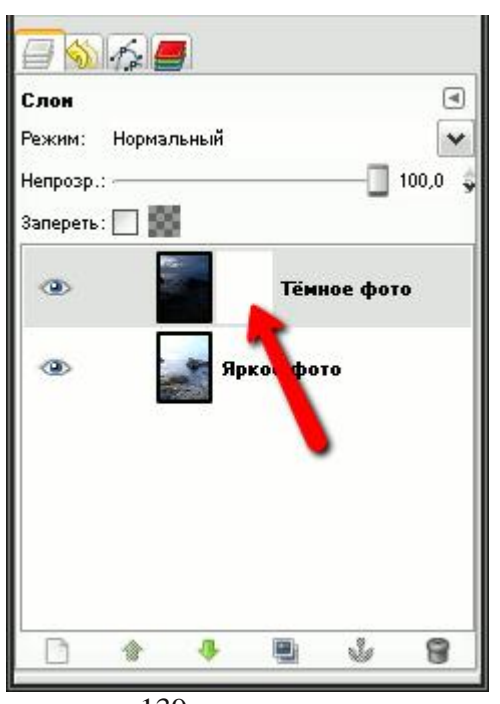

. 139 -

~

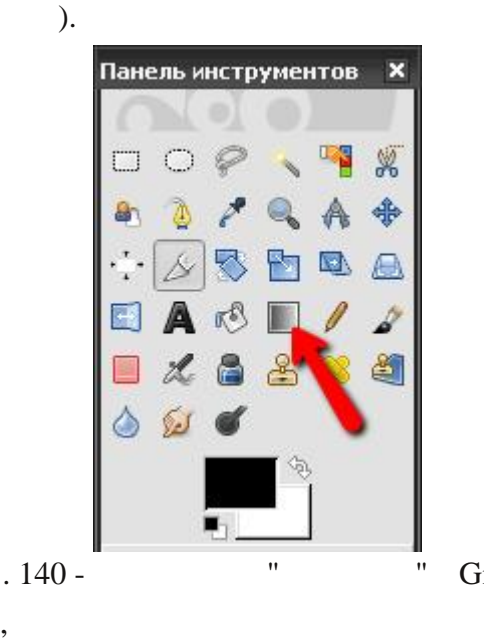

Gimp

).

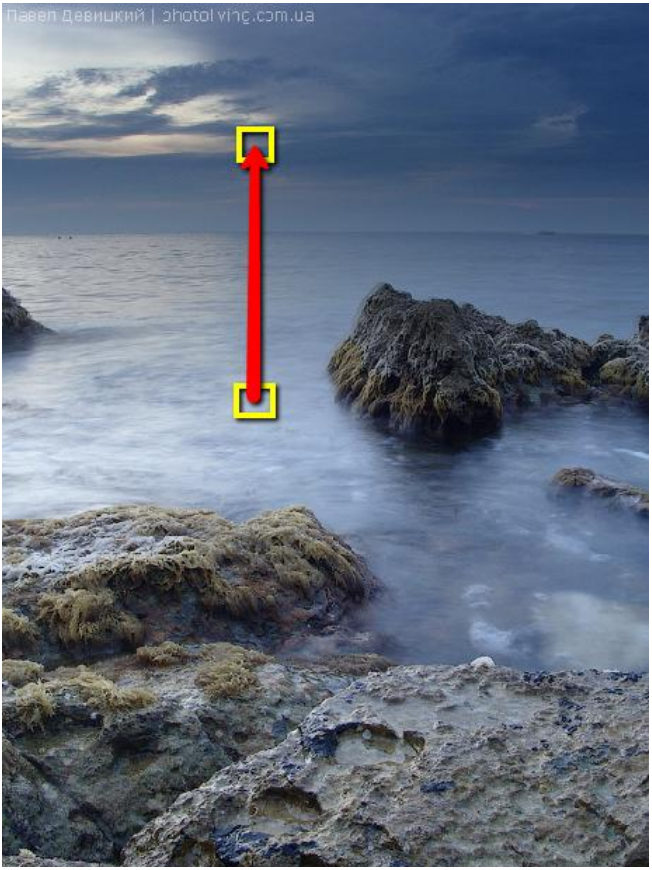

. 141 -

L

» (

!

>

. 142.

. 141,

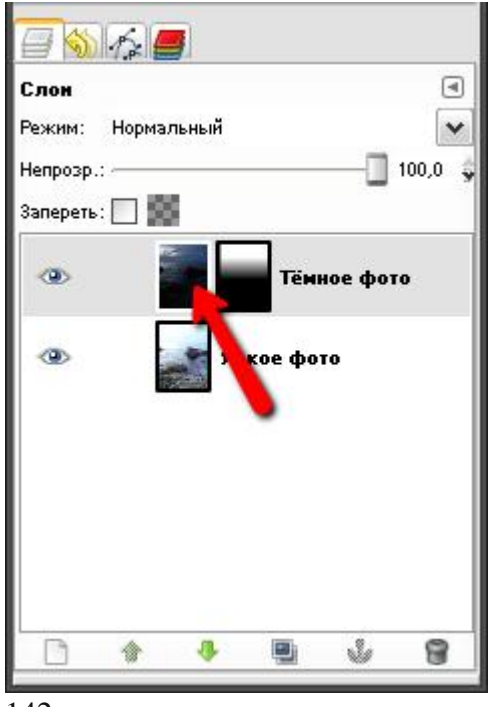

. 142 -

( . 142).

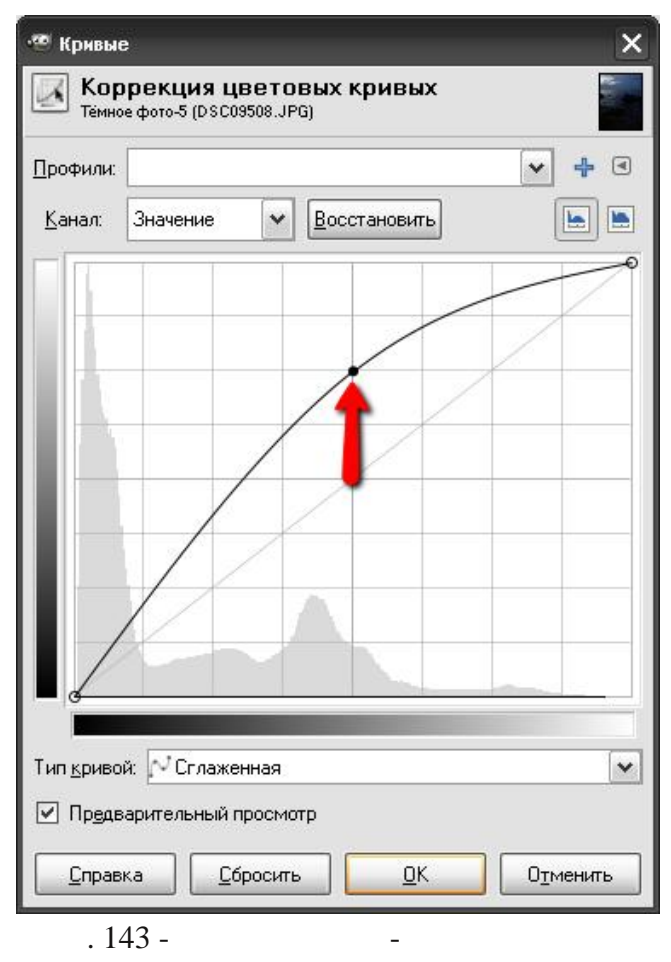

( . 144).

,

,

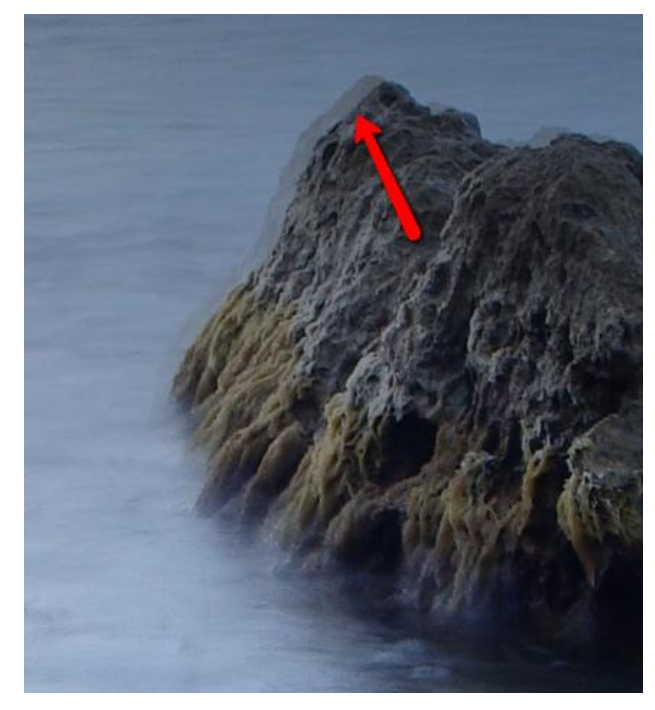

. 144 -

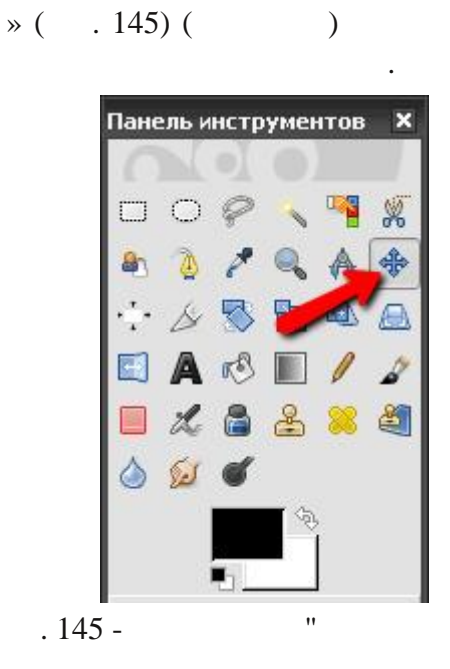

«

"

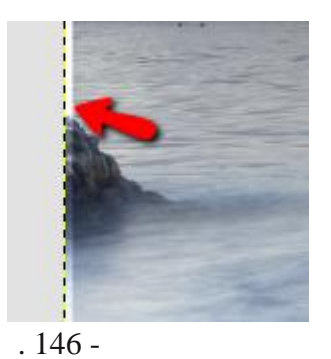

~

` ».

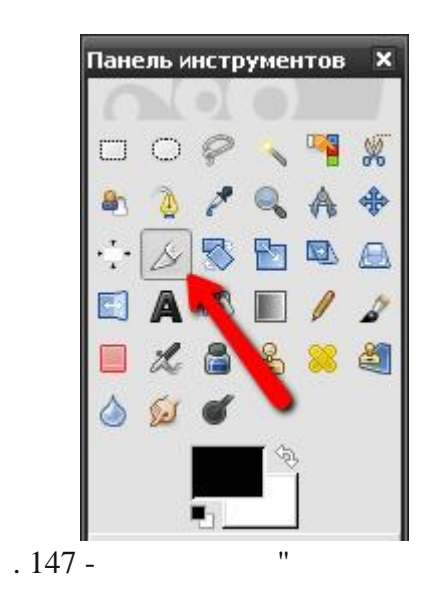

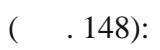

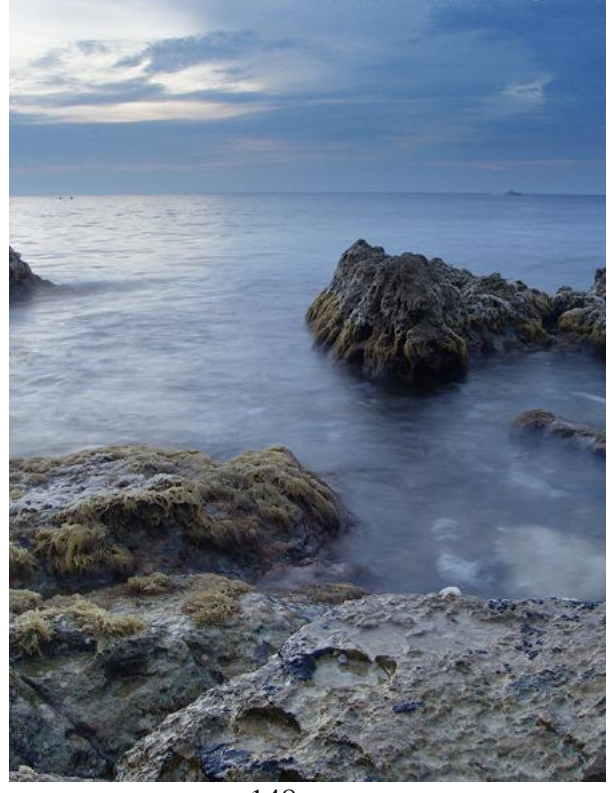

. 148 -

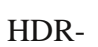

HDR,

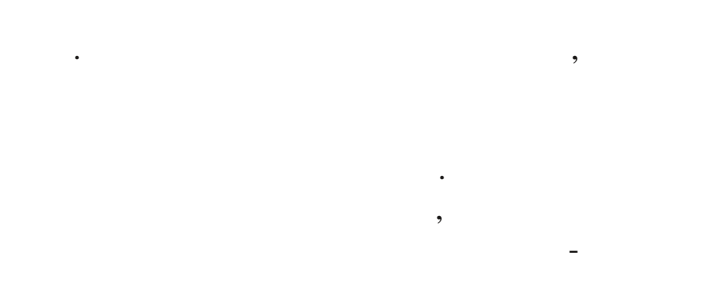

HDR-

. Gimp —

HDR-

#### exposure fusion.

"

"".

**1.** 

, , HDR.

. , ?

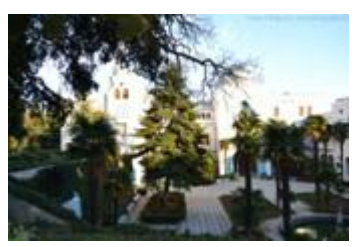

. 149 - 1. : 1/50

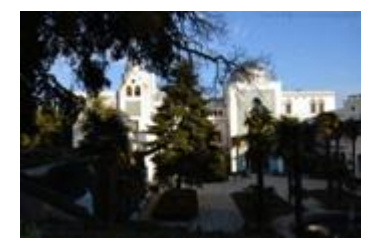

. 150 - 2. : 1/100

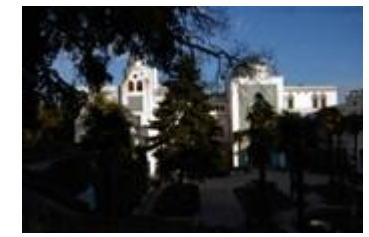

. 151 - 3. :1/200

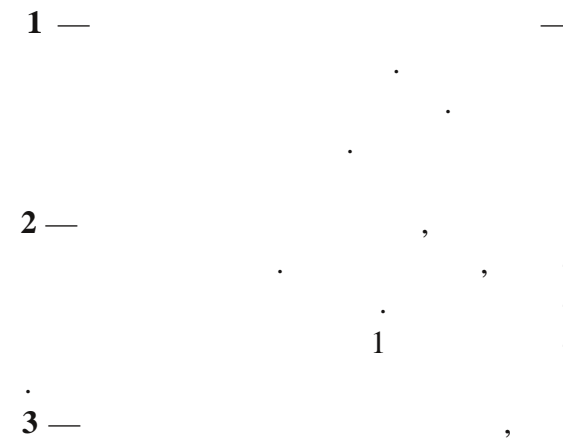

2,

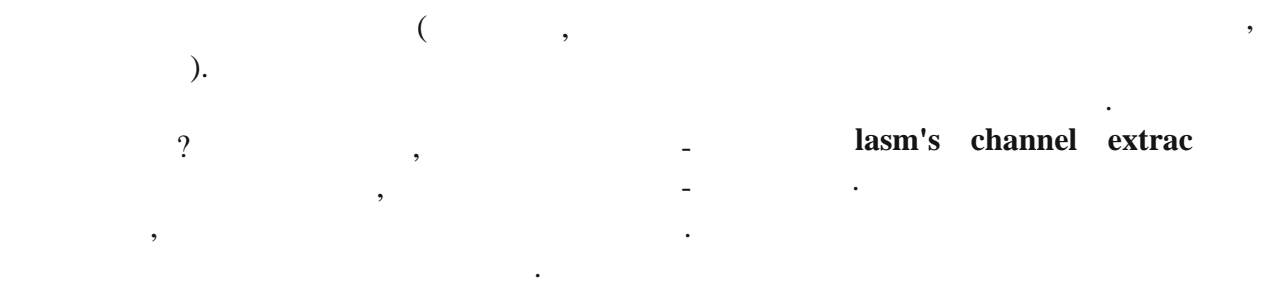

Gimp.

**2.** HDR-

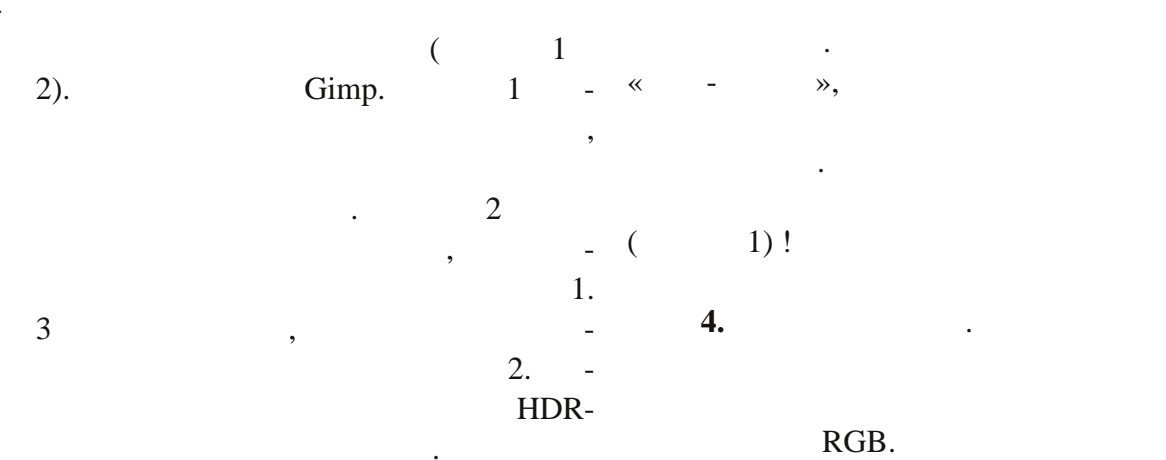

lasm's

1.

3.

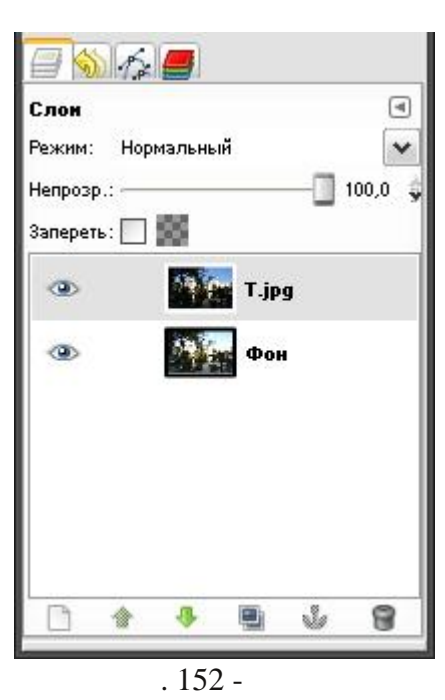

channel extrac.

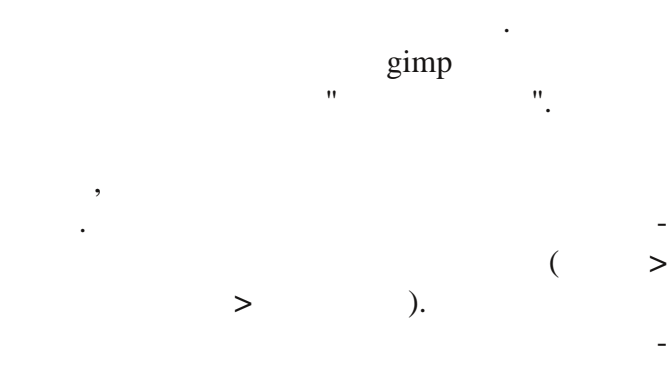

, , , «

#### exposure fusion.

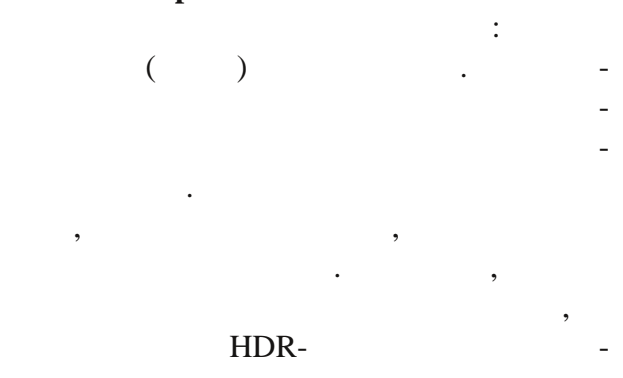

«

»,

**»** 

· , , , . -

/ (shift+D). -, -, -

2.

HDR

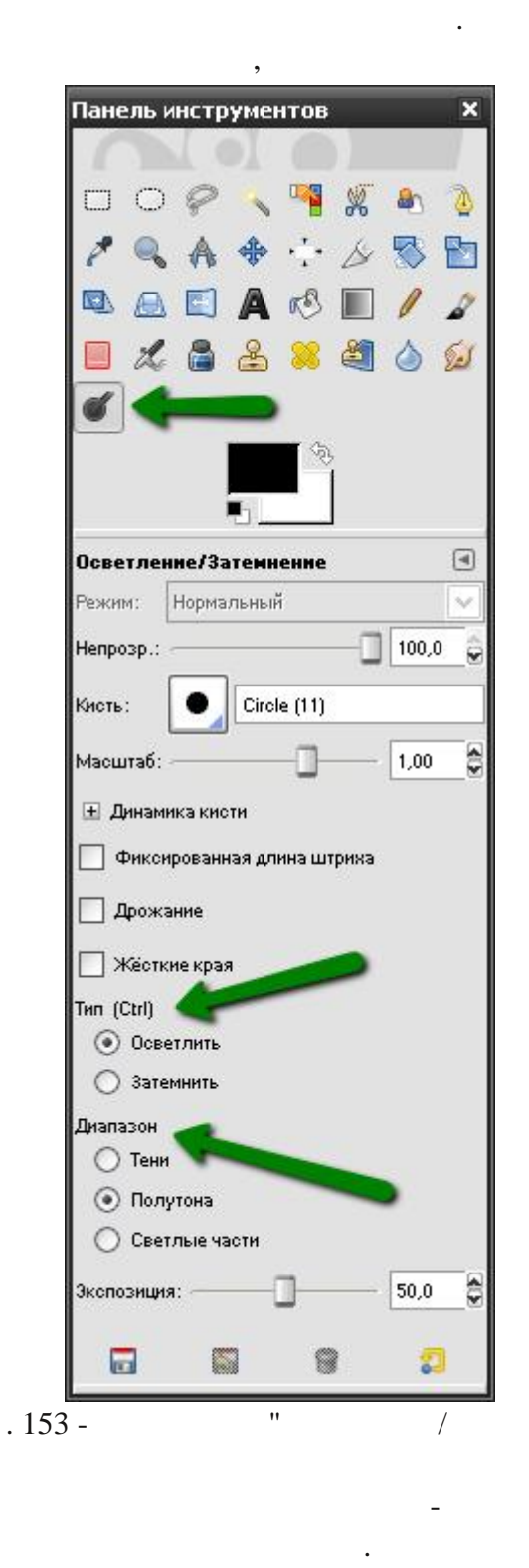

#### 1 2 ( .154):

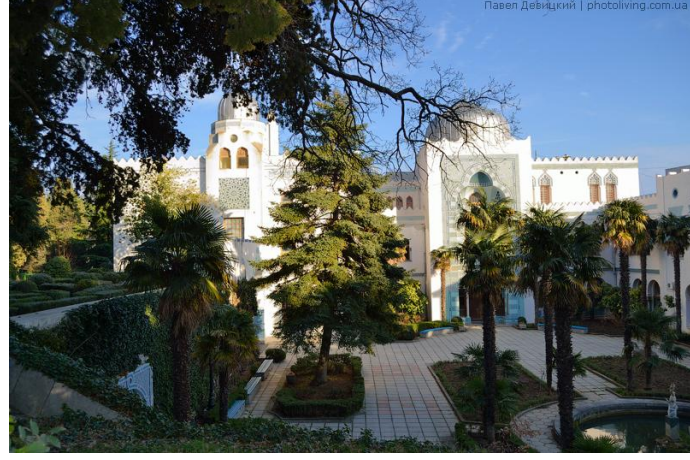

. 154 - ." "

HDRexposure-blend

Gimp. HDR-

exposure-blend.

exposure fusion,

hdr-

Grayscale.

•

- Gimp.
- exposure-blend.

\GIMP-2.0\share\gimp\2.0\scripts\.

- Gimp.
- « ».

. . 155.

, 3

Normal Exposure —

Short Exposure (Dark) —

Long Exposure (Bright) —

=)
| 🥶 Script-Fu: Blend                | 1                 | X |
|-----------------------------------|-------------------|---|
| Normal Exposure:                  | (Нет)             |   |
| Short Exposure (Dark):            | (Нет)             |   |
| Long Exposure (Bright):           | (Нет)             |   |
| Blend Mask Blur Radius:           | 8                 |   |
| Blur Type/Edge Protection:        | Gaussian/None     | • |
| Dark Mask Grayscale:              | Dark              | • |
| Bright Mask Grayscale:            | Bright (inverted) | • |
| Dark Takes Precedence             |                   |   |
| 🔲 Auto-Trim Mask Histograms       |                   |   |
| Scale Largest Image Dimension to: |                   |   |
|                                   |                   |   |
|                                   |                   |   |
|                                   |                   |   |
| <u>С</u> правка <u>С</u> бросить  | Отменит           | Ъ |
| . 155 -                           | "exposure-blend"  |   |

,

— 1 px

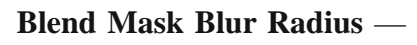

3 px,

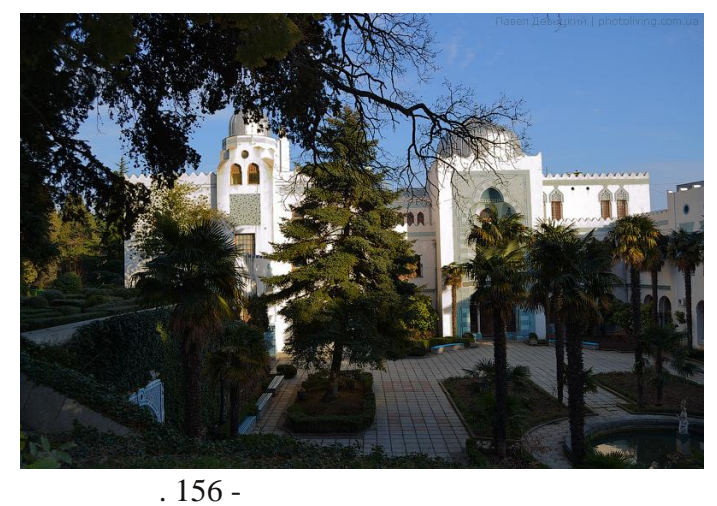

exposure-blend

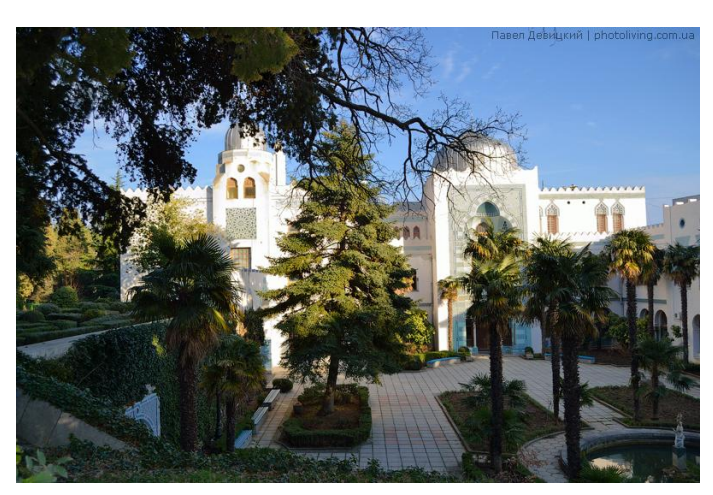

. 157 -

Dark Mask Grayscale — :

Blur Type/ Edge Protection —

=) Bright Mask Grayscale —

Dark Takes Precedence —

.

HDR-

Auto-Trim Mask Histograms —

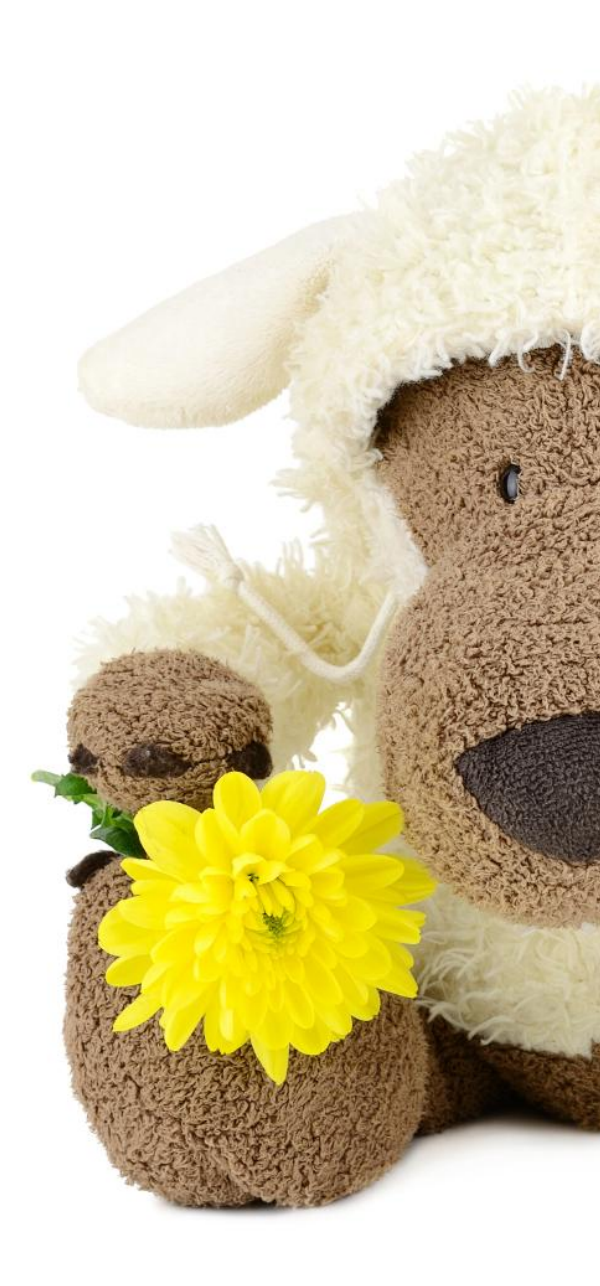

## Глава 8

## Выделение объектов

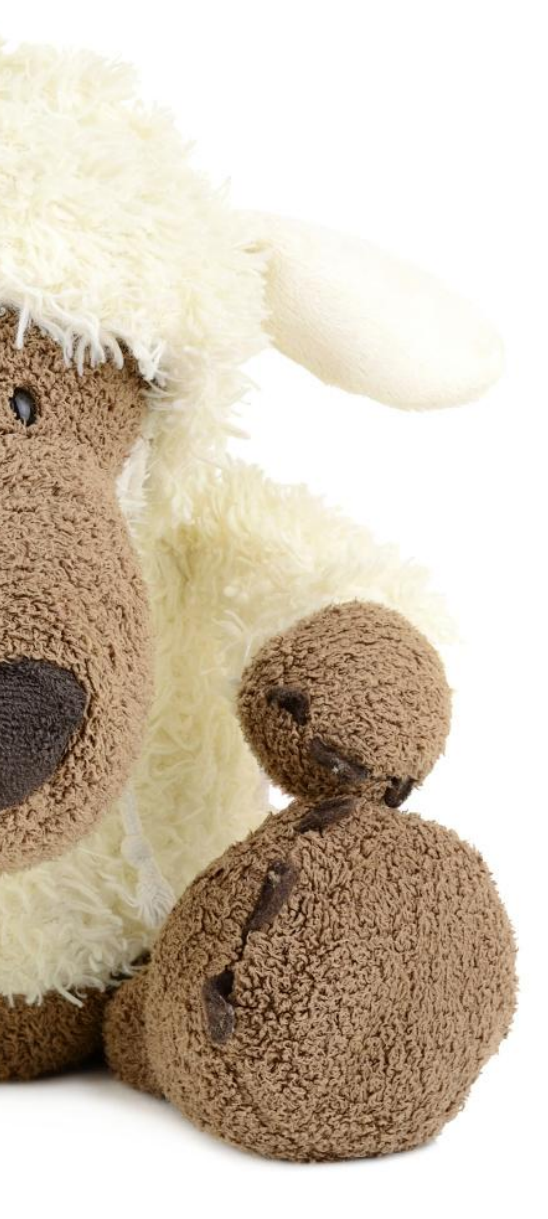

\_\_\_\_\_(\_\_\_\_),

. Gimp , , , : , , ;

« »

. « », > > > . ,

\* \*
\* \*
\* \* \*
\* \* \* \*
\* \* \*
\* \* \*
\* \* \*
\* \* \*
\* \* \*

\* \* \*

 \* \* \*
 \*

 \* \* \*
 \*

 \* \*
 \*

 \* \*
 \*

 \*
 \*

 \*
 \*

**»** 

---

, .

, , , – , . . , – . . , , – , . . .

### ( . 158).

« ».

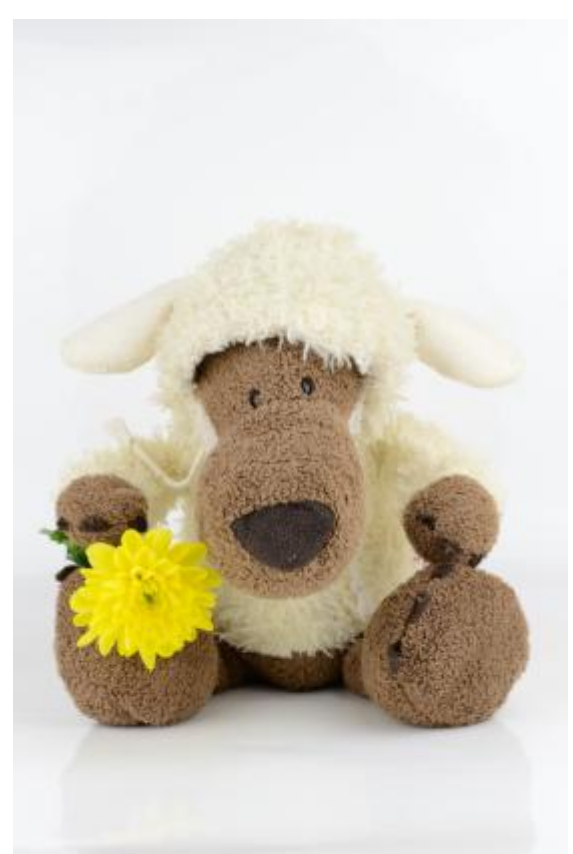

. 158 -

~

«Saturation»

,

HSL.

,

. 159.

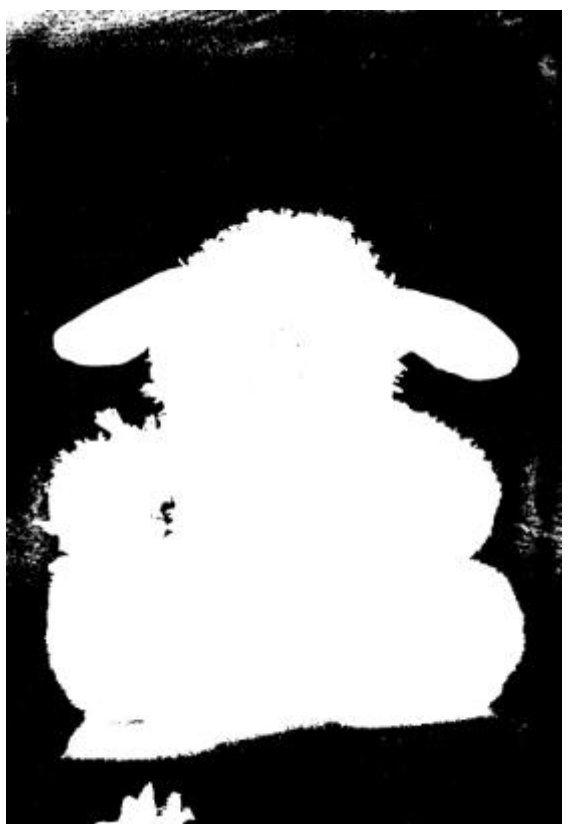

. 159 -

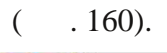

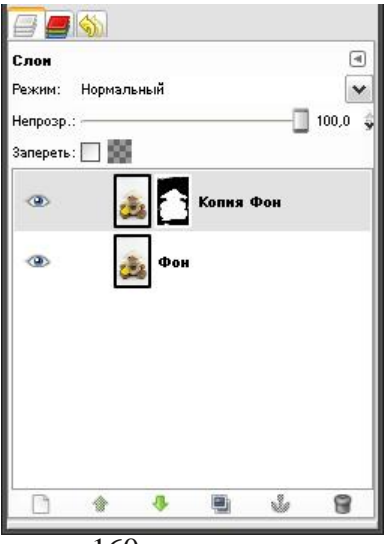

. 160 -

- ( .161).

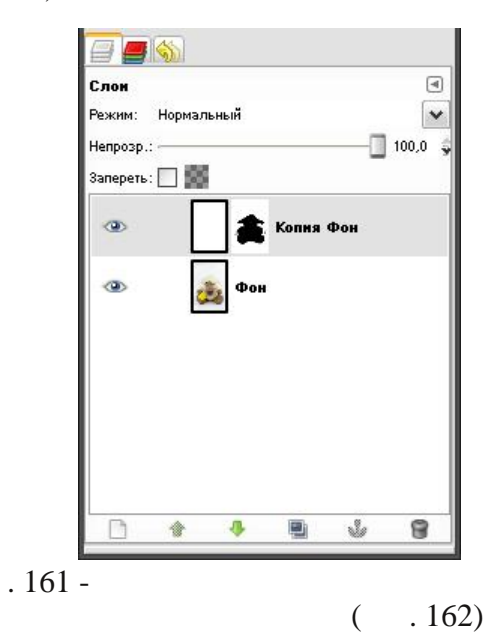

•

Ctrl+A,

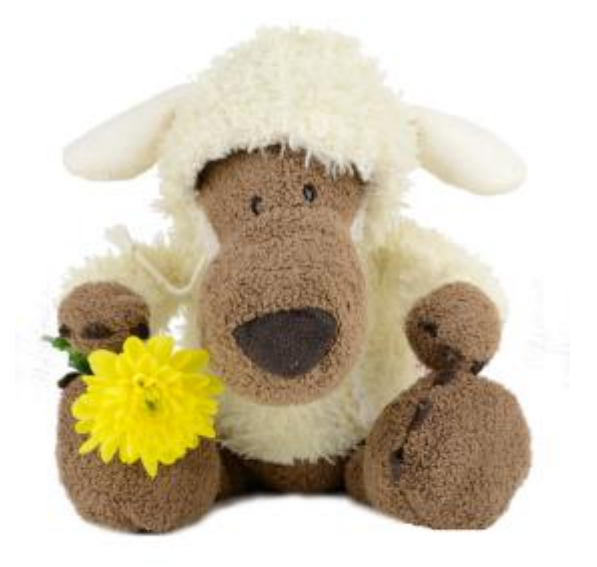

. 162 -

-Del

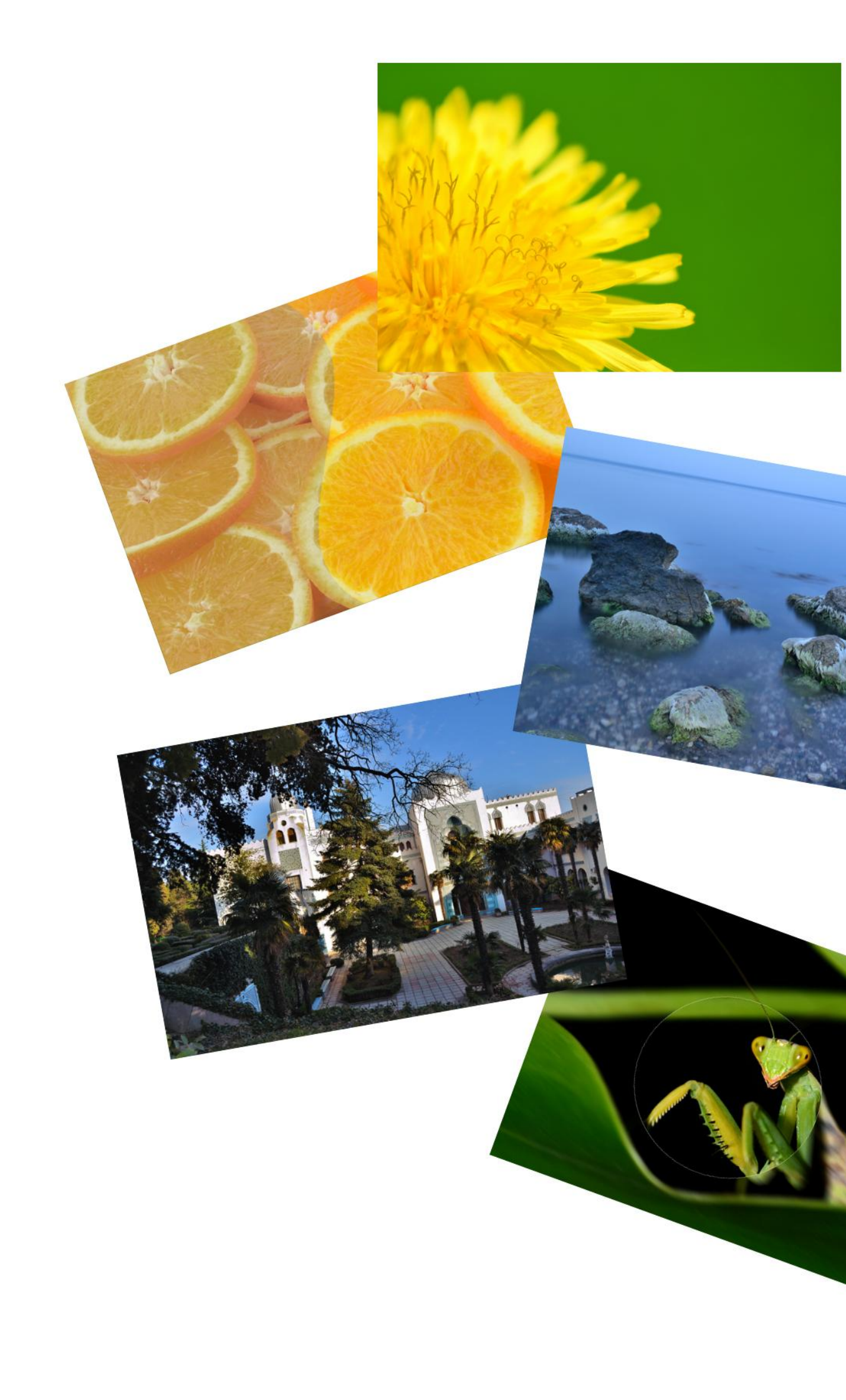

# Глава 9 Простые фокусы

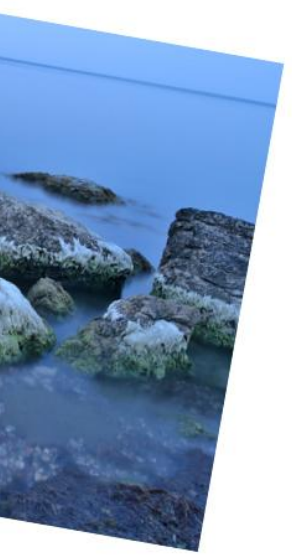

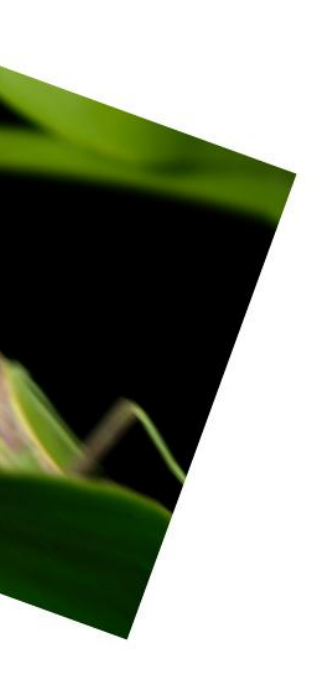

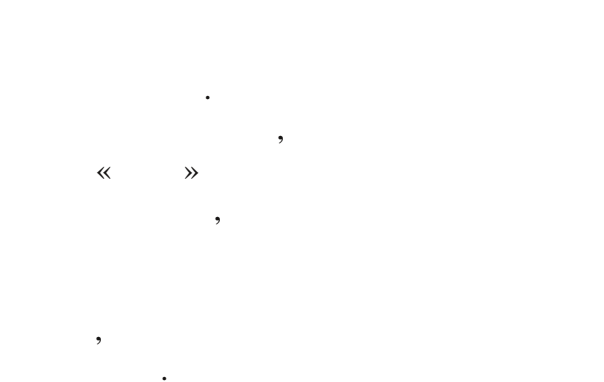

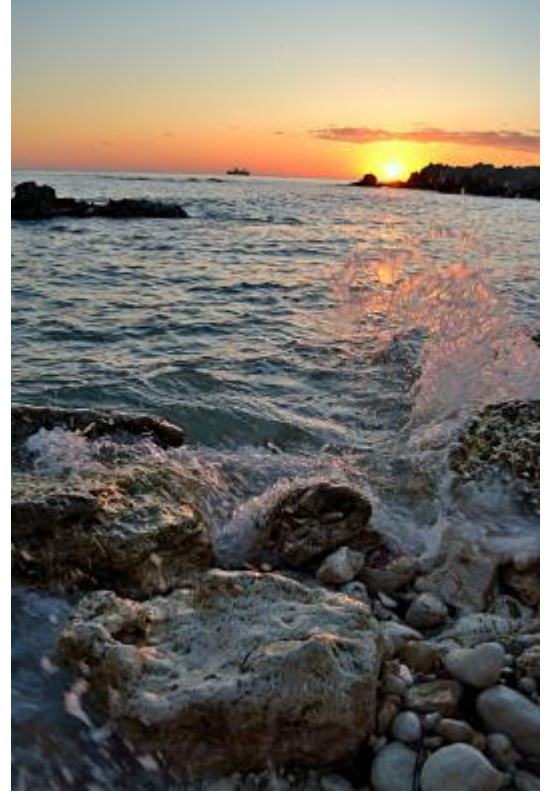

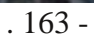

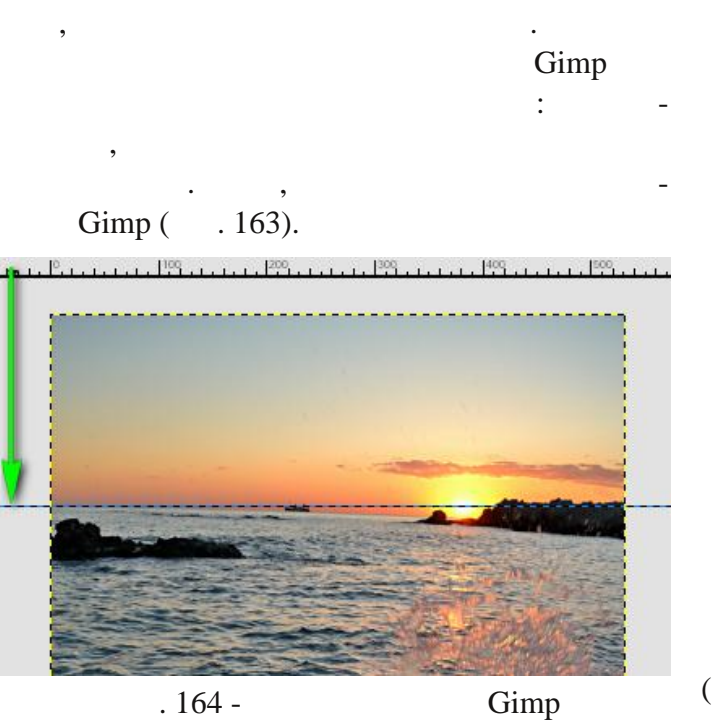

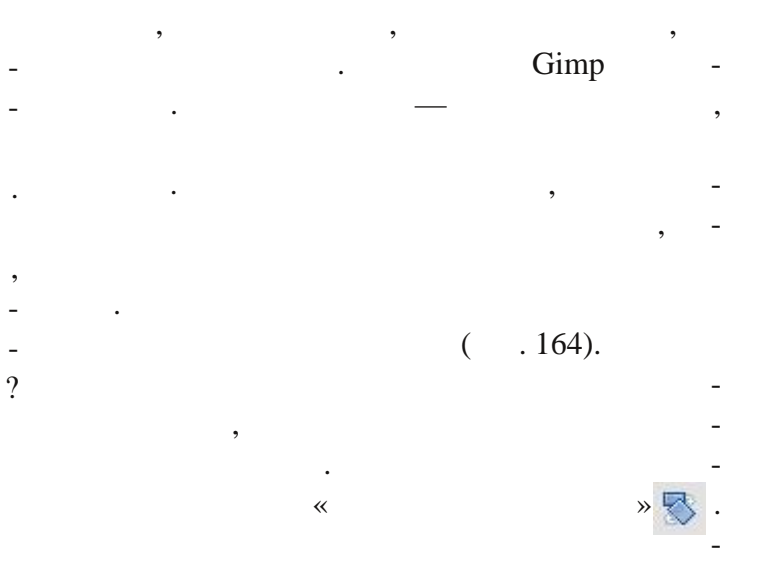

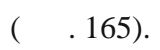

| <u> </u>                             | -1,50  | •     |     |     |        |     |       |
|--------------------------------------|--------|-------|-----|-----|--------|-----|-------|
| Haven M.                             | 200 50 | ~     |     |     |        |     |       |
| центр <u>∧</u> .<br>Центр <u>Ү</u> : | 400,00 |       | ox. | ~   |        |     |       |
| Copa                                 | BKA C  | Сброс | ИТЬ | Пов | ернить | Отм | энить |

. 165 -

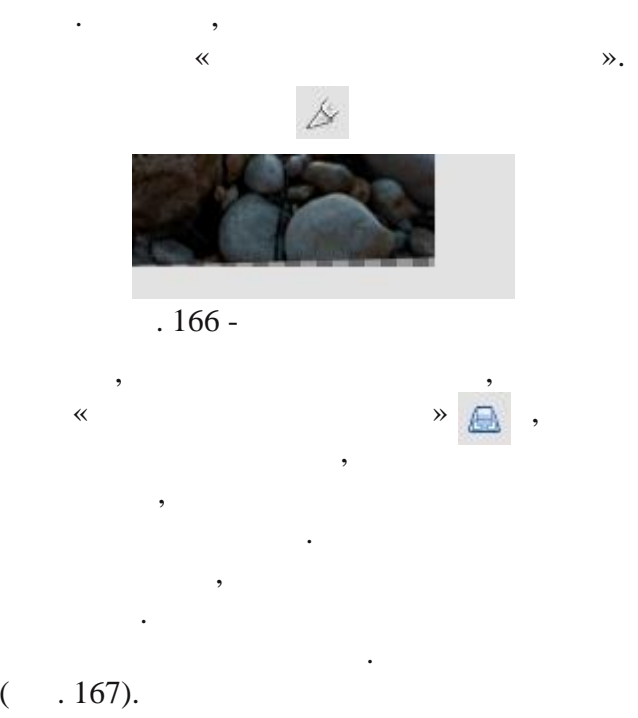

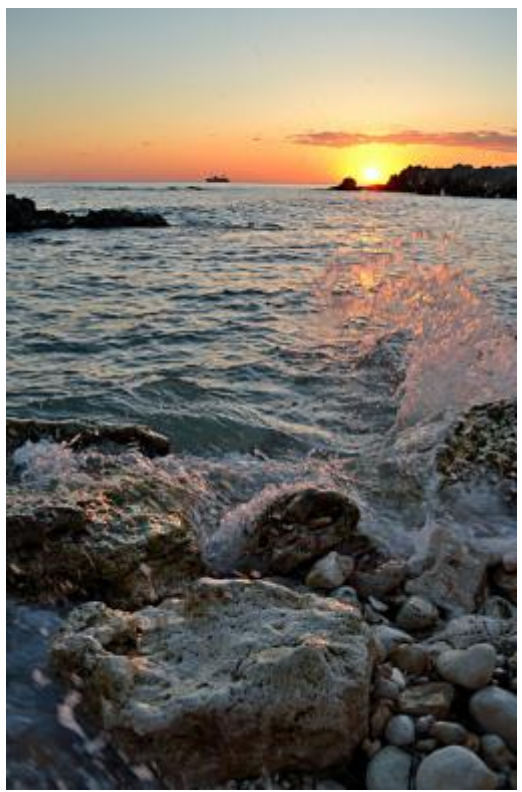

Lab.

ISO

. 167 -

ISO.

- : • Gimp.
  - Wavelet denoise.

#### $\label{eq:GIMP-2.0} $$ O|scripts|.$

• Gimp.

| 🐸 Wavelet denoise                   |                                   | X            |
|-------------------------------------|-----------------------------------|--------------|
| and the                             |                                   |              |
|                                     |                                   |              |
|                                     | No. 100 (1990)                    | <b>T</b>     |
| Просмотр                            | Reset                             |              |
| Preview channel                     | $_{\Gamma}$ Channel select $_{1}$ | Color model  |
|                                     | ⊙ Y                               | 📀 YCbCr      |
| <ul> <li>Selected (gray)</li> </ul> | Ось                               | O RGB        |
| O Selected (color)                  | O Cr                              |              |
| Channel thresholds                  |                                   |              |
| Amount                              |                                   | - 0          |
| Detail                              | 0                                 | - 1,00 🚔     |
|                                     | Reset chann                       | el Reset all |
| <u>С</u> правка                     | Отменить                          | <u>o</u> k   |
| 1.0                                 |                                   |              |

Wavelet denoise

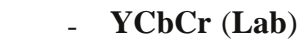

RGB.

.

#### ISO

( 30

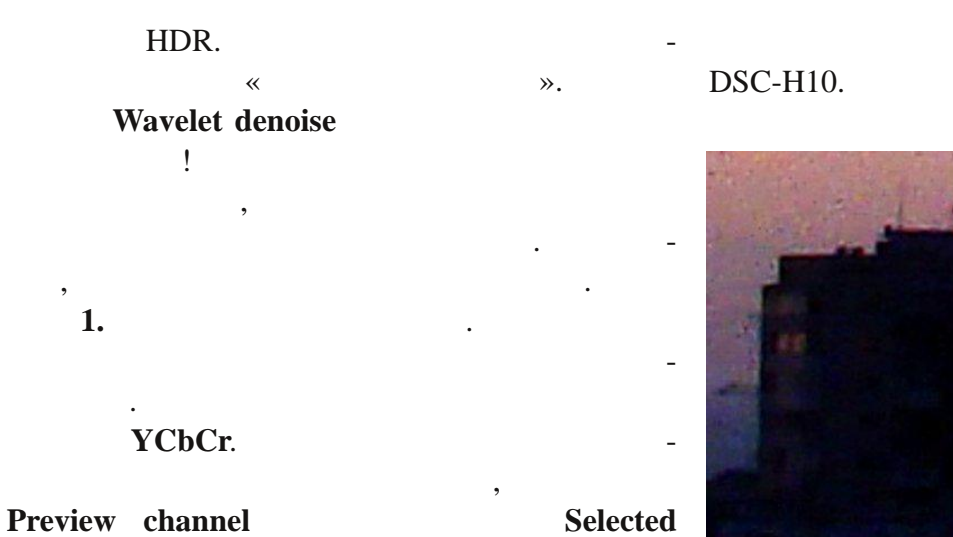

(grey).

Cb Cr

~

≫.

Y .169.

| 🥶 Wavelet denoise                                             |                                 | X                           |
|---------------------------------------------------------------|---------------------------------|-----------------------------|
|                                                               |                                 |                             |
| <                                                             |                                 | ■                           |
| 🗹 Просмотр                                                    | Reset                           |                             |
| Preview channel<br>All<br>Selected (gray)<br>Selected (color) | Channel select<br>Y<br>Cb<br>Cr | Color model<br>YCbCr<br>RGB |
| Channel thresholds<br>Amount<br>Detail                        | -0                              | - 0<br>- 1,00               |
|                                                               | Reset chann                     | el Reset all                |
| <u>С</u> правка                                               | Отменить                        | <u>o</u> ĸ                  |
| . 169 -                                                       | Wavelet den                     | oise                        |

Gimp.

Sony

. 170 -1 12

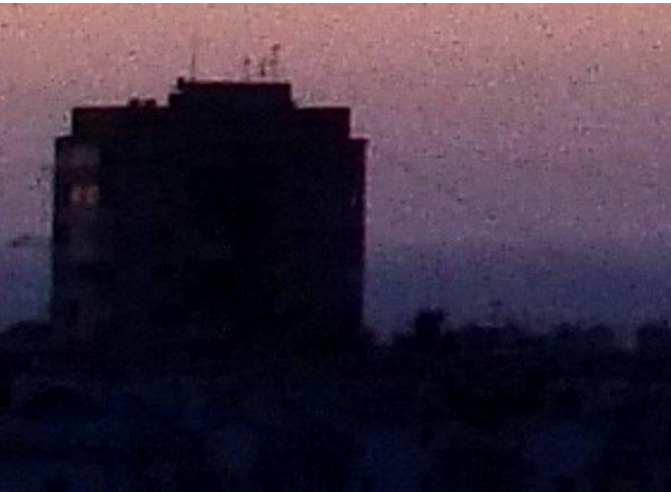

. 171 -

. 170

.171 , 2.

**Y**.

Amount.

(

Y

(

>

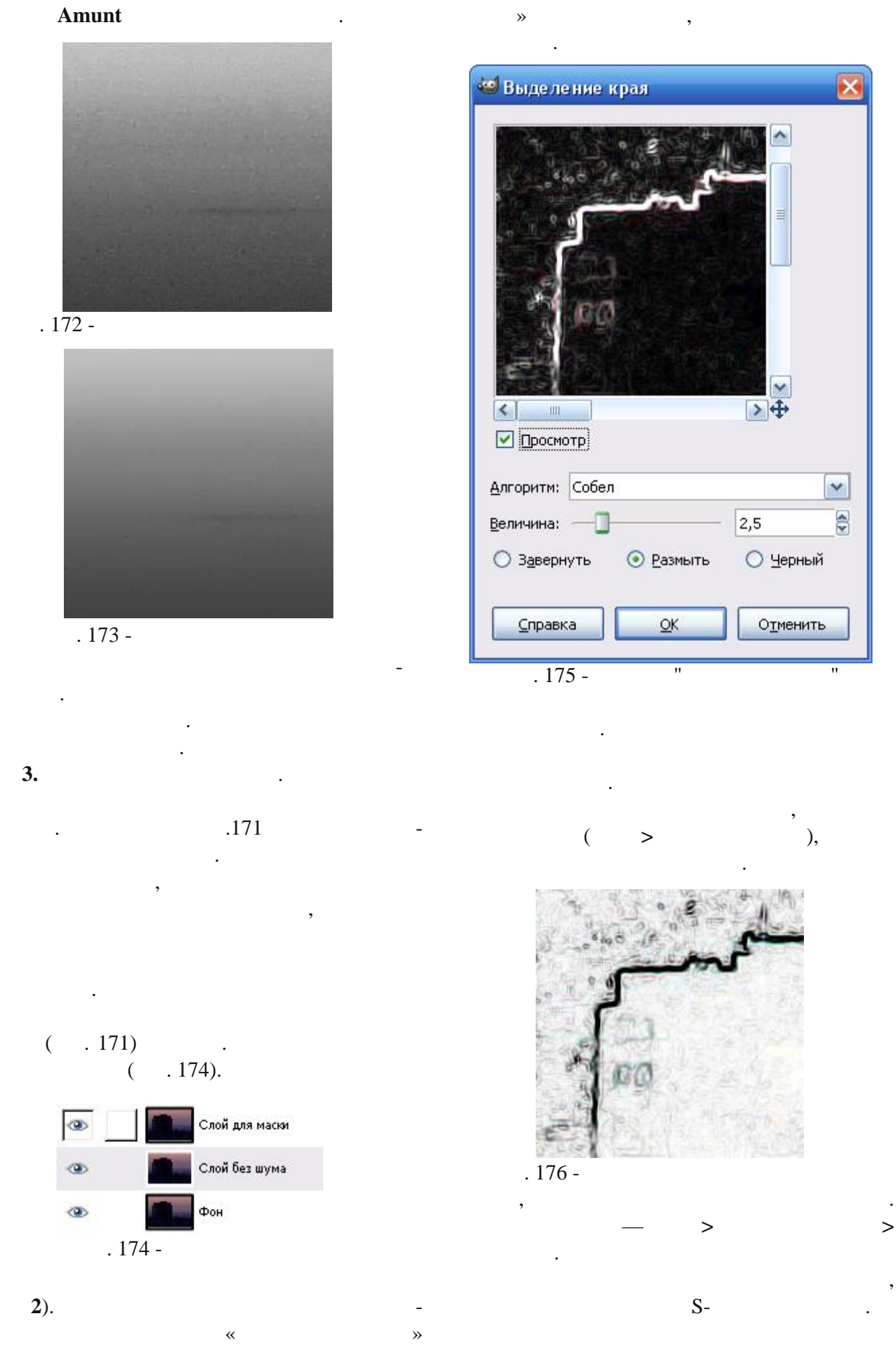

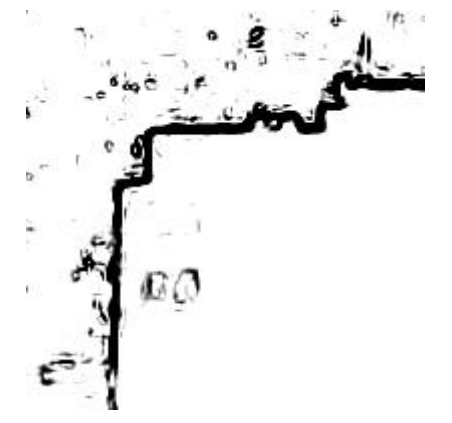

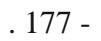

~

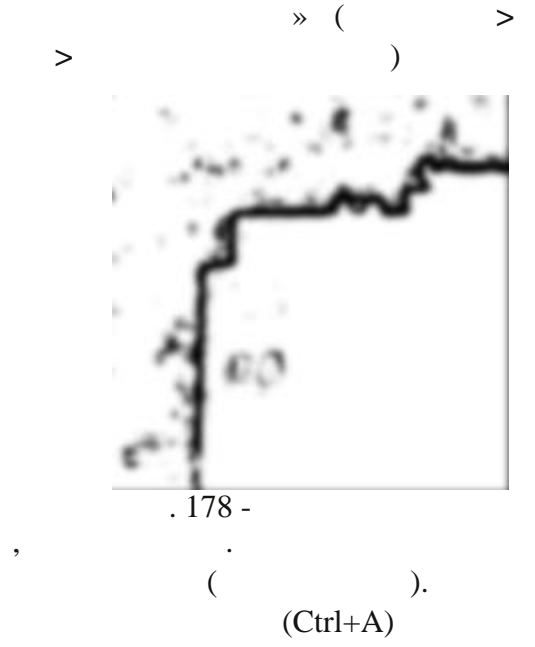

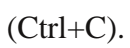

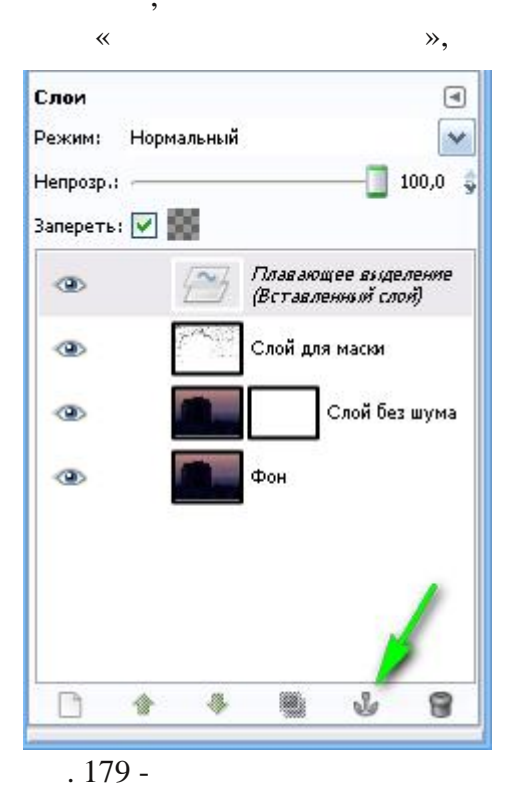

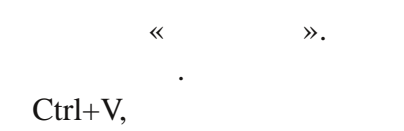

, > .

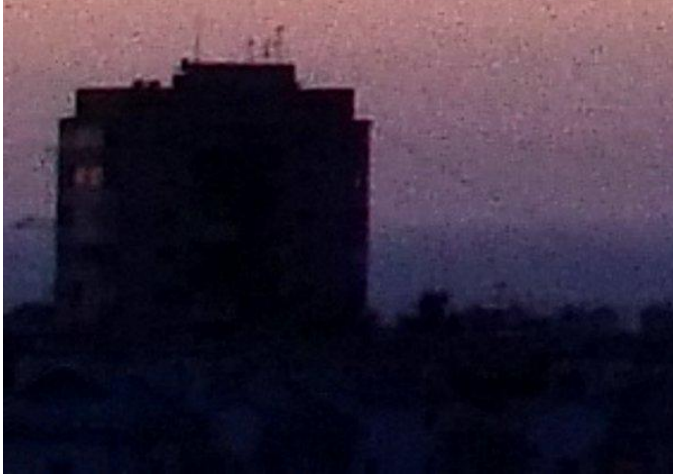

. 180 -

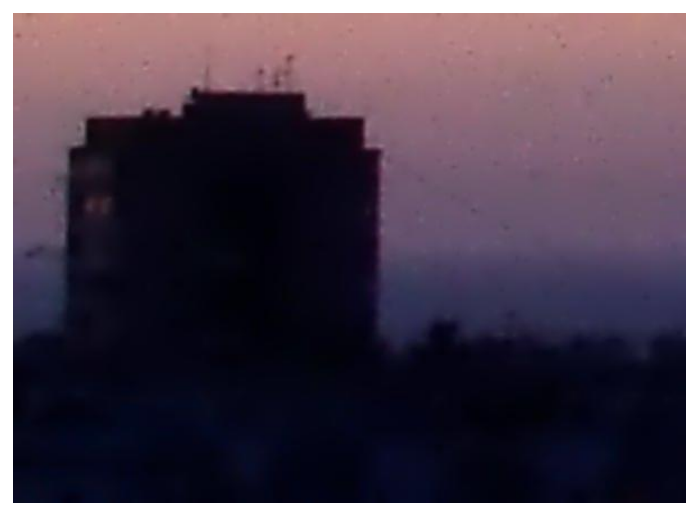

. 181 -

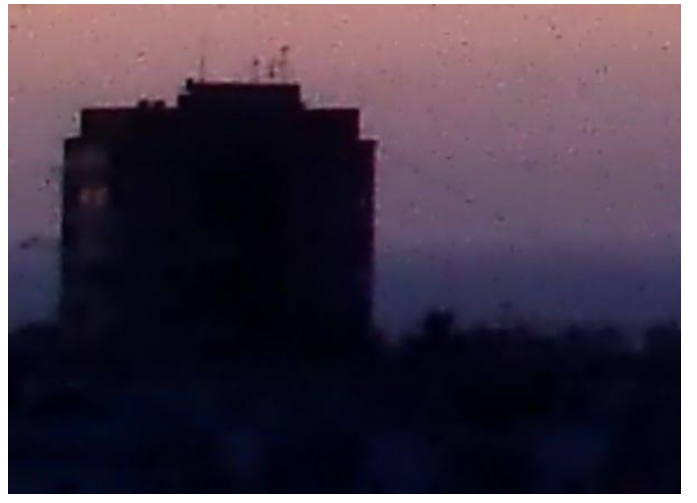

. 182 -

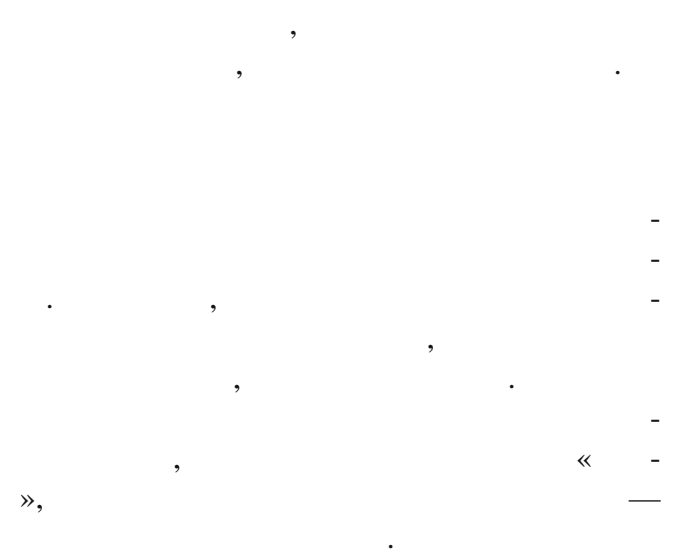

.

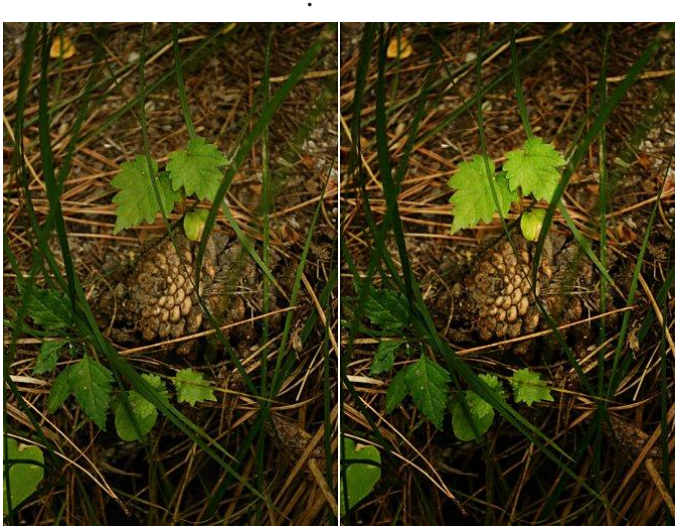

. 183 -

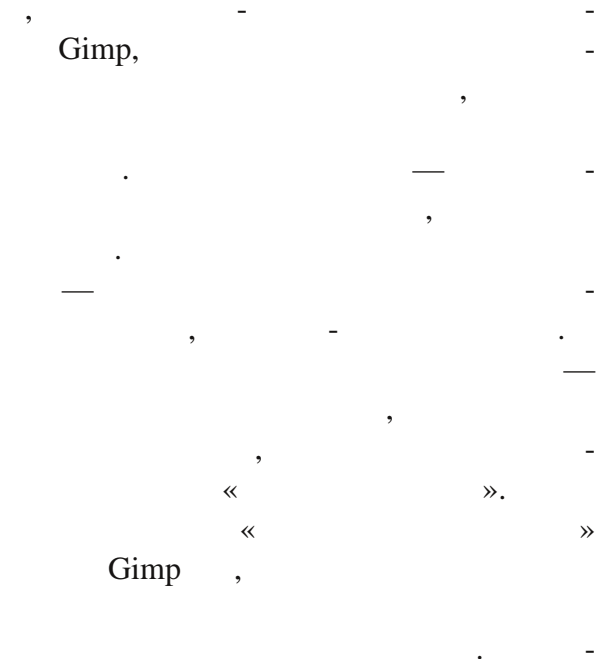

---

#### Gimp.

: 1. Gimp. 2. -7f7f7f. ( > ).

#### ( . 184).

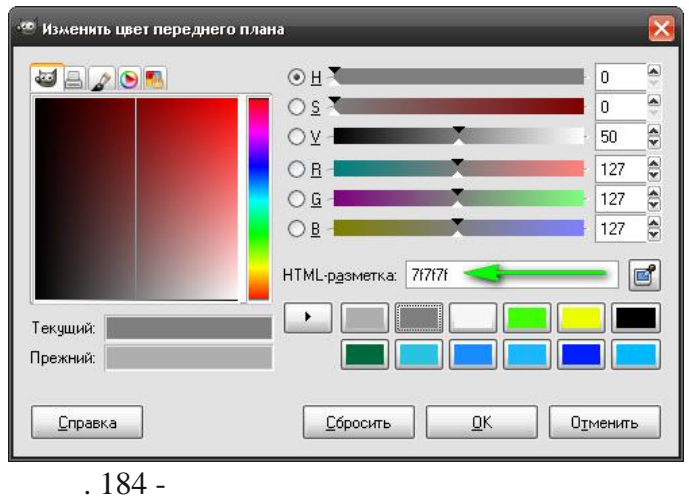

3.

« ».

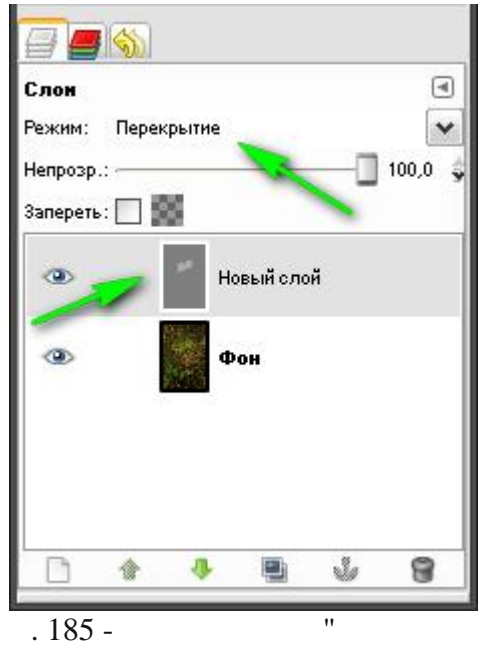

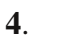

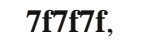

"

-»

7f7f7f,

. « ,

#### 7f7f7f

. , . . .

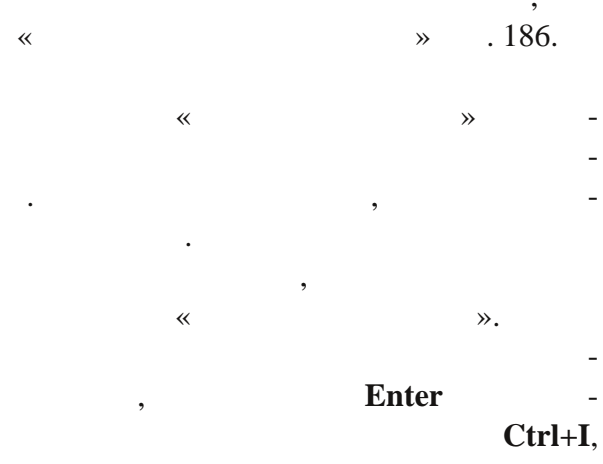

Delete.

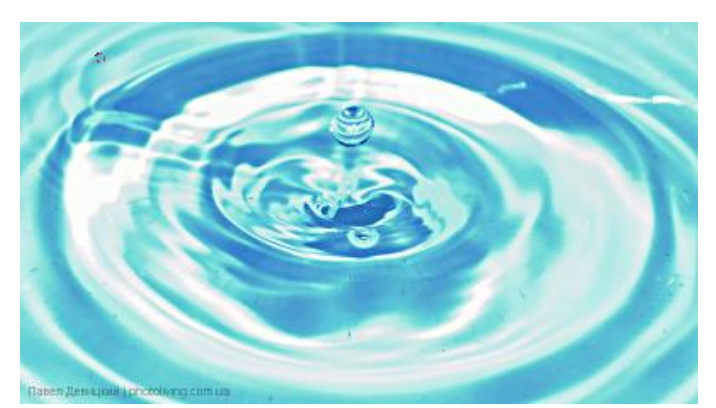

. 187 -

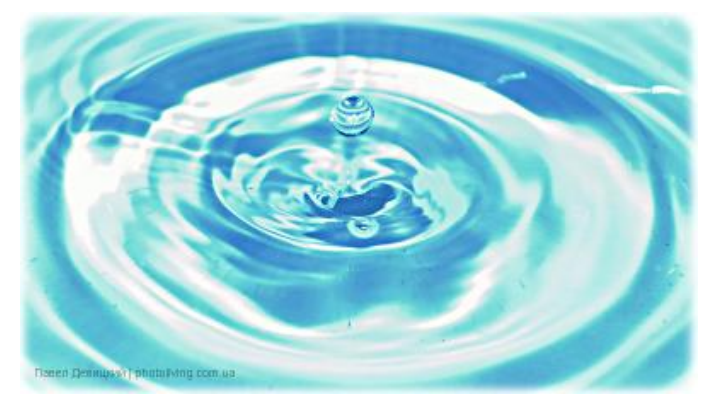

. 188 -

Gimp.

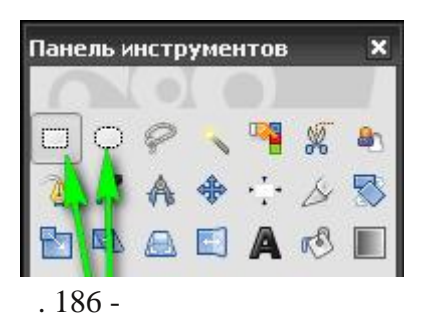

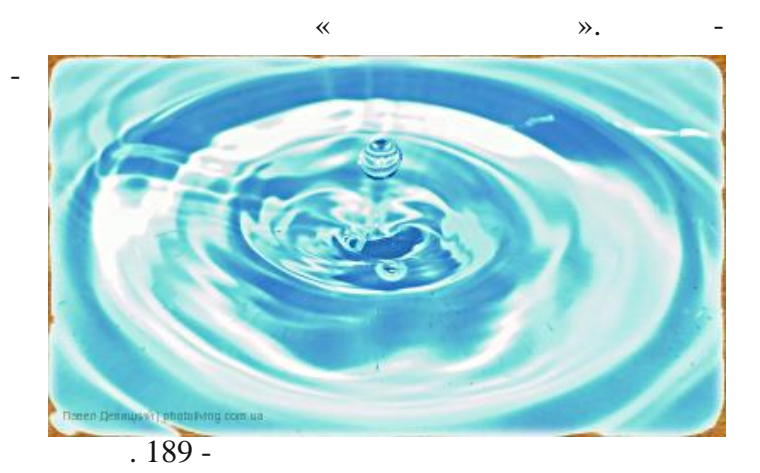

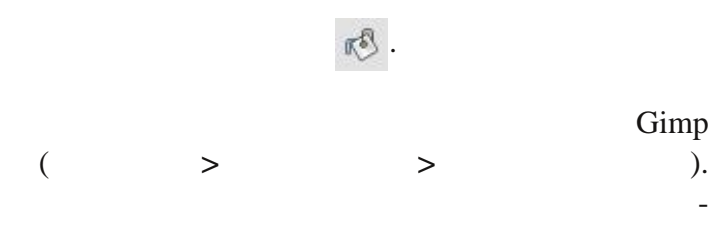

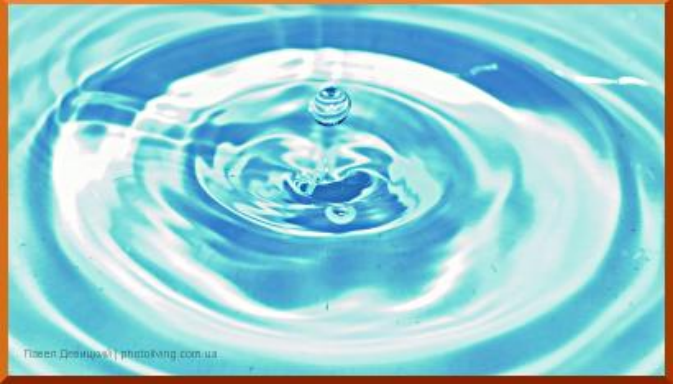

. 190 -

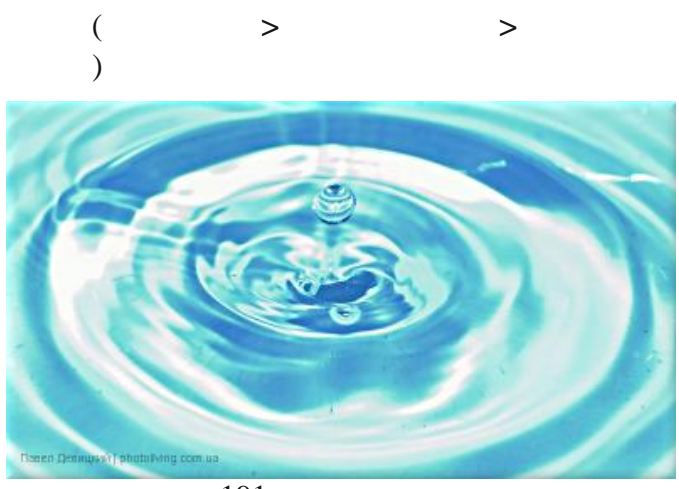

. 191 -

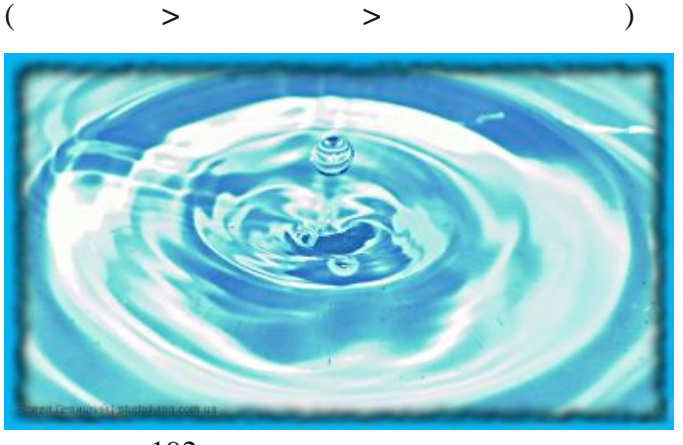

. 192 -

~

>

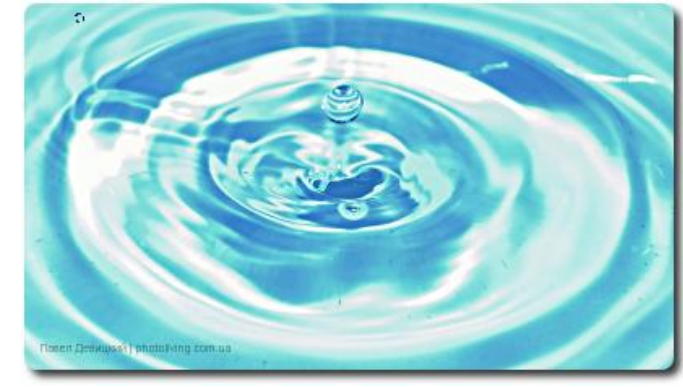

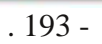

9

». «

> Gimp, photoshop, « **»**

**»** ~ ≫.

gimp. ». ~ «85»,

» ( ). #ec8a00 «81», #ebb113

« ~

>

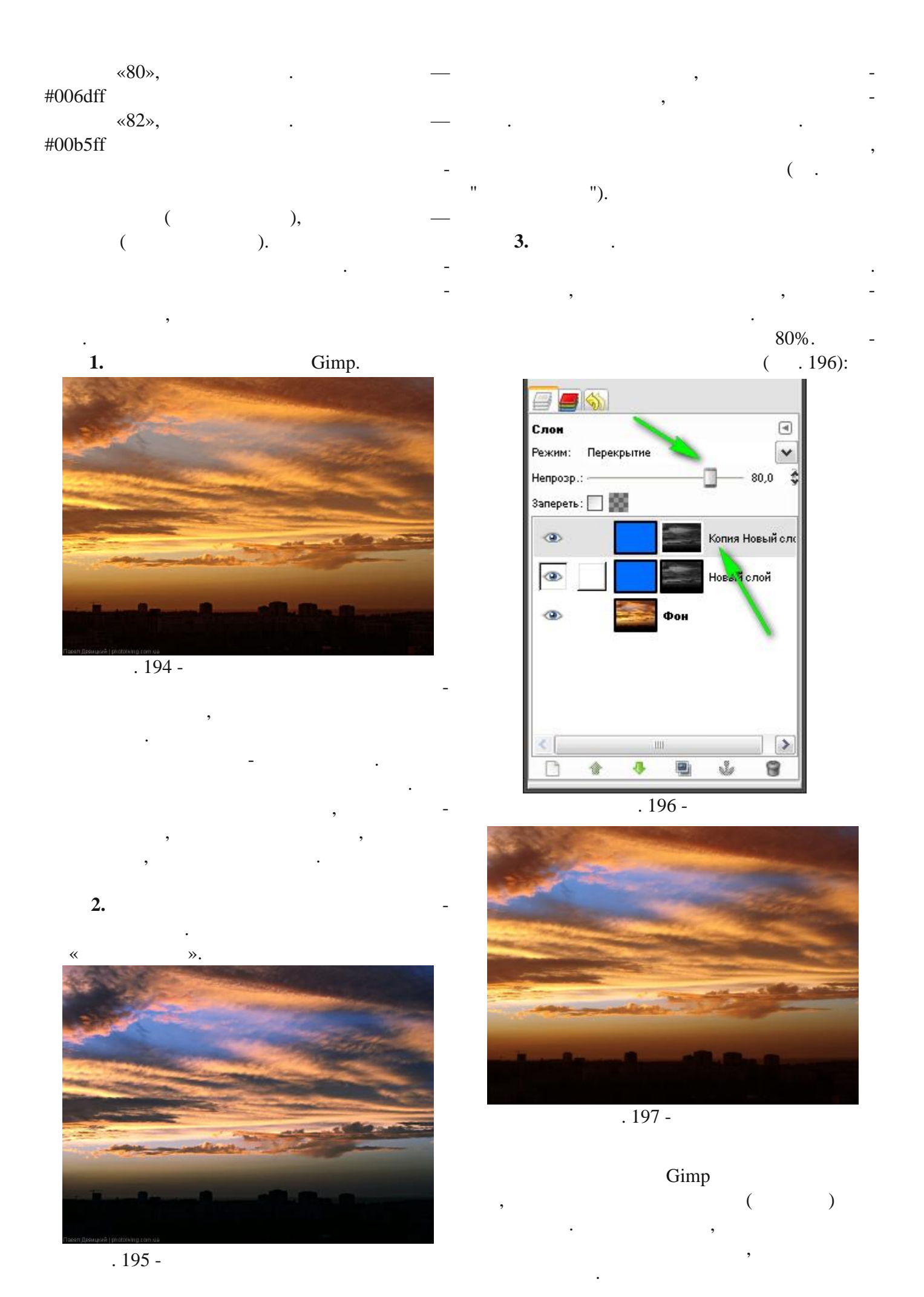

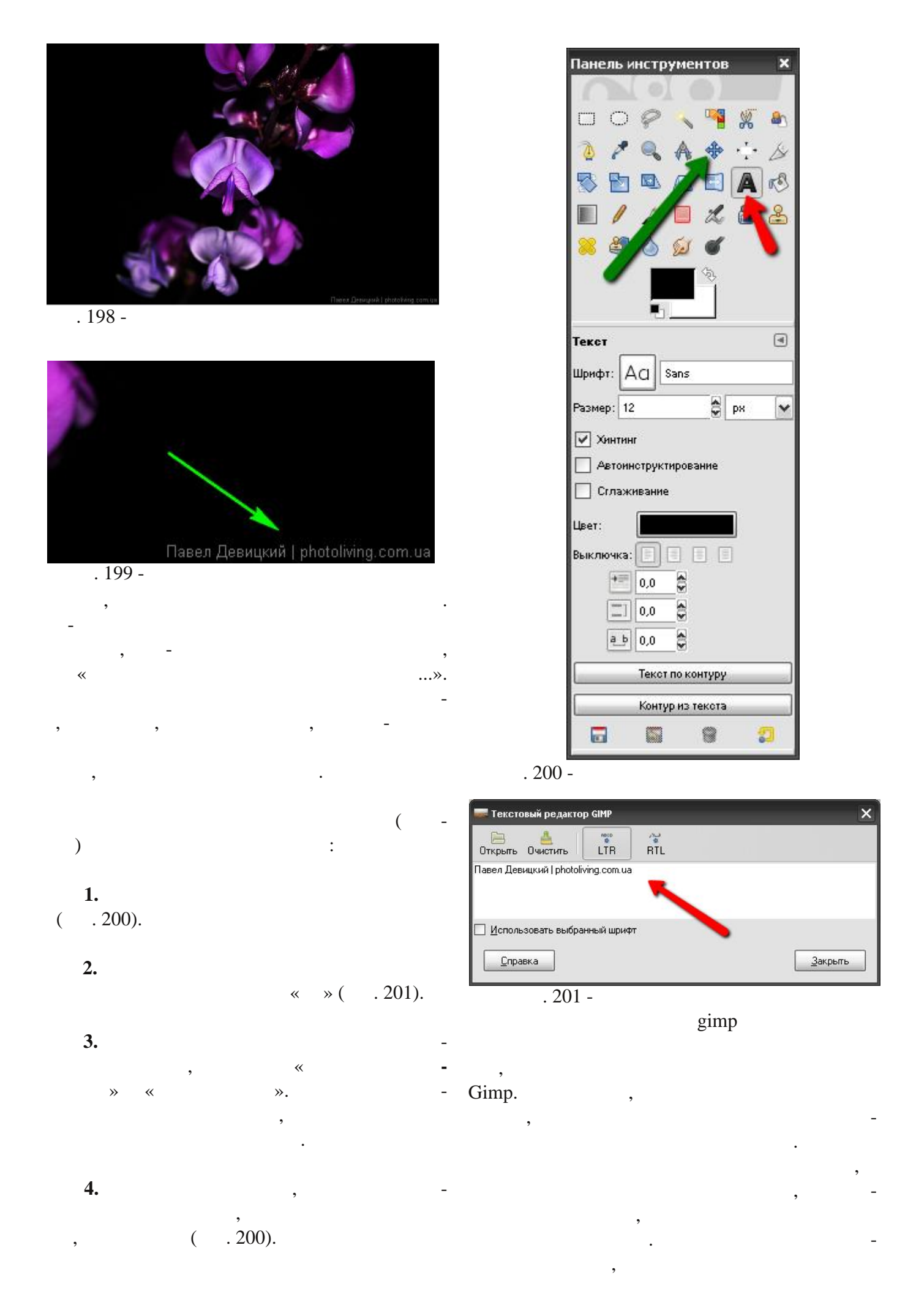

- Gimp
- egger-copyright

:

- \GIMP-2.0\share\gimp\2.0\scripts\
- Gimp.
  - «Fx-Foundry»

| Шрифт:                                                                                                    | эвицкий   photoli | ving.com.ua |
|----------------------------------------------------------------------------------------------------|-------------------|-------------|
|                                                                                                    | ac A              | rial        |
| Text Height (Percept of image beight):                                                                                            |                   | 3.00        |
| Distance from border (Percent of image height):                                                                                   | -<br>             | 0.50        |
| Laver Opacity:                                                                                                    | <u> </u>          | 50,00       |
| Copyright color (preset):                                                                                                    | -<br>White        |             |
| Copyright color (selection):                                                                                                    |                   |             |
| Copyright position:                                                                                                    | Bottom right      |             |
| Blur copyright                                                                                                    |                   | Cincel      |
| Flatten Image                                                                                                    |                   |             |
| [                                                                                                    |                   | ]           |
| Tr                                                                                                    |                   |             |
|                                                                                                    |                   |             |
| <u>С</u> правка <u>С</u> бросить                                                                                                  | <u>o</u> k c      | тменить     |
| . 202 -                                                                                                    |                   |             |
| egger-copyrig                                                                                                    | ht                |             |
|                                                                                                    | ,                 | ,           |
|                                                                                                    |                   | (Text       |
| leight). Distance fr                                                                                                    | om borde          | - r         |
| 1nv                                                                                                    | ,                 |             |
| трх,                                                                                                    | Lever             | Onacity     |
| •                                                                                                    | Leyer             | opucity     |
|                                                                                                    | pht positio       | m           |
| Copyri                                                                                                    | Brie Poster       |             |
| Copyri <sub>:</sub><br>:                                                                                                    | But Poster        |             |
| <b>Copyri</b><br>:<br>Bottom right —                                                                                              |                   |             |
| Copyrig<br>:<br>Bottom right —<br>Bottom left —                                                                                   |                   |             |
| Copyrig<br>:<br>Bottom right —<br>Bottom left —<br>Bottom center —                                                                |                   |             |
| Copyrig<br>:<br>Bottom right —<br>Bottom left —<br>Bottom center —<br>Top right —<br>Top left                                     |                   |             |
| Copyrig<br>:<br>Bottom right —<br>Bottom left —<br>Bottom center —<br>Top right —<br>Top left —<br>Top center                     |                   |             |
| Copyrig<br>:<br>Bottom right —<br>Bottom left —<br>Bottom center —<br>Top right —<br>Top left —<br>Top center —<br>Image center — |                   |             |
| Copyrig<br>:<br>Bottom right —<br>Bottom left —<br>Bottom center —<br>Top right —<br>Top left —<br>Top center —<br>Image center — |                   |             |

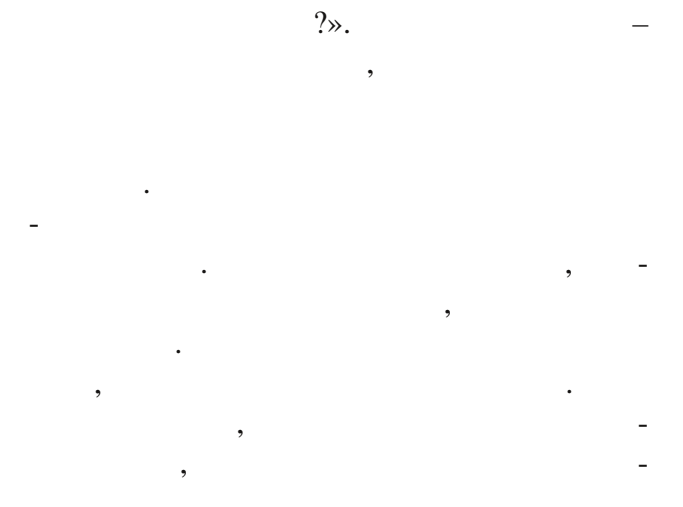

: «

#### , (http://photoliving.com.ua),

.

,

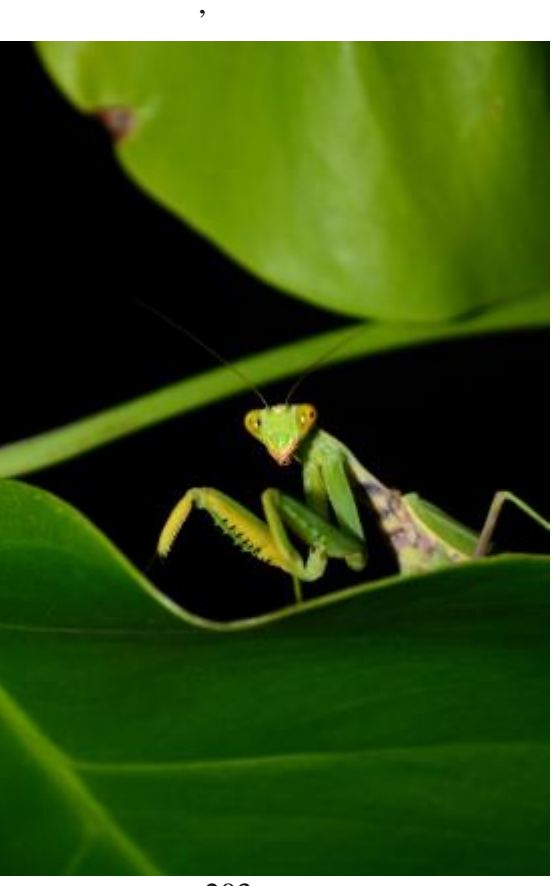

. 203 -

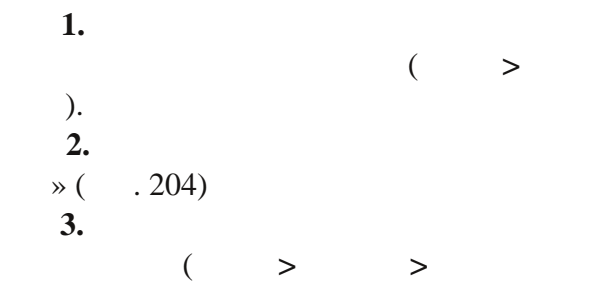

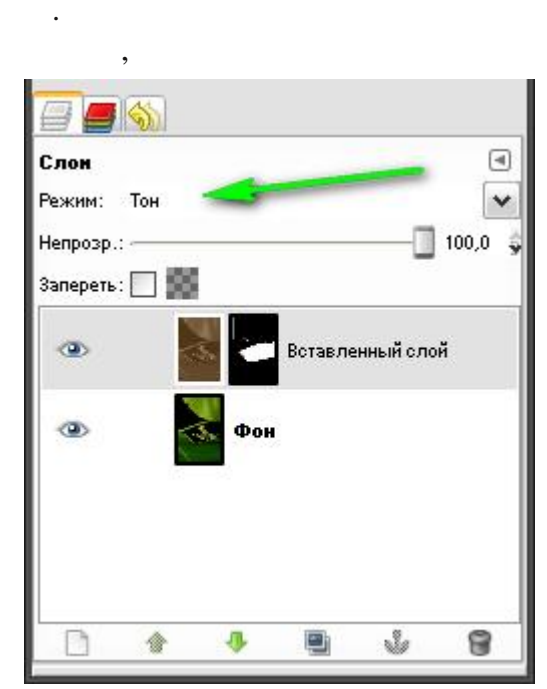

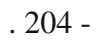

)

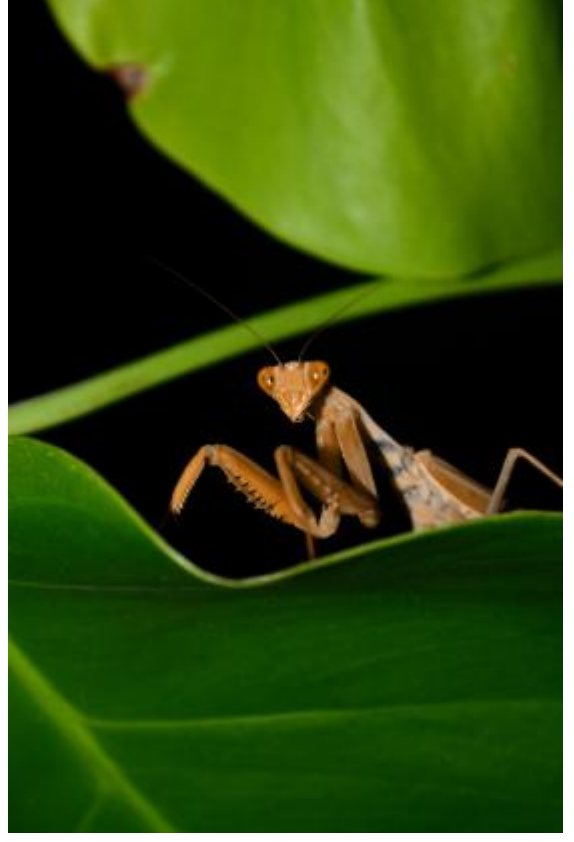

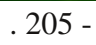

~ ≫.

.

•

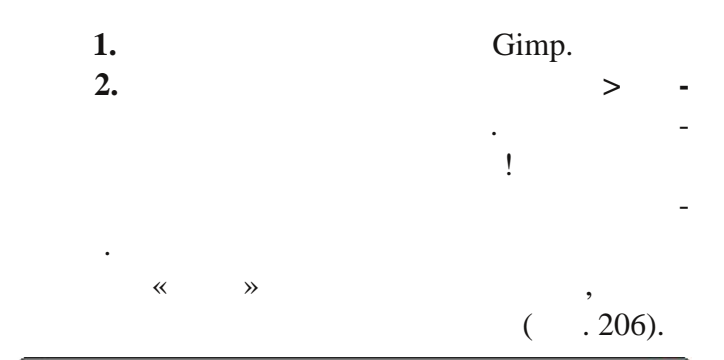

| ± 2                | <b>Эста</b><br>1012-03- | новка р<br>28_142608.pr | aame<br>ng-1 | pa  | холста     |     |      |      | , |
|--------------------|-------------------------|-------------------------|--------------|-----|------------|-----|------|------|---|
| Рази               | мер х                   | олста                   |              |     |            |     |      |      |   |
| Шv                 | ірина:                  | 396                     | ÷ .          |     |            |     |      |      |   |
| <u>В</u> ь         | ісота:                  | 596                     | <b>a</b>     | т   | очки растр | a 🗸 |      |      |   |
|                    |                         | 396 ×596 точ<br>96 ррі  | ек растра    |     |            |     |      |      |   |
| Сме                | <b>щени</b>             | B                       |              |     |            |     |      |      |   |
| <u>_</u>           | 00                      |                         |              |     |            | 6   | <br> | <br> |   |
|                    |                         |                         |              |     |            |     |      |      |   |
|                    |                         |                         |              |     |            |     |      |      |   |
| <b>Сло</b> н<br>Из | и                       | ь размер <u>о</u>       | лоев:        | Her | 1          |     |      |      | ~ |

. 206

## Понравилась книга ?

Если Вам понравилась книга, Вы всегда можете поддержать автора перечислив любую справедливую сумму на один из кошельков:

WMZ: Z210010799035 WME: E139852990500 WMR: R295335162458 WMU: U199729594094

Ваше мнение нам всегда интересно! Оставить отзыв или задать вопрос можно на странице: http://photoliving.com.ua/books

Автор: Павел Девицкий Вёрстка: Павел Девицкий Редактор: Людмила Палий

photoliving@ukr.net http://photoliving.com.ua

© 2012, Павел Девицкий "Gimp для фотографа". Все права на текст и изображения принадлежат автору. Любое воспроизведение, частичное или полное, без предварительной договорённости с автором запрещено.